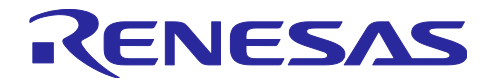

RX65N グループ

R01AN4507JJ0100 Rev.1.0.0 2018.12.19

産業機器向けセキュアアップデートソリューション

ソリューション実装ガイド

要旨

本資料は、お客様のプログラムに産業機器向けセキュアアップデートソリューションを実装する方 法について説明します。

本ソリューションを導入する際に必要な情報や使用するツール類の操作方法については、スタート アップガイド(R01AN4506JJ0100)を参照してください。

本ソリューションのプログラムを含む提供パッケージは、ルネサスマイコンをご採用/ご採用予定の お客様に提供させていただいています。お取引のあるルネサスエレクトロニクス営業窓口か、下記窓 口にお問い合わせください。(<u>https://www.renesas.com/jp/ja/support/contact.html</u>)

## 対象デバイス

RX65N グループ

目次

| 1. 概要                             | 4  |
|-----------------------------------|----|
| 1.1 はじめに                          | 4  |
| 1.2 提供パッケージ                       | 4  |
| 1.3 動作環境                          | 5  |
| 1.4 参考資料                          | 6  |
| 1.5 サンプルプログラム RX65N で動作するプログラムの概要 | 6  |
| 1.5.1 アプリケーションプログラム               | 9  |
| 1.5.2 ユーザプログラム                    | 9  |
| 1.5.3 ファームウェアアップデートプログラム          | 10 |
| 1.5.4 ドライバ                        | 10 |
| 1.5.5 セキュアブートプログラム                | 12 |
|                                   |    |
| 2. セキュアブートプログラム                   | 14 |
| 2.1 動作概要                          | 14 |
| 2.2 ディレクトリ構成                      | 14 |
| 2.3 割り込み                          | 15 |
| 2.4 最大スタックサイズ                     | 15 |
|                                   |    |
| 3. ファームウェアアップデートプログラム(RTOS 版)     | 16 |
| 3.1 動作概要                          |    |
| 3.2 ソフトウェア構成                      | 17 |
| 3.3 ディレクトリ構成                      |    |
| 3.4 セクション配置                       | 20 |
| 3.5 使用端子一覧                        | 21 |
|                                   |    |

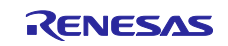

| 3.6        | 割り込み                                       | 23              |
|------------|--------------------------------------------|-----------------|
| 3.7        | エントリアドレス設定                                 | 23              |
| 3.8        | 固定割り込みベクタテーブル                              | 23              |
| 3.9        | プログラムサイズ                                   | 24              |
| 3.10       | し最大スタックサイズ                                 | 24              |
| 3.11       | RTOS                                       | 24              |
| 3.′        | 11.1 タスクー覧                                 | 25              |
| 3.′        | 11.2 タスク管理                                 | 25              |
| 3.′        | 11.3 周期タイマ                                 | 26              |
| 3.′        | 11.4 アラーム                                  | 26              |
| 4 -        | ファー / ウェアアップデートプログラ / (NonOS 版)            | 27              |
| 4          | ッテームウェアア クラアードフロク フム(Nonos 版)<br>動作概要      | 27              |
| 4.1        | IJ<br>ソフトウェア構成                             | 27              |
| 43         | ディレクトリ構成                                   | 30              |
| 4.0        | クインティン配置                                   | 31              |
| 4.5        | ー ビノンコン 記 値                                | 32              |
| 4.5        | 文川圳丁 見                                     | <u>02</u><br>33 |
| 4.0        | コッシー・シー・シー・シー・シー・シー・シー・シー・シー・シー・シー・シー・シー・シ | 33<br>33        |
| 4.8        | ニントリテトレス設定                                 | 33              |
| 4.0<br>1 Q | プログラムサイズ                                   | 30              |
| 4.0        | シロシンエン・イス                                  | 34              |
|            |                                            |                 |
| 5          | ノアームリェアアッノナートノロクラムの美装万法について                | 35              |
| 5.1        | ノアームワェアアッノナートノロクラムの実装の流れ                   | 35              |
| 5.2        | トライハとライノフリの取り込み                            | 36              |
| 5.3        | _ ノアームワェアアッノナートノロクラムの組み込み                  | 37              |
| 5.3        | 3.1 ファームワェアアッファートフロクラムのソースコートを組み込む         | 37              |
| 5.3        | 3.2 RTOS版のユーザフロクラムにアッフテート処理を実装する           | 38              |
| 5.3        | 3.3 NonOS 版のユーザブログラムにアップデート処理を実装する         | 41              |
| 5.4        |                                            | 44              |
| 5.5        | アブリケーションブログラムのエントリアドレスを登録                  | 44              |
| 5.6        | 周辺機能設定                                     | 44              |
| 5.6        | 6.1 Ethernet                               | 44              |
| 5.6        | 5.2 非同期シリアル                                | 48              |
| 5.7        | RTOS コンフィクレーション設定                          | 50              |
| 5.7        | 7.1 タスクを登録                                 | 50              |
| 5.7        | 7.2 周期ハンドラを登録                              | 50              |
| 5.7        | 7.3 アラームハンドラを登録                            | 51              |
| 5.7        | 7.4 イベントフラクを登録                             | 51              |
| 5.7        | 7.5 割り込みベクタを登録                             | 52              |
| 5.8        |                                            | 55              |
| 5.8        | B.1 エミュレータを接続                              | 55              |
| 5.8        | 3.2 e2studio のデバッグ設定                       | 57              |
| 5.8        | 3.3 アブリケーションプログラムを実行                       | 59              |
| Арреі      | ndix                                       | 65              |
| A -        | サンプルプログラム                                  | 65              |
|            |                                            |                 |

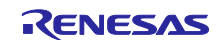

| A.1 | RTOS版   | . 65 |
|-----|---------|------|
| A.2 | NonOS 版 | . 66 |

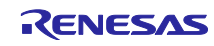

## 1. 概要

1.1 はじめに

本書は産業機器向けセキュアアップデートソリューション(以降、本ソリューション)に含まれる、 RX65Nでのファームウェアアップデートプログラムをお客様のプログラムに組み込む方法を説明しま す。ファームウェアアップデートプログラムを組み込むことにより、安全にファームウェアのアップ デートを行うことができます。

本ソリューションの特徴については、"産業機器向けセキュアアップデートソリューション スター トアップガイド"(R01AN4506JJ0100)を参照してください。

1.2 提供パッケージ

本ソリューションで提供するパッケージの一覧を表 1.1 に、パッケージの構成を表 1.2 に示します。 表 1.1 パッケージー覧

| D 14                     |                                                                                                   |
|--------------------------|---------------------------------------------------------------------------------------------------|
| 名称                       | 記明                                                                                                |
| 産業機器向けセキュア               | 本パッケージには RX65N 用プログラムおよび Windows GUI ツー                                                           |
| アップデートソリューション            | ル、ドキュメントが含まれます。                                                                                   |
| パッケージ                    |                                                                                                   |
| 鍵生成ツール                   | ファームウェアアップデートで使用する鍵生成を行う Windows PC<br>用アプリケーション                                                  |
| ファームウェア管理ツール             | ファームウェアの管理および量産用ファームウェアの生成を行う<br>Windows PC 用アプリケーション                                             |
| アップデート管理ツール              | ファームウェア管理ツールとの連携およびデバイスへのファーム<br>ウェアアップデートを行う Windows PC 用アプリケーション                                |
| ユニーク ID 読み出しツール          | デバイス毎のユニーク ID 情報を読み出す Windows PC 用アプリケー<br>ション                                                    |
| フラッシュプログラマ制御用<br>マクロ     | フラッシュプログラマを制御するためのターミナルソフト用のマク<br>ロ                                                               |
| RX65N 用アプリケーションプ<br>ログラム | ファームウェアアップデートプログラムとサンプルプログラムを含<br>むプロジェクトー式<br>RX ファミリ用リアルタイム OS[RI600V4](以降、RTOS)版および<br>NonOS 版 |
| RX65N 用セキュアブート<br>プログラム  | RTOS 版または Non OS 版の RX65N 用セキュアブートプログラム<br>(モトローラ S レコードフォーマットファイル)                               |
| スタートアップガイド               | 本ソリューションの概要および操作方法に関するドキュメント                                                                      |
| ソリューション実装ガイド             | 本ソリューションの実装方法に関するドキュメント                                                                           |

表 1.2 パッケージの構成

| ファイル名                                       | 説明                 |  |
|---------------------------------------------|--------------------|--|
| ¥¥Secure_firmware_Update¥Key_generator      |                    |  |
| Secure_Firmware_Update_Key_Generator.exe    | 鍵生成ツール             |  |
| Secure_Firmware_Update.mdb                  | ファームウェア管理用データベース   |  |
| ¥¥Secure_firmware_Update¥Firmware_Manager   |                    |  |
| Secure_Firmware_Update_Firmware_Manager.exe | ファームウェア管理ツール       |  |
| Secure_Firmware_Update.mdb                  | ファームウェア管理用データベース   |  |
| ¥¥Secure_firmware_Update¥Update_Manager     |                    |  |
| Secure_Firmware_Update_Update_Manager.exe   | アップデート管理ツール        |  |
| Secure_Firmware_Update_Update_Manager.mdb   | アップデート管理ツール用データベース |  |
| ¥¥Secure_firmware_Update¥UID_Reader         |                    |  |
| Secure_Firmware_Update_UID_Reader.exe       | ユニーク ID 読み出しツール    |  |
| ¥¥Secure_firmware_Update¥FlashProgramer     |                    |  |

R01AN4507JJ0100 Rev.1.0.0

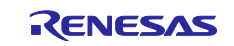

|   | rx65n_write.ttl                                        | フラッシュプログラマを制御するターミナルソ      |  |
|---|--------------------------------------------------------|----------------------------|--|
|   |                                                        | フト用のマクロ                    |  |
| ¥ | ¥¥Secure_firmware_Update¥RX65N¥nonOS_rx65n_secure_boot |                            |  |
|   | nonOS_rx65n_secure_boot.mot                            | Non OS 版セキュアブートプログラム(ファー   |  |
|   |                                                        | ムウェア生成用)                   |  |
|   | nonOS_rx65n_secure_boot_debug.mot                      | Non OS 版セキュアブートプログラム(デバッ   |  |
|   |                                                        | グ用)                        |  |
| ¥ | ¥Secure_firmware_Update¥RX65N¥rx65n_secure_boot        | t                          |  |
|   | rx65n_secure_boot.mot                                  | RTOS 版セキュアブートプログラム(ファーム    |  |
|   |                                                        | ウェア生成用)                    |  |
|   | rx65n_secure_boot_debug.mot                            | RTOS 版セキュアブートプログラム(デバッグ    |  |
|   | -                                                      | 用)                         |  |
| ¥ | ¥Secure_firmware_Update¥RX65N¥nonOS_rx65n_app          | _prog                      |  |
|   | Non OS 版 プロジェクトー式                                      | Non OS 版 RX65N 用ファームウェアアップ |  |
|   |                                                        | デートプログラム                   |  |
| ¥ | ¥Secure_firmware_Update¥RX65N¥rx65n_app_prog           |                            |  |
|   | RTOS版 プロジェクトー式                                         | RTOS版 RX65N 用ファームウェアアップデー  |  |
|   |                                                        | トプログラム                     |  |
| ¥ | ¥Secure_firmware_Update¥document                       |                            |  |
|   | スタートアップガイド_セキュア FW アップデート                              | スタートアップガイド                 |  |
|   | ソリューション開発.docx                                         |                            |  |
|   | ソリューション実装ガイド_セキュア FW アップ                               | ソリューション実装ガイド               |  |
|   | デートソリューション開発.docx                                      |                            |  |

## 1.3 動作環境

ファームウェアアップデートプログラムを組み込むときに必要である環境を表 1.3 に示します。 表 1.3 組み込み時に必要な動作環境

| 項目     | 内容                                |  |
|--------|-----------------------------------|--|
| 使用マイコン | RX65N(セキュア対応版、ROM 容量 2MB、デュアルバンク) |  |
| 通信     | Ethernet もしくは SCI                 |  |

ファームウェアアップデートプログラムで必要なハードウェアリソースを表 1.4 に示します。

表 1.4 必要なハードウェアリソース

| ハードウェアリソース | 使用チャネル数   | 概要                                                                                                    |
|------------|-----------|----------------------------------------------------------------------------------------------------|
| CMT        | RTOS : 1  | チャネル 0 を RTOS 管理用に占有                                                                                                  |
|            | NonOS : 2 | Ethernet と USB(シリアル)(※1)で使用<br>チャネル番号はルネサスが提供している Firmware<br>Integration Technology(以降、FIT)の CMT モジュー<br>ルで動的に管理します。 |
| ETHERC     | 1         | Ethernet 通信に使用<br>ポート 10100(UDP)、10101(TCP)をファームウェ<br>アアップデートで使用します。                                                  |
| SCI        | 1         | USB(シリアル)(※1)通信に使用<br>任意のチャネルをファームウェアアップデート用に占有                                                                       |

※1 非同期シリアル通信を指します。以降、非同期シリアルと表現します。

本ソリューションのパッケージに含まれるサンプルプログラムの動作確認を行った環境を表 1.5 に示します。

#### 表 1.5 動作確認環境

| 項目     | 内容                                |
|--------|-----------------------------------|
| 使用マイコン | RX65N(セキュア対応版、ROM 容量 2MB、デュアルバンク) |

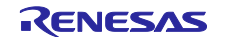

RX65N

| 使用ボード     | Renesas Starter Kit+ for RX65N-2MB (Trusted Secure IP 搭載)<br>(以降、RX65N RSK) |
|-----------|-----------------------------------------------------------------------------|
| 動作周波数     | 120MHz                                                                      |
| 動作電圧      | 3.3v                                                                        |
| 動作モード     | シングルチップモード                                                                  |
| 通信        | Ethernet, SCI8                                                              |
| 統合開発環境    | e2studio Version 6.00                                                       |
| エミュレータ    | E2 エミュレータ Lite                                                              |
| リアルタイム OS | RI600V4 Trial 版 Version 1.04.00                                             |

## 1.4 参考資料

表 1.6 に参考資料の一覧を示します。

| 表 1.6 参考資料                                                                |                 |       |  |
|---------------------------------------------------------------------------|-----------------|-------|--|
| ドキュメント名                                                                   | 資料番号            | リビジョン |  |
| 産業機器向けセキュアアップデートソリューション スタートアッ<br>プガイド                                    | R01AN4506JJ0100 | 1.00  |  |
| RX65N グループ、RX651 グループ ユーザーズマニュアル ハー<br>ドウェア編                              | R01UH0590JJ020  | 2.10  |  |
| Renesas Starter Kit+ for RX65N-2MB ユーザーズマニュアル                             | R20UT3888JG0100 | 1.00  |  |
| RI600V4 リアルタイムオペレーティングシステム ユーザーズマ<br>ニュアルコーディング編                          | R20UT0711JJ0104 | 1.04  |  |
| CC-RX コンパイラ ユーザーズマニュアル                                                    | R20UT3248JJ0105 | 1.05  |  |
| RX ファミリ ボードサポートパッケージモジュール Firmware<br>Integration Technology              | R01AN1685JJ0360 | 3.60  |  |
| RX ファミリ バイト型キューバッファ(BYTEQ)モジュール<br>Firmware Integration Technology        | R01AN1683EJ0160 | 1.60  |  |
| RX ファミリ CMT モジュール Firmware Integration Technology                         | R01AN1856JJ0321 | 3.21  |  |
| RX ファミリ イーサネットモジュール Firmware Integration<br>Technology                    | R01AN2009JJ0115 | 1.15  |  |
| RX ファミリ フラッシュモジュール Firmware Integration<br>Technology                     | R01AN2184JU0330 | 3.30  |  |
| RX ファミリ GPIO モジュール Firmware Integration Technology                        | R01AN1721JJ0231 | 2.31  |  |
| RX ファミリ 簡易 I2C モジュール Firmware Integration<br>Technology                   | R01AN1691JJ0220 | 2.20  |  |
| RX ファミリ SCI モジュール Firmware Integration Technology                         | R01AN1815JJ0201 | 2.01  |  |
| RX ファミリ システムタイマモジュール Firmware Integration<br>Technology                   | R20AN0431JJ0100 | 1.00  |  |
| RX ファミリ Ethernet ドライバと組み込み用 TCP/IP M3S-T4-<br>Tiny のインタフェース変換モジュール        | R20AN0311JJ0106 | 1.06  |  |
| RX ファミリ 組み込み用 TCP/IP M3S-T4-Tiny 導入ガイド<br>Firmware Integration Technology | R20AN0051JJ0207 | 2.07  |  |
| 組み込み用 TCP/IP M3S-T4-Tiny ユーザーズマニュアル                                       | R20UW0031JJ0109 | 1.09  |  |
| RX ファミリ TSIP モジュール Firmware Integration Technology                        | R20AN0371JJ0106 | 1.06  |  |
| RX ファミリ AES ライブラリ                                                         | R20UW0068JJ0108 | 1.08  |  |

# 1.5 サンプルプログラム RX65N で動作するプログラムの概要

RX65N で動作するプログラムは大きく分けるとセキュアブートプログラムとアプリケーションプログ ラムに分かれます。セキュアブートプログラムはデバイスのパワーオンリセット時にアプリケーショ ンプログラムの検証を行い、問題がなければ起動します。

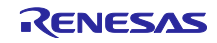

アプリケーションプログラムはユーザプログラムとファームウェアアップデートプログラムとドライ バを合わせたものになります。RX65N で動作するプログラムの構成を図 1.1、表 1.7 に示します。各 プログラムの概要については 1.5.1 章~1.5.5 章を参照してください。

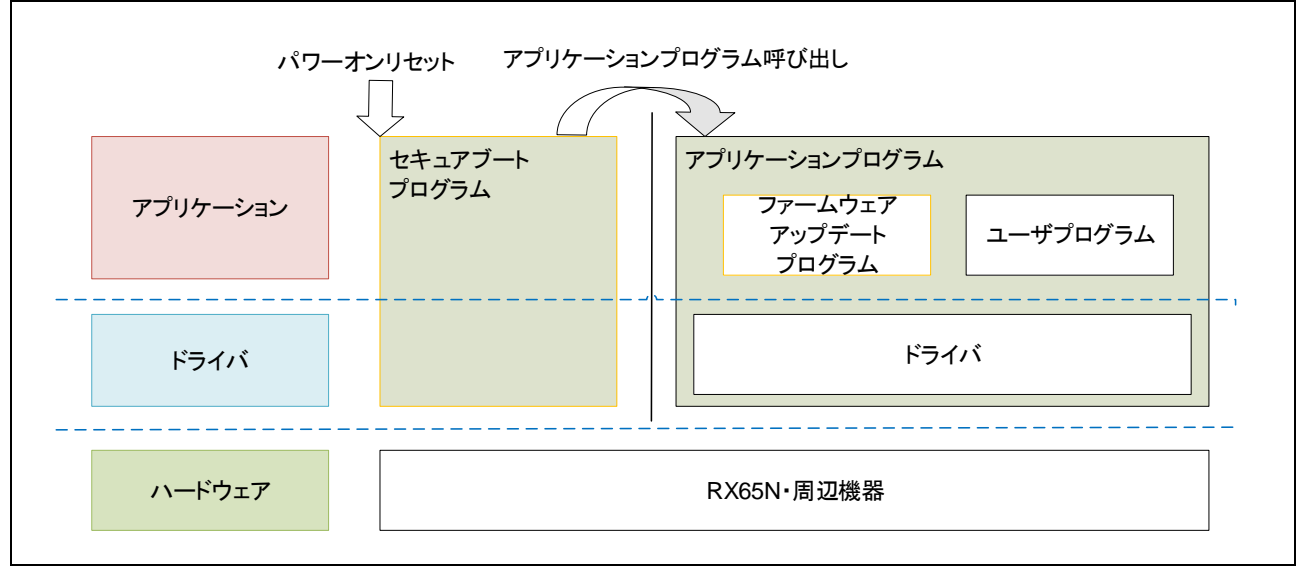

図 1.1 RX65N で動作するプログラムの構成

| プログラム種別  | 説明                                   | 参照    |
|----------|--------------------------------------|-------|
| アプリケーション | ユーザプログラムとファームウェアアップデートプログラムとドライバを    | 1.5.1 |
| プログラム    | 合わせたものをアプリケーションプログラムと呼びます。           |       |
|          | RTOS 版と NonOS 版のサンプルプログラムを用意しています。   |       |
| ユーザプログラム | お客様のプログラムです。                         | 1.5.2 |
| ファームウェア  | 仮想サーバと Ethernet もしくは非同期シリアル通信を用いて安全な | 1.5.3 |
| アップデート   | ファームウェアアップデートを行います。認証後にファームウェアアップ    |       |
| プログラム    | デートを行い、アップデート結果を仮想サーバへ返信します。         |       |
|          | ファームウェアアップデートプログラムはサンプルプログラムに含まれて    |       |
|          | います。                                 |       |
| ドライバ     | 周辺機器・機能のドライバです。                      | 1.5.4 |
|          | 本ソリューションのサンプルプログラムは FIT を使用しています。    |       |
| セキュアブート  | デバイス起動時にアプリケーションプログラムの検証を行い、問題がなけ    | 1.5.5 |
| プログラム    | れば起動します。セキュアブートプログラムはモトローラ S レコード    |       |
|          | フォーマットファイル(以降、mot ファイル)形式の提供となります。   |       |
|          | セキュアブートプログラムは指定の領域に割り当てる必要があります。     |       |

表 1.7 RX65N で動作するプログラムの構成

ファームウェアアップデートプログラムは、コードフラッシュメモリを2領域に分割して使用する デュアルバンク機能を使用しており、各領域にセキュアブートプログラムとアプリケーションプログ ラムの両方が書き込まれています。デュアルバンク機能を使用することにより、アプリケーションプ ログラムを動作させた状態でファームウェアアップデートをすることが可能になっています。図 1.2 にデュアルバンク機能での動作を示します。

- ① ファームウェアアップデートで非起動バンクに新しいアプリケーションプログラムを書きこみます
- ② 起動バンクと非起動バンクを入れ替え、次回起動時に新しいアプリケーションプログラムが起動す るようにします

RENESAS

- ③ デバイスをリセットします
- ④ ファームウェアアップデートで書き込まれた新しいアプリケーションプログラムが起動します

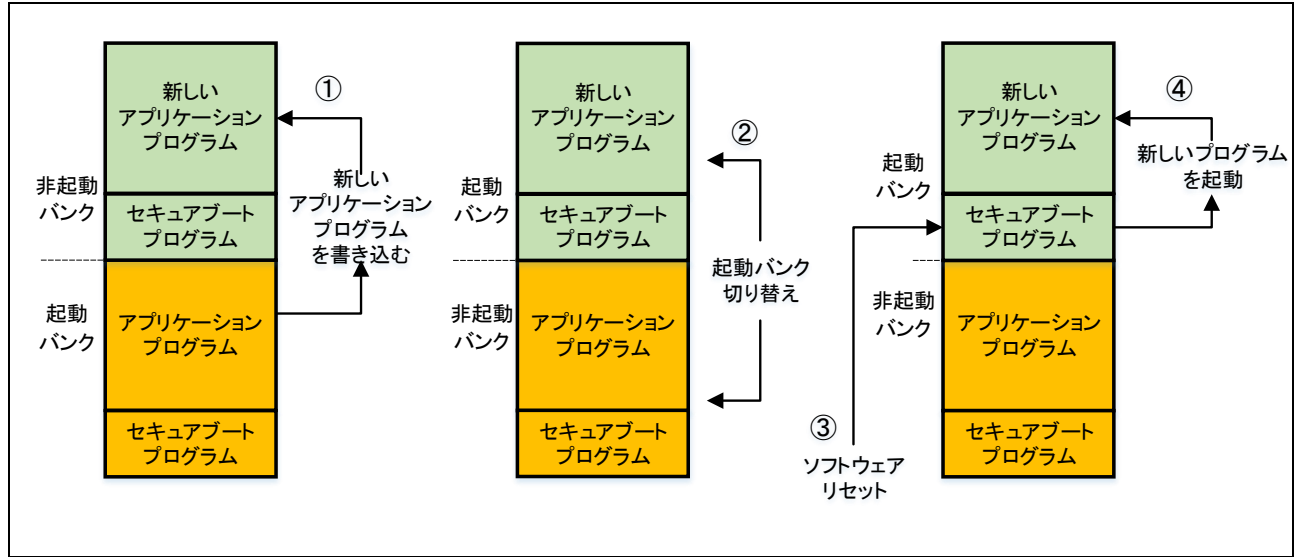

図 1.2 デュアルバンク機能での動作

本ソリューションを使用したプログラムでは固定アドレスに配置する必要のあるデータがあります。 表 1.8 に固定アドレスに配置する必要のあるデータを示します。

| アドレス                    | 説明                     | 参照      |
|-------------------------|------------------------|---------|
| 0x00100000 - 0x00100400 | セキュアブート用データ            | 3.4、4.4 |
| 0xFFFDFBFC              | アプリケーションプログラムのエントリアドレス | 3.4、4.4 |
| 0xFFFFF80               | 固定割り込みベクタ領域(RTOS のみ)   | 3.4     |
| 0xFFEE0000 - 0xFFEFFFFF | セキュアブートプログラム(非起動バンク)   | 1.5.5   |
| 0xFFFE0000 - 0xFFFFFFFF | セキュアブートプログラム(起動バンク)    | 1.5.5   |

| 表  | 18  | 固定ア | ドレス   | に配置す | る必要の                                   | あるデー | - 5 |
|----|-----|-----|-------|------|----------------------------------------|------|-----|
| 11 | 1.0 | 凹たノ | 1 2 7 |      | ~~~~~~~~~~~~~~~~~~~~~~~~~~~~~~~~~~~~~~ |      |     |

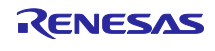

RX65N

1.5.1 アプリケーションプログラム

アプリケーションプログラムには、ユーザプログラムとファームウェアアップデートプログラムとド ライバが含まれています。(図 1.3) ユーザプログラムはお客様が作成したプログラムとなり、ファー ムウェアアップデートプログラムはアプリケーションプログラムを更新するためのプログラムになり ます。ドライバは、ユーザプログラムとファームウェアアップデートプログラムで使用するドライバ です。

アプリケーションプログラムでは、セキュアブートプログラムから呼び出すためのエントリアドレス 設定が必要になります。エントリアドレス設定についての詳細は 3.7 章、4.7 章を参照してください。

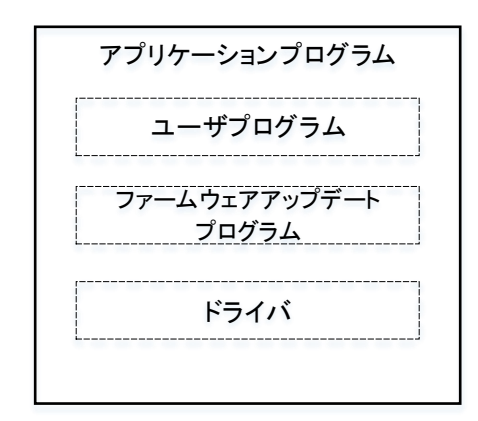

図 1.3 アプリケーションプログラムの構成

1.5.2 ユーザプログラム

ユーザプログラムはアプリケーションプログラム内のお客様のプログラムとなります。お客様のプロ グラムとファームウェアアップデートプログラム、ドライバ、セキュアブートプログラム (128Kbyte)の合計サイズが 1Mbyte 以下になるように作成してください。(図 1.4)ファームウェア アップデートプログラムのサイズについては 3.9 章(RTOS)、4.9 章(NonOS)を参照してくださ い。

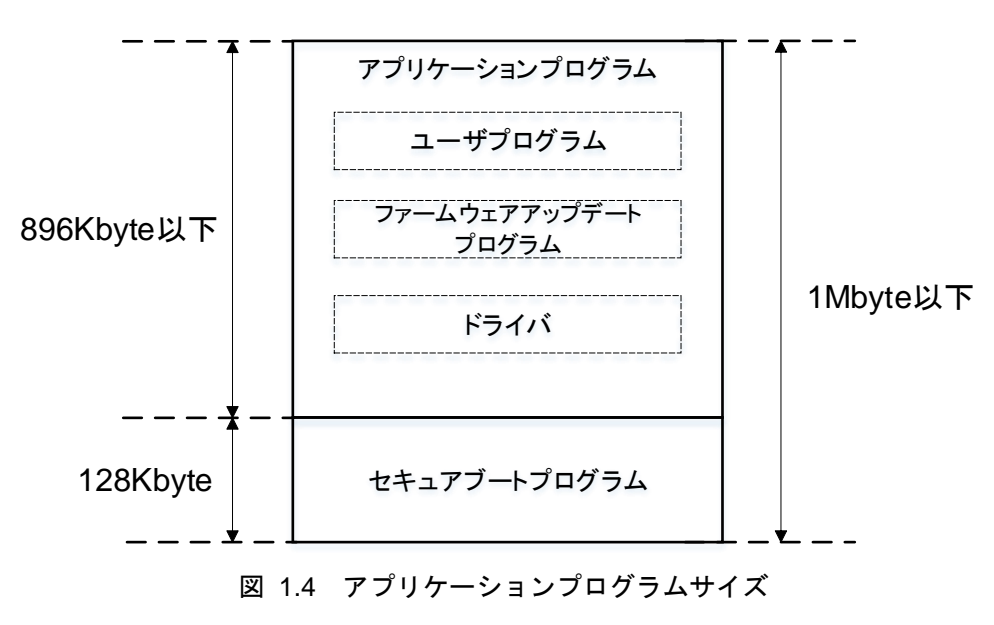

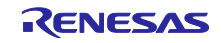

1.5.3 ファームウェアアップデートプログラム

ファームウェアアップデートプログラムは仮想サーバと Ethernet もしくは非同期シリアルを介して通信を行いファームウェアの認証および更新を行います。(図 1.5)ファームウェアアップデートプログラムは通信処理やファームウェア認証を行うための暗号処理などが含まれています。

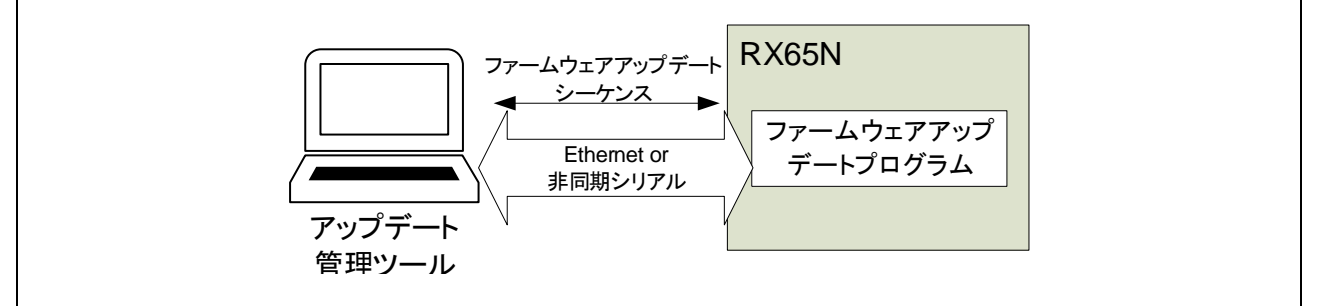

図 1.5 ファームウェアアップデートの実施イメージ

ファームウェアアップデートプログラムの処理の流れを図 1.6 に示します。 仮想サーバとファームウェアアップデートコマンド(以降、アップデートコマンド)を介してファー ムウェアの認証およびアップデートを行います。

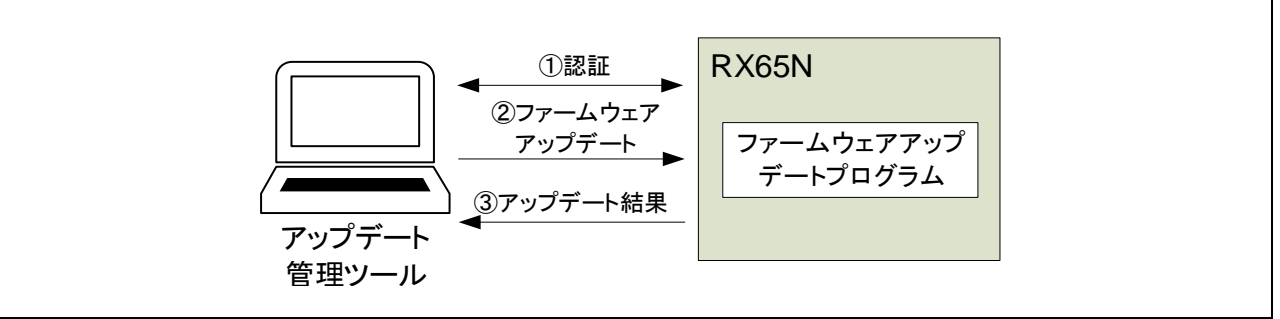

図 1.6 ファームウェアアップデートの流れ

ファームウェアアップデートプログラムについての詳細は3章、4章を参照してください。

1.5.4 ドライバ

ファームウェアアップデートプログラムで使用する周辺機能を図 1.7 と表 1.9 に示します。各機能の 詳細については RX65N グループ、RX651 グループ ユーザーズマニュアル ハードウェア編 (R01UH0590JJ020)を参照してください。

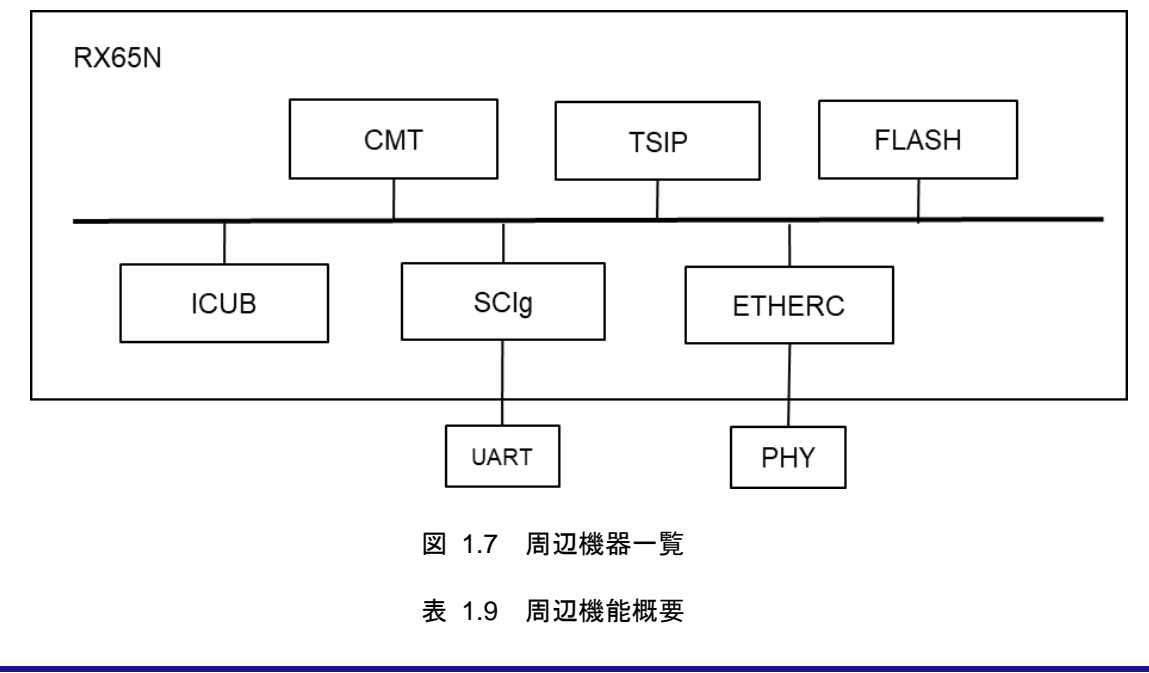

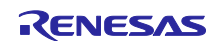

| 周辺機能名  | 説明                                  |
|--------|-------------------------------------|
| CMT    | コンペアマッチタイマ                          |
|        | 周期タイマ処理を実施する                        |
| TSIP   | Trusted Secure IP                   |
|        | 暗号処理を実施する                           |
| FLASH  | フラッシュメモリ                            |
|        | コードフラッシュ・データフラッシュへの書き込みを実施する        |
| ICUB   | 割り込みコントローラ                          |
|        | 各周辺機能の割り込み制御を実施する                   |
| SCIg   | シリアルコミュニケーションインタフェース                |
|        | 非同期シリアル通信を実施する。詳細については 5.6.2 章を参照   |
| ETHERC | イーサネットコントローラ                        |
|        | Ethernet 通信を実施する。詳細については 5.6.1 章を参照 |

本ソリューションで提供しているサンプルプログラムではドライバとして FIT を使用しています。使 用している FIT の一覧を表 1.10 に示します。詳細についてはそれぞれのアプリケーションノートを参 照してください。

| 周辺機能名  | FIT                              |
|--------|----------------------------------|
| CMT    | RX ファミリ CMT モジュール                |
| TSIP   | RX ファミリ TSIP モジュール               |
| FLASH  | RX ファミリ フラッシュモジュール               |
| ICUB   | RX ファミリ ボードサポートパッケージモジュール        |
| SCIg   | RX ファミリ バイト型キューバッファ(BYTEQ)       |
|        | RX ファミリ SCIモジュール                 |
| ETHERC | RX ファミリ イーサネットモジュール              |
|        | RX ファミリ システムタイマモジュール             |
|        | RX ファミリ 組み込み用 TCP/IP M3S-T4-Tiny |

表 1.10 使用している FIT の一覧

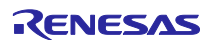

1.5.5 セキュアブートプログラム

セキュアブートプログラムはデバイスのパワーオンリセット時にアプリケーションプログラムの検証 を行い、問題がなければアプリケーションプログラムを起動します。 アプリケーションプログラムの検証について以下に示します。

7 フリケーションフロクラムの検証について以下に示し ① 起動バンクの検証

成功:エントリポイントに登録されているアプリケーションプログラムを起動 失敗:②を実施

② 非起動バンクの検証

成功:③を実施

失敗:起動不能状態

③ 起動バンクを切り替えてソフトウェアリセットをし、①を実施

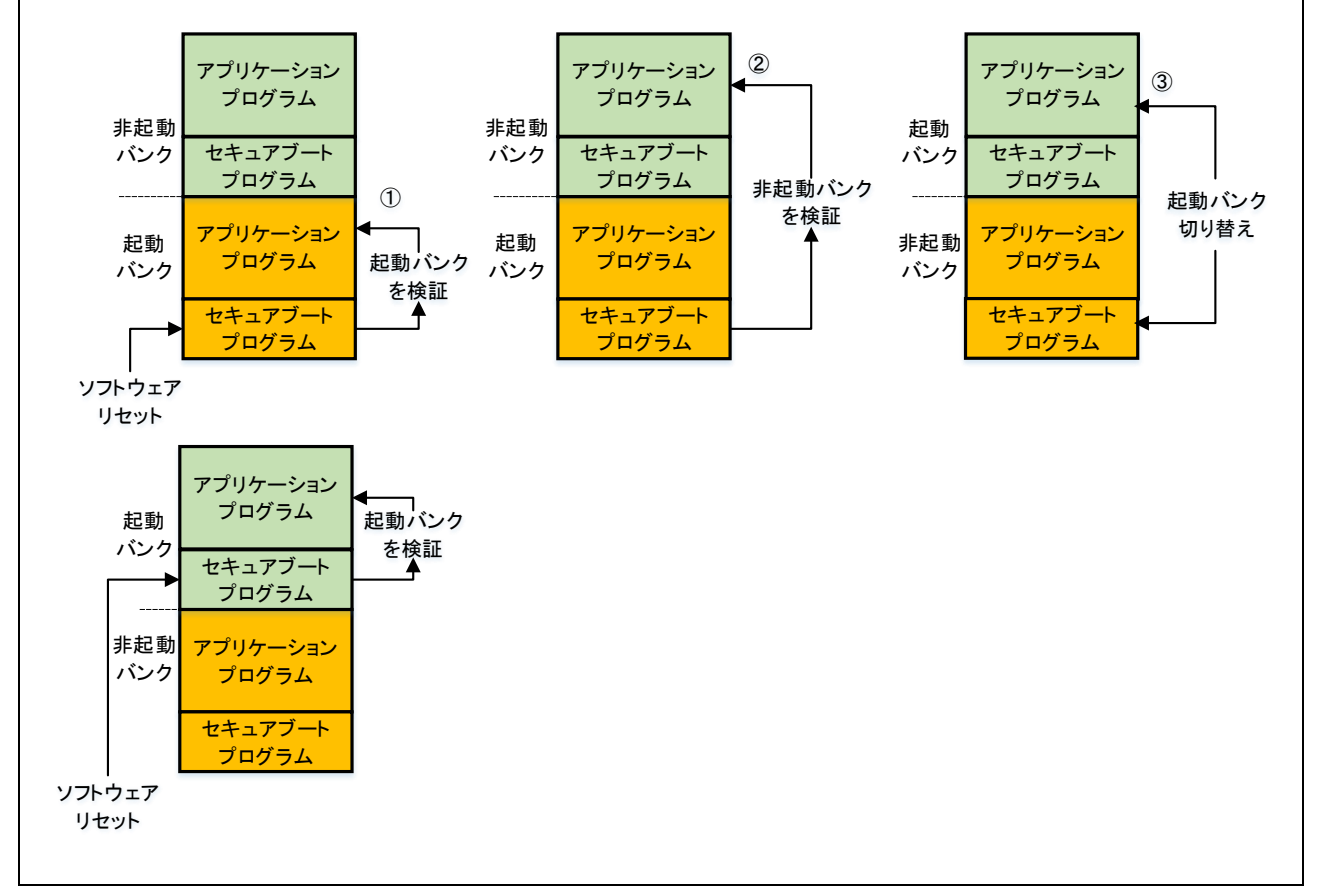

#### 図 1.8 アプリケーションプログラムの検証

起動バンク・非起動バンクの両側の検証に失敗した場合は、起動不能状態になります。起動不能状態 から復旧させるときは、フラッシュプログラマ等によるプログラムの書き換えを行う必要がありま す。

図 1.9 にセキュアブートプログラムとアプリケーションプログラムのメモリ配置を示します。セキュ アブートプログラムは固定アドレスに書き込まれている必要があります。 セキュアブートプログラムの詳細については2章を参照してください。

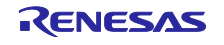

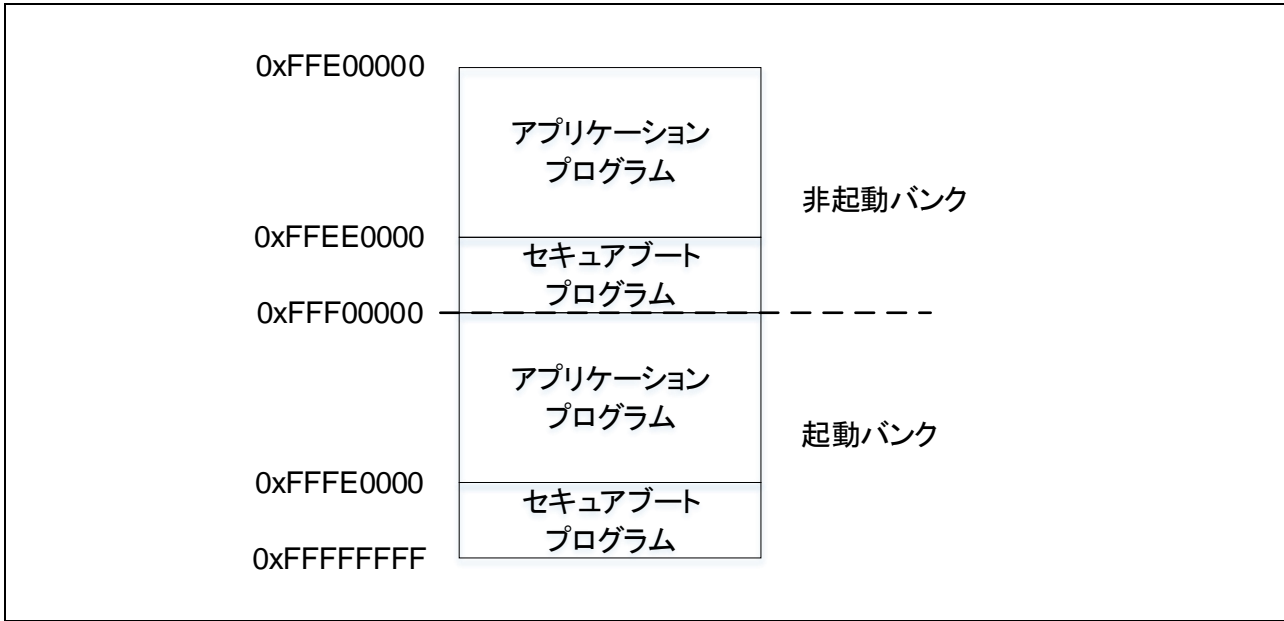

図 1.9 セキュアブートプログラムとアプリケーションプログラムのメモリ配置

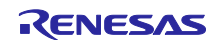

2. セキュアブートプログラム

## 2.1 動作概要

セキュアブートプログラムは起動時にハッシュ関数を使用した管理領域の改ざん確認と、CMACによるアプリケーションプログラムの検証を行います。管理領域の改ざん確認で異常が検出された場合は 起動不能状態となります。管理領域の改ざん確認結果が問題ない場合、起動バンクのアプリケーショ ンプログラムの検証を行います。検証結果が問題ない場合はアプリケーションプログラムを起動しま す。検証結果が異常な場合は非起動バンクの認証を行います。非起動バンクの検証結果に問題がない 場合は起動バンクを切り替えてソフトウェアリセットを行います。

起動バンク、非起動バンクとも検証結果が異常であった場合は起動不能状態になります。

起動不能状態から復旧させるときは、フラッシュプログラマでプログラムを書き換える必要があります。

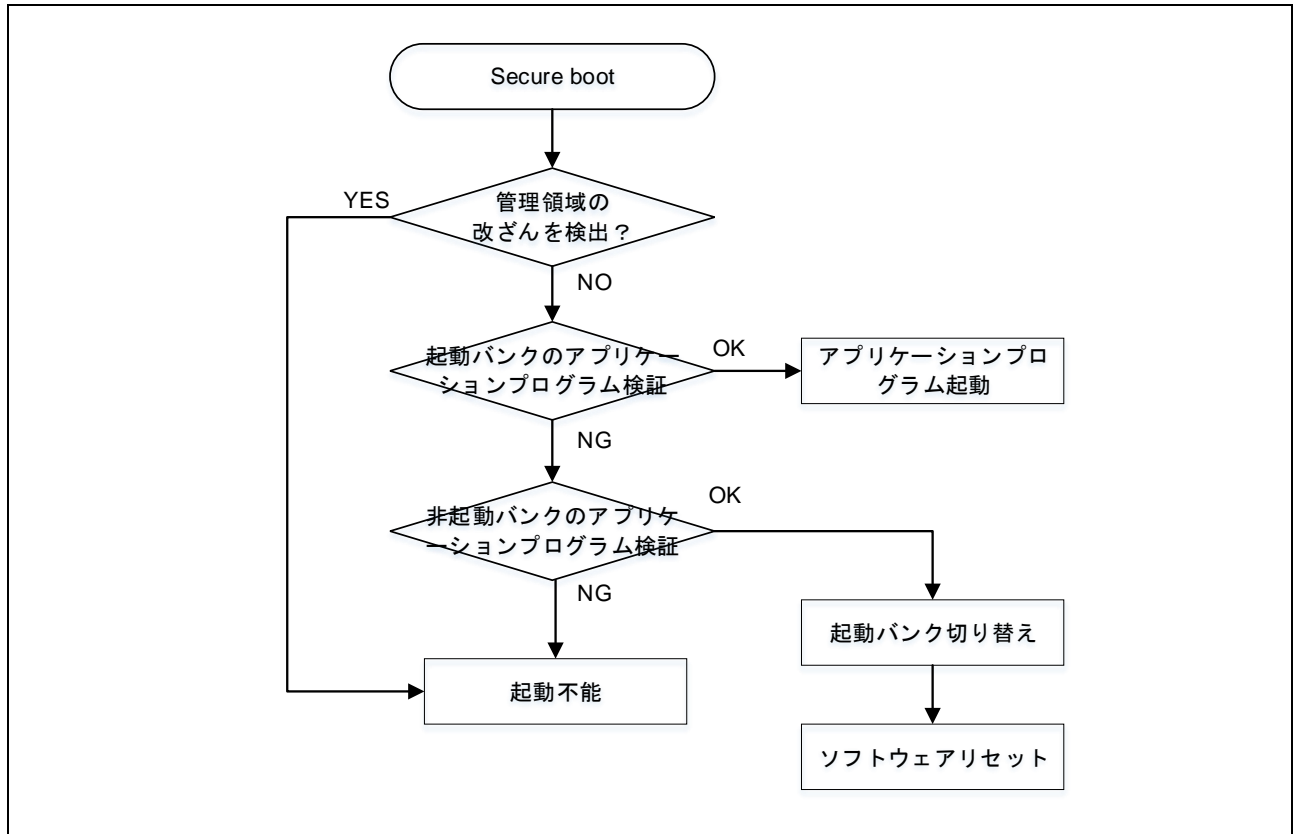

図 2.1 にセキュアブートプログラムの概略動作フローを示します。

図 2.1 セキュアブートプログラムの概略動作フロー

## 2.2 ディレクトリ構成

セキュアブートはプログラムの提供ではなく、mot ファイルでの提供となります。表 2.1 にディレクトリ構成を示します。

| フォルダ名 / ファイル名               | 説明                      |  |  |  |  |
|-----------------------------|-------------------------|--|--|--|--|
| nonOS_rx65n_secure_boot¥    |                         |  |  |  |  |
| nonOS_rx65n_secure_boot.mot | NonOS 版セキュアブート mot ファイル |  |  |  |  |
| rx65n_secure_boot¥          |                         |  |  |  |  |
| rx65n_secure_boot.mot       | RTOS 版セキュアブート mot ファイル  |  |  |  |  |

表 2.1 ディレクトリ構成

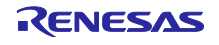

## 2.3 割り込み

表 2.2 にセキュアブートプログラムで使用する割り込み要因一覧を示します。優先度は 1~15 までと なっており、数値が高いほど優先度が高くなります。

|                             |       |        | -     |     |
|-----------------------------|-------|--------|-------|-----|
| セキュアブートプログラムファイル名           | 機能    | 名称     | ベクタ番号 | 優先度 |
| rx65n_secure_boot.mot       | FLASH | FIFERR | 21    | 13  |
|                             |       | FRDYI  | 23    | 13  |
| nonOS_rx65n_secure_boot.mot | FLASH | FIFERR | 21    | 2   |
|                             |       | FRDYI  | 23    | 2   |

#### 表 2.2 割り込み要因一覧

# 2.4 最大スタックサイズ

表 2.3、にセキュアブートプログラムで使用する最大スタックサイズを示します。

| セキュアブートプログラムファイル名           | セクション名             | サイズ     |  |  |  |
|-----------------------------|--------------------|---------|--|--|--|
| rx65n_secure_boot.mot       | ユーザスタック:SURI_STACK | 404byte |  |  |  |
|                             | 割り込みスタック:SI        | 116byte |  |  |  |
| nonOS_rx65n_secure_boot.mot | ユーザスタック:SU         | 404byte |  |  |  |
|                             | 割り込みスタック:SI        | 52byte  |  |  |  |

表 2.3 最大スタックサイズ

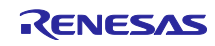

3. ファームウェアアップデートプログラム(RTOS版)

## 3.1 動作概要

アプリケーションプログラム起動時に、RTOS カーネルを起動し、アプリケーションの初期設定後に ファームウェアアップデートプログラムのタスクとユーザプログラムのタスクを起動します。図 3.1 に概略動作フローを示します。

ファームウェアアップデートプログラムのタスクを起動すると、仮想サーバからアップデートコマンドが送信されるのを待ち、受信した場合にファームウェアアップデート処理を開始します。

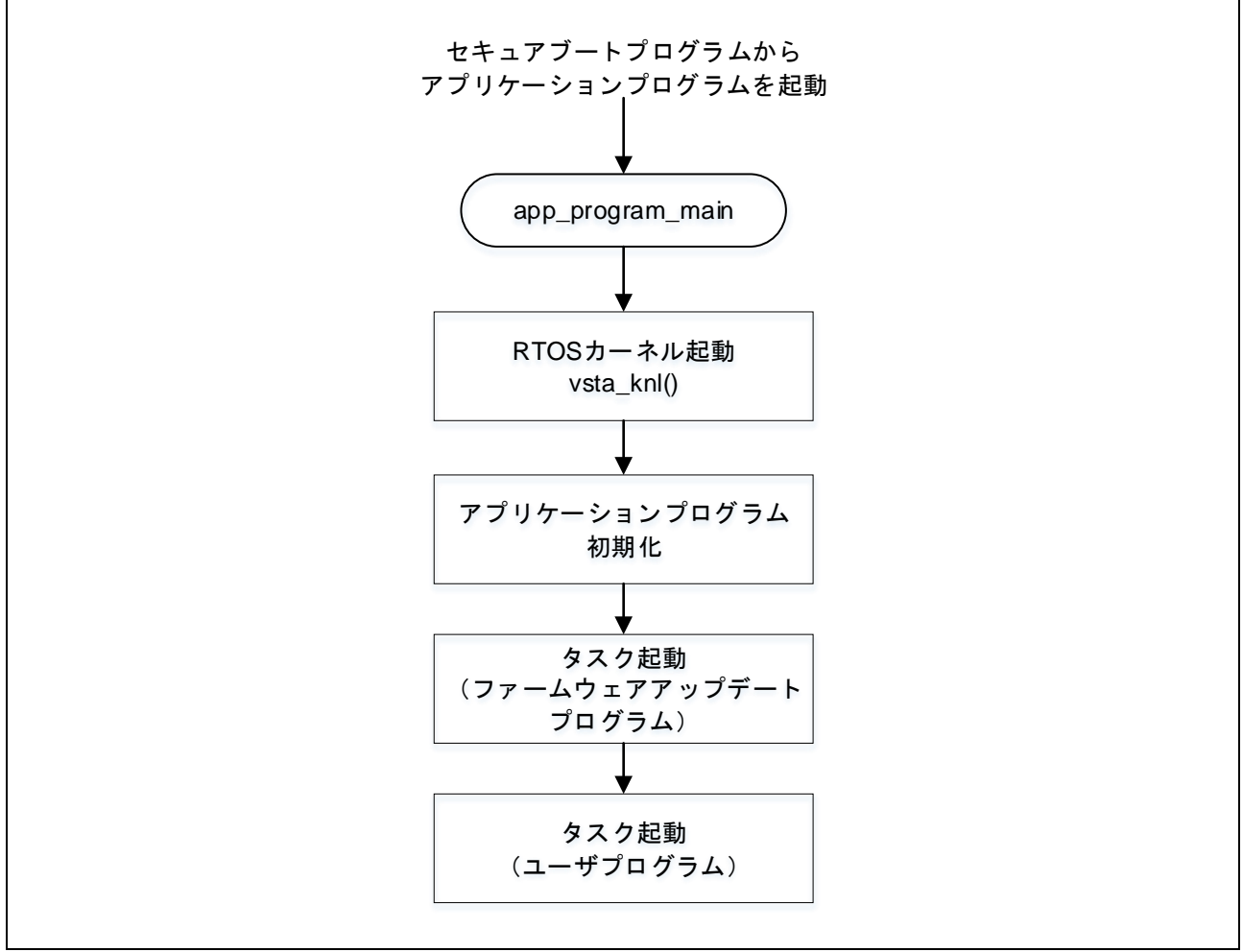

図 3.1 アプリケーションプログラムの概略動作フロー

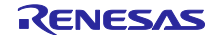

# 3.2 ソフトウェア構成

本ソリューションで提供しているサンプルプログラムのソフトウェア構成を図 3.2に示します。

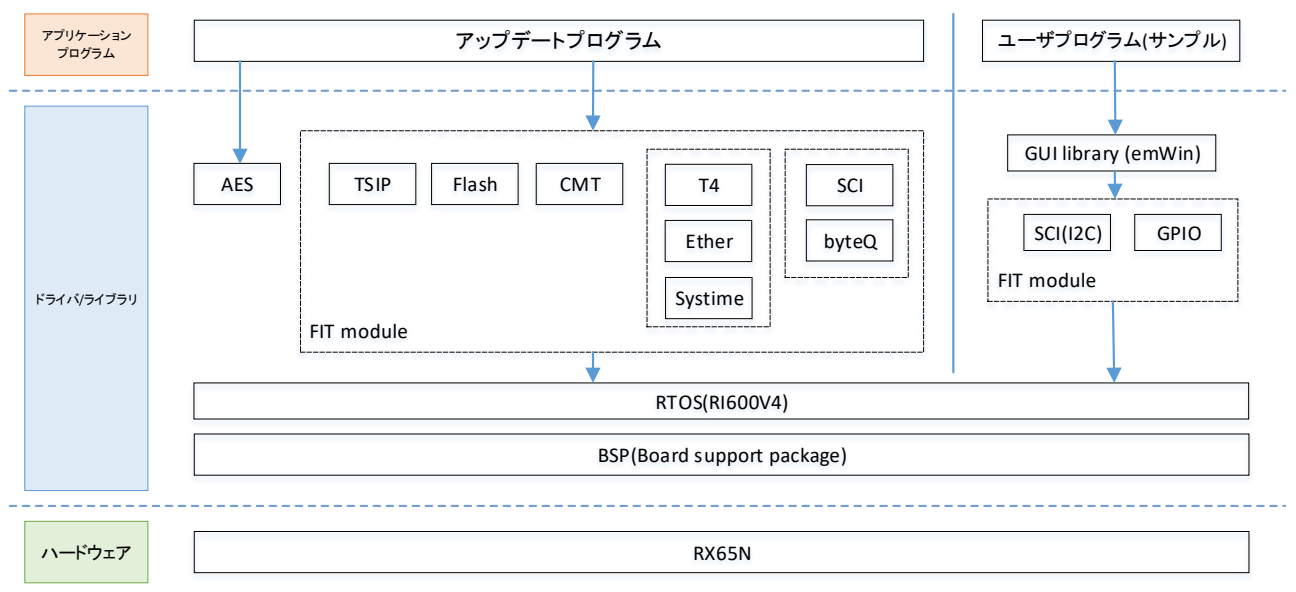

図 3.2 ソフトウェア構成図

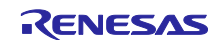

# 3.3 ディレクトリ構成

本ソリューションで提供しているサンプルプログラムのディレクトリ構成を表 3.1 を示します。

表 3.1 ディレクトリ構成

| フォルダ名 / ファイル名                   | 説明                        |  |
|---------------------------------|---------------------------|--|
| rx65n_app_prog                  |                           |  |
| ¥cd_data_aes_library_rx_v104r00 | RX ファミリ AES ライブラリ(バイナリ提供) |  |
| ¥cfg_output                     | RTOS ヘッダファイル(自動生成)        |  |
| ¥generate                       | RTOS コンフィグ                |  |
| ¥r_bsp                          | FIT (BSP)                 |  |
| ¥r_byteq                        | FIT (BYTEQ)               |  |
| ¥r_cmt_rx                       | FIT (CMT)                 |  |
| ¥r_config¥                      | FIT(コンフィグレーション)           |  |
| ¥r_ether_rx                     | FIT (Ethernet)            |  |
| ¥r_flash_rx                     | FIT (Flash)               |  |
| ¥r_gpio_rx                      | FIT (GPIO)                |  |
| ¥r_pincfg                       | PIN コンフィグレーション            |  |
| r_pinset.c                      | PIN 設定                    |  |
| r_pinset.h                      | PIN 設定 ヘッダ                |  |
| ¥r_sci_iic_rx                   | FIT(簡易 I2C)               |  |
| ¥r_sci_rx                       | FIT (SCI)                 |  |
| ¥r_sys_time                     | FIT (SystemTime)          |  |
| ¥r_t4_driver_rx                 | FIT(T4 インタフェース変換)         |  |
| ¥r_t4_rx                        | FIT(T4 プロトコルスタック)         |  |
| ¥r_tsip_rx                      | FIT (TSIP)                |  |
| ¥src                            | アプリケーションプログラムのフォルダ        |  |
| ¥firm_update                    | ファームウェアアップデートプログラムのフォルダ   |  |
| command.c                       | アップデートコマンド                |  |
| command.h                       | アップデートコマンド ヘッダ            |  |
| firm_update.c                   | ファームウェア更新                 |  |
| firm_update.h                   | ファームウェア更新 ヘッダ             |  |
| uart.c                          | 非同期シリアル                   |  |
| uart.h                          | 非同期シリアル ヘッダ               |  |
| ether.c                         | Ethernet(UDP、TCP)通信       |  |
| ether.h                         | Ethernet(UDP、TCP)通信 ヘッダ   |  |
| flash_api_bgo_wrapper.c         | Flash                     |  |
| flash_api_bgo_wrapper.h         | Flash ヘッダ                 |  |
| base64_decode.c                 | Base64 デコード               |  |
| base64_decode.h                 | Base64 デコード ヘッダ           |  |
| ¥uitron                         | RTOS のフォルダ                |  |
| hw_control.h                    | ハードウェア制御用定義               |  |
| rtos_sample_config.h            | サンプルコンフィグレーション            |  |
| sysdwn.c                        | システムダウン                   |  |
| task.c                          | メインタスク                    |  |
| app_prog_main.c                 | アプリケーションプログラムメイン          |  |
| app_prog_main.h                 | アプリケーションプログラムメイン ヘッダ      |  |
| user_task.c                     | ユーザタスク                    |  |
| user_task.h                     | ユーザタスク ヘッダ                |  |
| ¥user                           | ユーザプログラムのフォルダ             |  |
| ¥Config                         | emWin コンフィグ               |  |

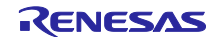

|  | ¥GUI |     | emWin ライブラリヘッダ |                |
|--|------|-----|----------------|----------------|
|  |      | ¥GI | JI_APP         | emWin アプリケーション |
|  |      |     | WindowDLG2.c   | GUI 表示         |

# 表 3.2 にプリプロセッサ・マクロー覧を示します。

表 3.2 プリプロセッサ・マクロ一覧

| プリプロセッサ・マクロ名 | 値    | 説明               |
|--------------|------|------------------|
| RX           | 1 固定 | 製品ラインナップ=RX ファミリ |

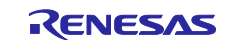

## 3.4 セクション配置

本ソリューションで提供しているサンプルプログラムのセクション配置を表 3.3 に示します。

注意事項

- ・※は移動することができません。
- ・0xFFFE0000 0xFFFFFFFF にアプリケーションプログラムを配置することはできません。

表 3.3 アプリケーションプログラムのセクション配置(RTOS版)

| アドレス  | ※移動不可       | セクション名                                     | 説明                                    |
|-------|-------------|--------------------------------------------|---------------------------------------|
| RAM   | 0x00000100  | B_GUI_WORK                                 | GUI ライブラリワーク領域                        |
| データ   | 0x00100000  | B_PRODUCTS_1                               | プロダクト情報                               |
| FLASH | 0x00100020※ | B_UID                                      | ユニーク ID                               |
|       | 0x00100030※ | B_INSTALL_KEY                              | 暗号化されたインストール鍵束                        |
|       | 0x00100230※ | B_MSK1                                     | MSK1 用 index 格納領域                     |
|       | 0x00100274※ | B_MSK2                                     | MSK2 用 index 格納領域                     |
|       | 0x001002C0※ | D_FIRMWARE_UPDATE_C<br>ONTROL_BLOCK        | 管理領域(メイン)                             |
|       | 0x00100340※ | D_FIRMWARE_UPDATE_C<br>ONTROL_BLOCK_MIRROR | 管理領域(ミラー)                             |
|       | 0x001003C0※ | B_VERSION_1                                | プログラムバージョン(起動バンク)                     |
|       | 0x001003C4※ | B_PREV_VERSION_1                           | プログラムバージョン(非起動バンク)                    |
|       | 0x00100400  | D_MAC_ADDR_1                               | MAC アドレス                              |
| 拡張    | 0x00840000  | SI                                         | 割り込みスタック領域                            |
| RAM   |             | SURI_STACK_1                               | RTOS スタック領域                           |
|       |             | B_ETHERNET_BUFFERS_1                       | ETHER 送信バッファおよび受信バッファ<br>領域           |
|       |             | B_RX_DESC_1                                | ETHER 受信ディスクリプタ領域                     |
|       |             | B_TX_DESC_1                                | ETHER 送信ディスクリプタ領域                     |
|       |             | B_1                                        | 1byte 未初期化データ領域                       |
|       |             | R_1                                        | 1byte 未初期化データ領域(変数)                   |
|       |             | B_2                                        | 2byte 未初期化データ領域                       |
|       |             | R_2                                        | 2byte 未初期化データ領域(変数)                   |
|       |             | В                                          | 4byte 未初期化データ領域                       |
|       |             | R                                          | 4byte 未初期化データ領域(変数)                   |
|       |             | R_STDLIB*                                  | 標準ライブラリ 初期値なしデータ                      |
|       |             | B_STDLIB*                                  | 標準ライブラリ 未初期化データ                       |
|       |             | RPFRAM*                                    | FLASH FIT 初期化データ領域                    |
|       |             | BRI_RAM                                    | RTOS 1byte 未初期化データ領域                  |
|       |             | BRI_RAM_1                                  | RTOS 2byte 未初期化データ領域                  |
|       |             | BSECURE_FW_UPDATE*                         | ファームウェアアップデートプログラム<br>  未初期化データ領域     |
|       |             | RSECURE_FW_UPDATE*                         | │ファームウェアアップデートプログラム<br>│未初期化データ領域(変数) |
| コード   | 0xFFF00000  | C_1                                        | 1byte 定数領域                            |
| FLASH |             | C_2                                        | 2byte 定数領域                            |
|       |             | С                                          | 4byte 定数領域                            |
|       |             | D                                          | 4byte 初期化データ領域                        |
|       |             | D_1                                        | 1byte 初期化データ領域                        |
|       |             | D_2                                        | 2byte 初期化データ領域                        |
|       |             | Р                                          | プログラム領域                               |
|       |             | CRI_ROM_2                                  | RTOS 4byte 定数領域                       |

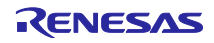

|             | CRI_ROM_1            | RTOS 2byte 定数領域                  |
|-------------|----------------------|----------------------------------|
|             | CRI_ROM              | RTOS 1byte 定数領域                  |
|             | PRI_KERNEL           | RTOS プログラム領域                     |
|             | W*                   | switch 文分岐テーブル領域                 |
|             | L                    | リテラル領域                           |
|             | PFRAM*               | FLASH FIT プログラム領域                |
|             | P_STDLIB*            | 標準ライブラリ プログラム領域                  |
|             | C_STDLIB*            | 標準ライブラリ 定数領域                     |
|             | L_STDLIB*            | 標準ライブラリ リテラル領域                   |
|             | D_STDLIB*            | 標準ライブラリ 初期化データ領域                 |
|             | C\$*                 | C\$DEC、C\$BSEC、C\$VECT の定数領域     |
| 0xFFFDD000  | PSECURE_FW_UPDATE*   | ファームウェアアップデートプログラム<br>  プログラム領域  |
|             | CSECURE_FW_UPDATE*   | ファームウェアアップデートプログラム<br>  定数領域     |
|             | DSECURE_FW_UPDATE*   | │ファームウェアアップデートプログラム<br>│初期化データ用域 |
| 0xFFFDFBFC※ | APP_RESETVECTOR      | アプリケーションプログラムのエントリア<br>ドレス       |
| 0xFFFDFC00  | INTERRUPT_VECTOR     | 可変割り込みベクタ領域                      |
| 0xFFFFFF80% | FIX_INTERRUPT_VECTOR | 固定割り込みベクタ領域                      |

# 3.5 使用端子一覧

ファームウェアアップデートプログラムで使用する端子一覧を表 3.4 に示します。 表 3.4 端子一覧

|          |            | - <u>1</u> | 700.1 光                         |
|----------|------------|------------|---------------------------------|
| モジュール/機能 | 端子名        | 入出力        | 内容                              |
| SCI8     | TXD8       | 出力         | SCI8 の送信データ出力端子                 |
|          | RXD8       | 入力         | SCI8 の受信データ入力端子                 |
| ETHERC   |            |            | 送信クロック                          |
| (MII)    | ET0_TX_CLK | 入力         | ET0_TX_EN、ET0_ETXD3~ET0_ETXD0、  |
|          |            |            | ET0_TX_ER 信号出力時のタイミング基準信号       |
|          |            |            | 受信クロック                          |
|          | ET0_RX_CLK | 入力         | ET0_RX_DV、ET0_ERXD3~ET0_ERXD0、  |
|          |            |            | ET0_RX_ER 信号入力時のタイミング基準信号       |
|          |            |            | 送信データ有効                         |
|          | ET0_TX_EN  | 出力         | ET0_ETXD3~ET0_ETXD0 上に有効な送信データが |
|          |            |            | 出力されていることを示す信号                  |
|          | ET0_ETXD3~ | 正士         | 4 ビットの送信データ                     |
|          | ET0_ETXD0  | шл         |                                 |
|          | ETO TX ER  | 出力         | 送信エラー                           |
|          |            |            | 送信中のエラーを PHY-LSI に通知するための信号     |
|          |            |            | 受信データ有効                         |
|          | ET0_RX_DV  | 入力         | ET0_ERXD3~ET0_ERXD0 上に有効な受信データが |
|          |            |            | あることを示す信号                       |
|          | ET0_ERXD3~ | ۲ <b>۲</b> | 4 ビットの母信データ                     |
|          | ET0_ERXD0  |            |                                 |
|          |            |            | 受信エラー                           |
|          | ET0_RX_ER  | 入力         | PHY-LSI から ETHERC へ転送中のフレームにエラー |
|          |            |            | があることを示す信号                      |
|          | ET0_CRS    | 入力         | キャリア感知                          |

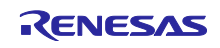

|  | ET0_COL     | 入力       | 衝突検出                                                                                                 |
|--|-------------|----------|----------------------------------------------------------------------------------------------------|
|  |             | <b>.</b> | マネジメントデータクロック                                                                                        |
|  |             | шЛ       | マネジメントデータクロック<br>ETO_MDIO による情報転送用の基準クロック信号<br>マネジメントデータ I/O<br>PHY-LSI との間で管理情報を交換するための双方向<br>データ信号 |
|  |             |          | マネジメントデータ I/O                                                                                        |
|  | ET0_MDIO    | 入出力      | PHY-LSI との間で管理情報を交換するための双方向                                                                          |
|  |             |          | データ信号                                                                                                |
|  | ET0_LINKSTA | 入力       | PHY-LSI からのリンクステータス入力                                                                                |

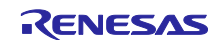

## 3.6 割り込み

表 3.5 にファームウェアアップデートプログラムで使用している割り込み一覧を以下に示します。

| 割り込み要求発生元 | 名称        | ベクタ番号 | 優先度 |
|-----------|-----------|-------|-----|
| CMT       | CMI0      | 28    | 13  |
| FLASH     | FIFERR    | 21    | 13  |
|           | FRDYI     | 23    | 13  |
| SCI8      | RXI8      | 100   | 14  |
|           | TXI8      | 101   | 14  |
|           | BL1.TEI8  | 111   | 3   |
| Ethernet  | AL1.EINT0 | 113   | 2   |

表 3.5 割り込み一覧

## 3.7 エントリアドレス設定

セキュアブートプログラムから呼び出す関数をセクション(APP\_RESETVECTOR)に登録します。 図 3.3 にエントリアドレスの設定箇所を示します。

rx65n\_app\_prog/r\_bsp/board/generic\_rx65n/vecttbl.c ---#pragma section C USER\_RESETVECTOR void (\* const Reset\_Vector[])(void) = { app\_prog\_main ★セキュアブートプログラムから呼び出す関数を登録します。 };

## 図 3.3 アプリケーションプログラムのエントリアドレス設定

## 3.8 固定割り込みベクタテーブル

## 表 3.6 に固定割り込みベクタテーブルの定義を示します。

| ŧ  | 36 | 固定割しみみベクタテーブル |  |
|----|----|---------------|--|
| 12 |    |               |  |

| ベクタアドレス    | ベクタ番号 | 要因               | 省略時の扱い                                 |
|------------|-------|------------------|----------------------------------------|
| 0xFFFFF80  | 0     | エンディアン選択レジスタ<br> | コンパイラの endian オプション<br>に応じて,以下が設定されます。 |
|            |       |                  | - "-endian=little"の場合                  |
|            |       |                  | 0xFFFFFFF                              |
|            |       |                  | - "-endian=big"の場合                     |
|            |       |                  | 0xFFFFFF8                              |
| 0xFFFFFF84 | 1     | (予約領域)           | 0xFFFFFFFF                             |
| 0xFFFFF88  | 2     | オプション機能選択レジスタ 1  |                                        |
| 0xFFFFFF8C | 3     | オプション機能選択レジスタ 0  |                                        |
| 0xFFFFF90  | 4     | (予約領域)           |                                        |
| 0xFFFFF94  | 5     | (予約領域)           |                                        |
| 0xFFFFF98  | 6     | (予約領域)           |                                        |
| 0xFFFFF9C  | 7     | ROM コード・プロテクト(フ  |                                        |
|            |       | ラッシュメモリ)         |                                        |
| 0xFFFFFFA0 | 8     | オンチップ・デバッガ ID コー |                                        |
| 0xFFFFFFA4 | 9     | ド・プロテクト(フラッシュメモ  |                                        |
| 0xFFFFFFA8 | 10    | リ)               |                                        |
| 0xFFFFFFAC | 11    |                  |                                        |
| 0xFFFFFB0  | 12    | (予約領域)           |                                        |
| 0xFFFFFFB4 | 13    | (予約領域)           |                                        |
| 0xFFFFFB8  | 14    | (予約領域)           |                                        |

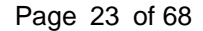

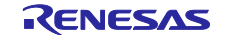

|            |    |             | -                  |
|------------|----|-------------|--------------------|
| 0xFFFFFFBC | 15 | (予約領域)      |                    |
| 0xFFFFFFC0 | 16 | (予約領域)      |                    |
| 0xFFFFFFC4 | 17 | (予約領域)      |                    |
| 0xFFFFFC8  | 18 | (予約領域)      |                    |
| 0xFFFFFFCC | 19 | (予約領域)      |                    |
| 0xFFFFFFD0 | 20 | 特権命令例外      |                    |
| 0xFFFFFFD4 | 21 | アクセス例外      |                    |
| 0xFFFFFD8  | 22 | (予約領域)      |                    |
| 0xFFFFFFDC | 23 | 未定義命令例外     |                    |
| 0xFFFFFE0  | 24 | (予約領域)      |                    |
| 0xFFFFFFE4 | 25 | 浮動小数点例外     |                    |
| 0xFFFFFE8  | 26 | (予約領域)      |                    |
| 0xFFFFFFEC | 27 | (予約領域)      |                    |
| 0xFFFFFF6  | 28 | (予約領域)      |                    |
| 0xFFFFFFF4 | 29 | (予約領域)      |                    |
| 0xFFFFFF8  | 30 | ノンマスカブル割り込み |                    |
| 0xFFFFFFC  | 31 | リセット        | PowerON_Reset_PC() |

詳細については RI600V4 リアルタイム・オペレーティング・システム ユーザーズマニュアル コー ディング編(R20UT0711JJ0104)を参照してください。

## 3.9 プログラムサイズ

表 3.7 にファームウェアアップデートプログラムサイズを示します。ユーザプログラムは含みません。

| 表 3.7 | ファームウェアアッ | プデートのプロ | グラムサイズ |
|-------|-----------|---------|--------|
|-------|-----------|---------|--------|

| データ種類   | サイズ          |
|---------|--------------|
| RAMDATA | 72,589 byte  |
| ROMDATA | 24,219 byte  |
| PROGRAM | 209,351 byte |

## 3.10 最大スタックサイズ

表 3.8 に最大スタックサイズを示します。

| 云 云 云 云 云 云 云 云 云 云 云 云 云 云 云 云 云 云 云 | 3.8 最大人ダックサイス |
|---------------------------------------|---------------|
| スタック種別                                | 最大スタックサイズ     |
| ユーザスタック:SURI_STACK                    | 1004byte      |
| 割り込みスタック:SI                           | 116byte       |

#### 3.11 RTOS

本章は RX ファミリ用リアルタイム OS[RI600V4]使用を前提としています。その他の OS を利用する 場合は変更点を十分に確認して適用してください。

## 3.11.1 タスク一覧

ファームウェアアップデートプログラムのタスクー覧を表 3.9 に示します。 全てのタスクについて同じ優先度を設定してください。サンプルプログラムは「3」となっています。

| X 0.0 7 /                  |                                                  |     |
|----------------------------|--------------------------------------------------|-----|
| タスク名                       | 概要                                               | 優先度 |
| tsk_update_command()       | Ethernet、非同期シリアルでアップデートコマンド受信し<br>アップデート処理を行います。 | 3   |
| tsk_send_res3tsk2_on_sci() | アップデート結果を非同期シリアルで送信します。                          | 3   |

表 3.9 ファームウェアアップデートプログラムのタスク一覧

## 3.11.2 タスク管理

ファームウェアアップデートプログラムのタスクはイベントフラグを用いてタスク管理を行っていま す。アップデートコマンドの受信契機でイベントフラグをセットしタスクをアクティブにします。 図 3.4 に Ethernet でアップデートコマンドを受信したときの動作、図 3.5 に非同期シリアルでアップ デートコマンドを受信したときの動作を示します。

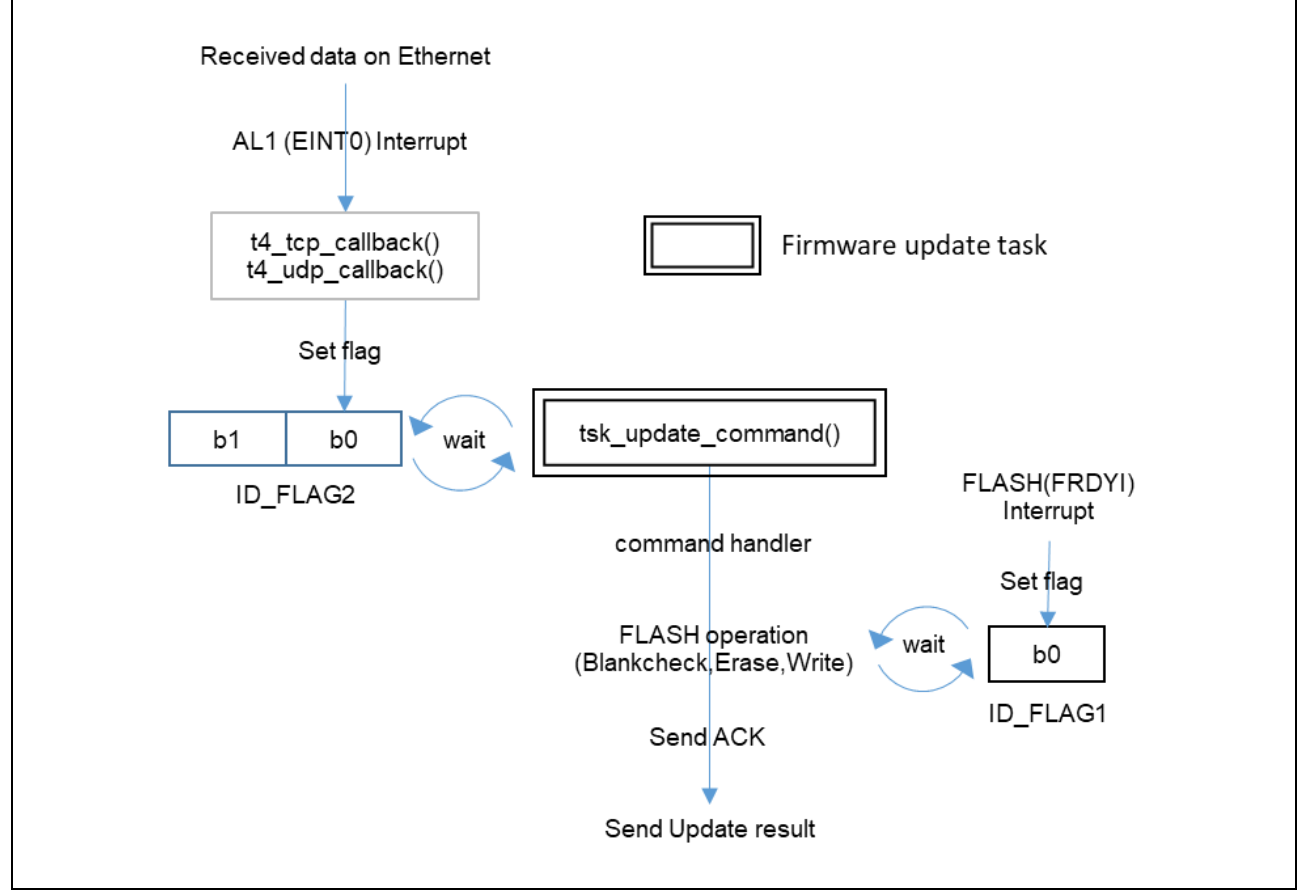

図 3.4 イベントフラグとタスクの関係について(Ethernet)

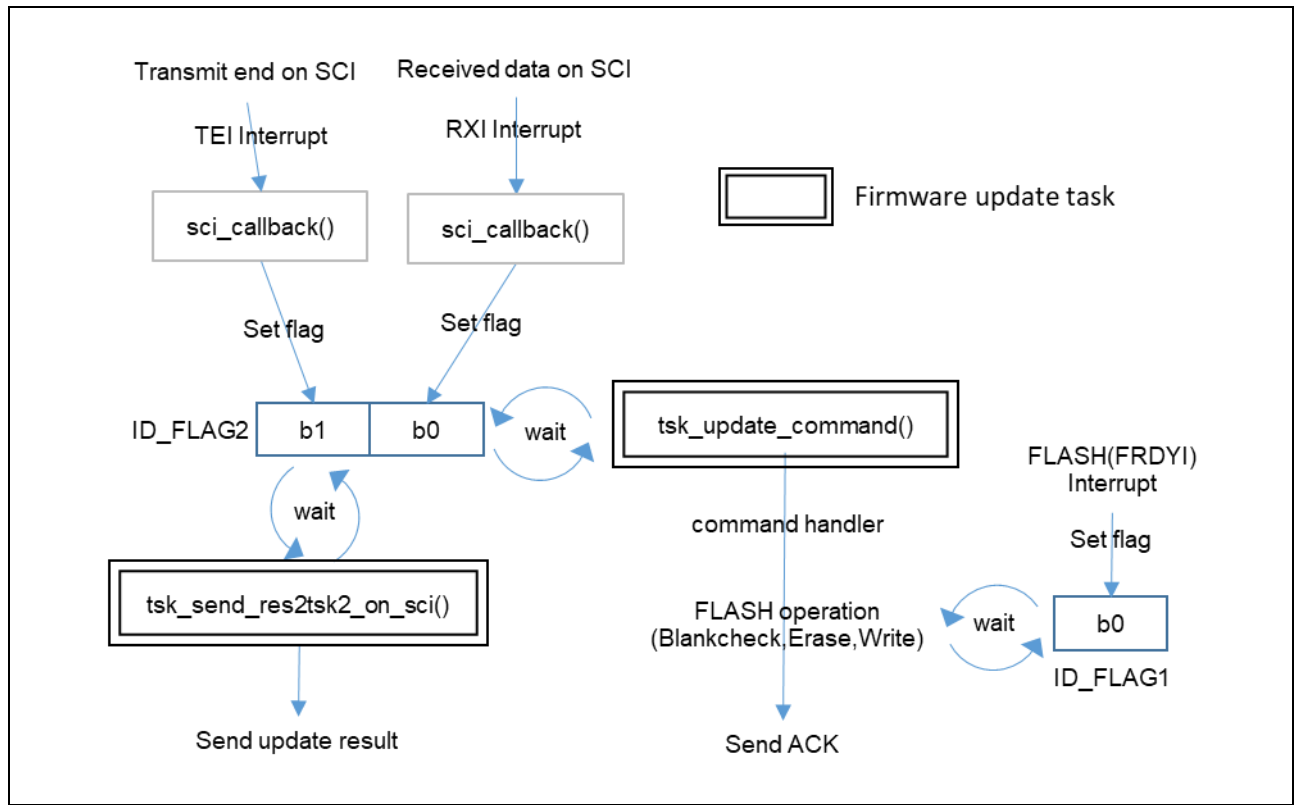

図 3.5 イベントフラグとタスクの関係について(非同期シリアル)

- 3.11.3 周期タイマ
- 表 3.10 にファームウェアアップデートプログラムで使用する周期タイマの一覧を示します。

表 3.10 周期タイマー覧

| ID                    | 値(ms) | 説明                |
|-----------------------|-------|-------------------|
| ID_CYC_LAN_STATUS     | 10    | Ethernet のステータス取得 |
| ID_CYC_WAKEUP_TSK_TCP | 100   | TCP 通信端点の監視       |

## 3.11.4 アラーム

表 3.11 にファームウェアアップデートプログラムで使用するアラームの一覧を示します。

| 表 3.11 アラーム | 一覧 |
|-------------|----|
|-------------|----|

| ID      | 値(ms) | 説明                                   |
|---------|-------|--------------------------------------|
| ID_ALM1 | 5000  | 非同期シリアルでアップデートコマンドを受信した場合<br>のガードタイマ |

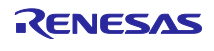

4. ファームウェアアップデートプログラム(NonOS 版)

#### 4.1 動作概要

ファームウェアアップデートプログラムを起動するとアップデートコマンド受信待ちのメインループ に入ります。Ethernet、非同期シリアルでアップデートコマンドを受信すると割り込みハンドラ内で受 信フラグを設定します。メインループはこの受信フラグを常に監視し、受信フラグが設定されたとき にディスパッチャを呼び出します。

ファームウェアアップデートプログラムを起動するとメインループから抜けないため、ユーザプログ ラムを同時に動作させることはできません。したがってアプリケーションプログラムの起動時にユー ザプログラムとファームウェアアップデートプログラムのいずれかを選択する必要があります。 サンプルプログラムでは SW1 を用いて起動プログラムを選択しています。

図 4.1 にアプリケーションプログラムの概略動作フローを、図 4.2 にファームウェアアップデートプ ログラムのメインループ動作概要フローを示します。

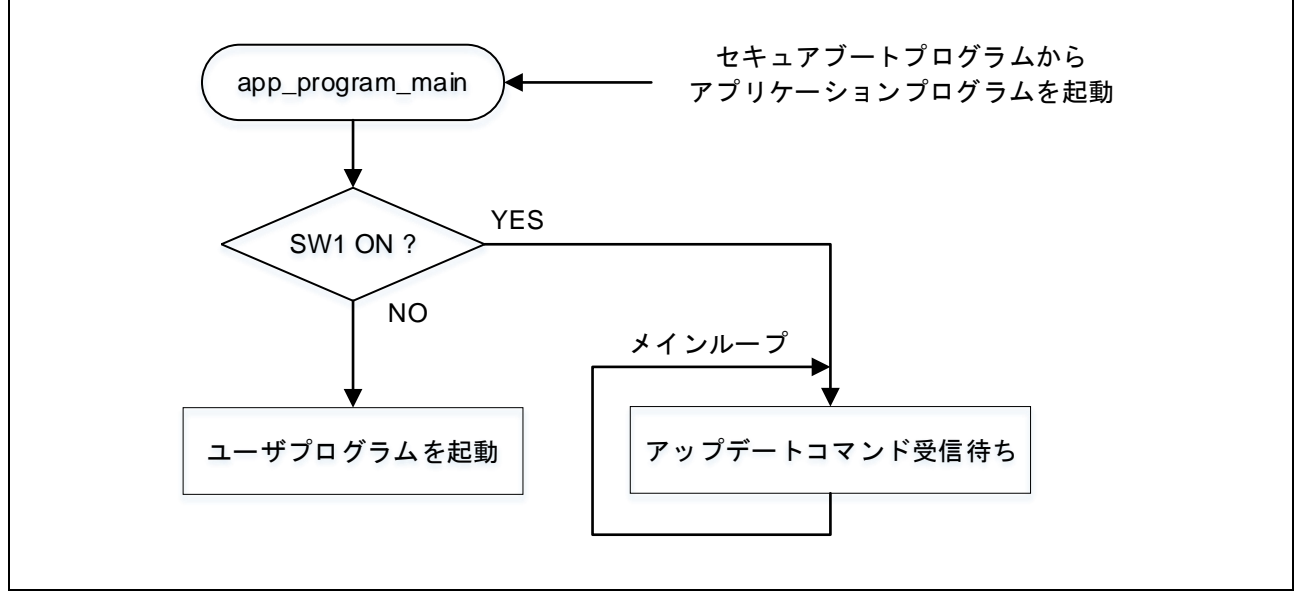

図 4.1 アプリケーションプログラムの動作概略フロー

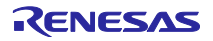

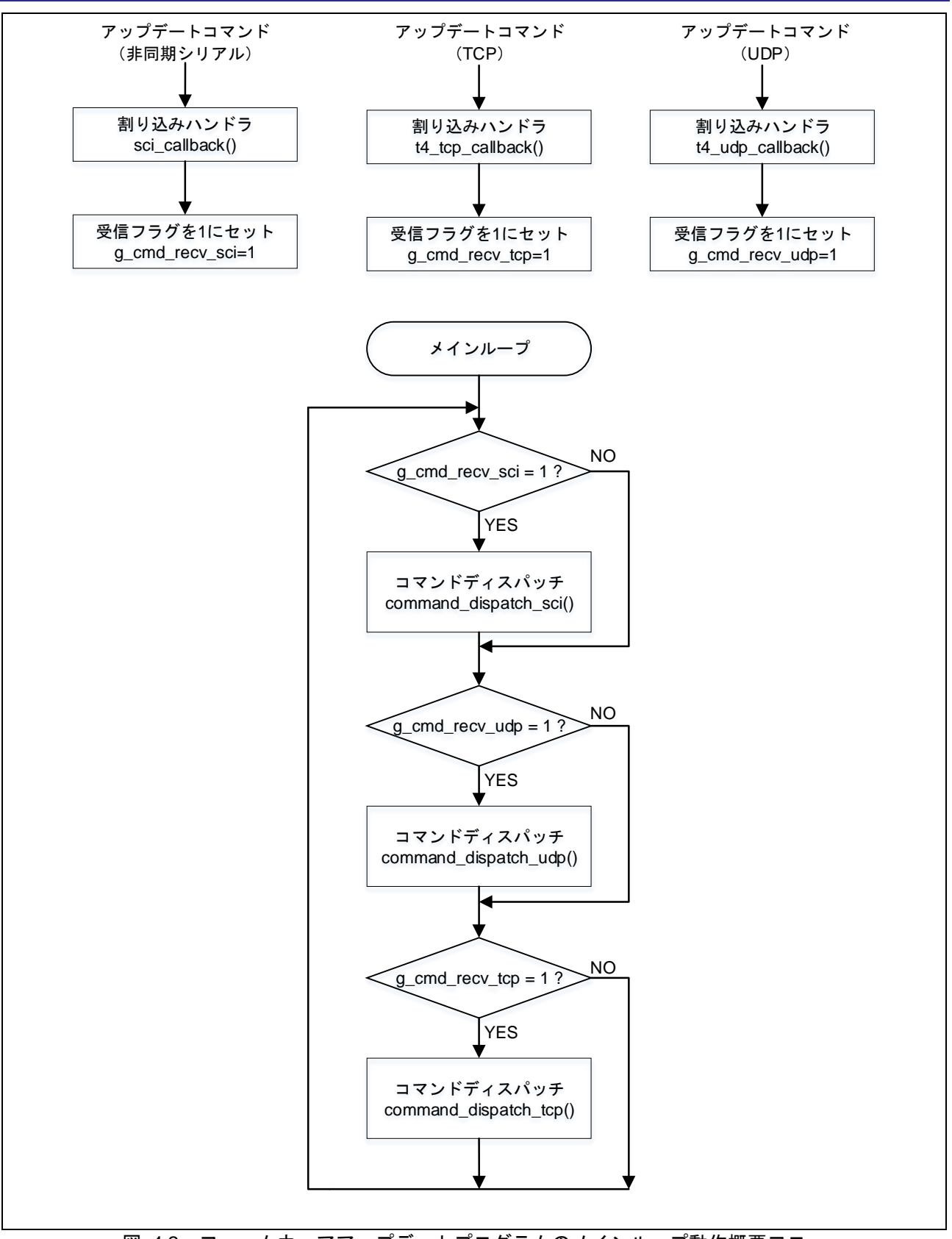

図 4.2 ファームウェアアップデートプログラムのメインループ動作概要フロー

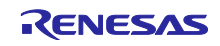

# 4.2 ソフトウェア構成

本ソリューションで提供しているサンプルプログラムのソフトウェア構成を図 4.3 に示します。

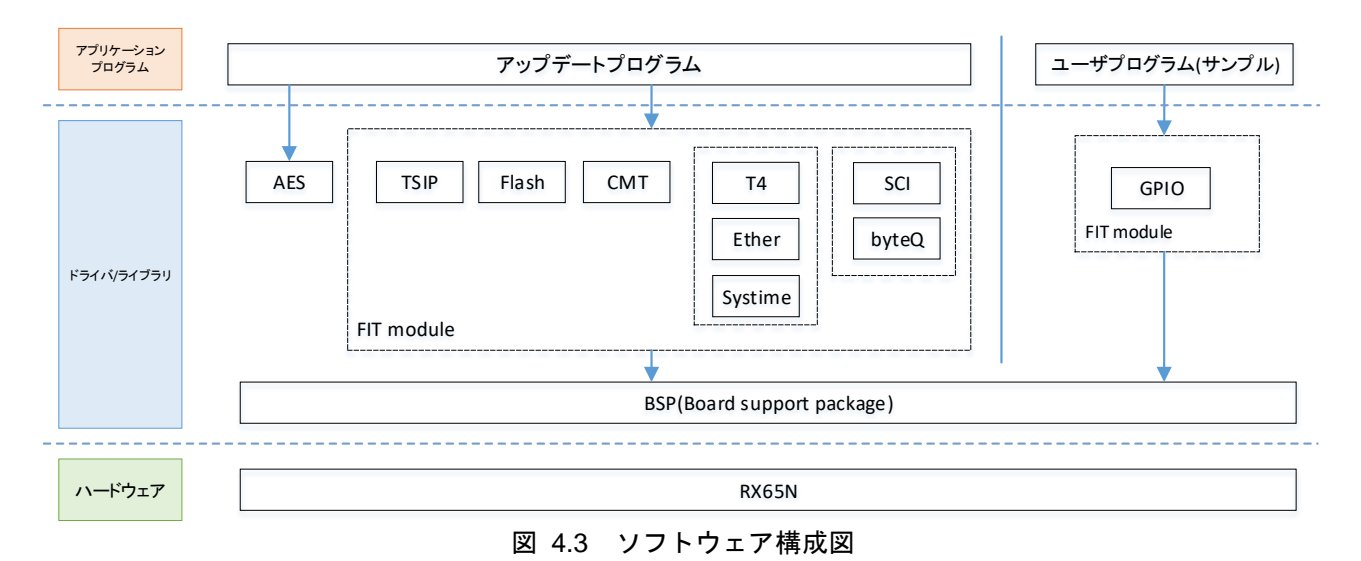

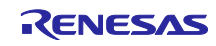

# 4.3 ディレクトリ構成

本ソリューションで提供しているサンプルプログラムのディレクトリ構成を表 4.1 に示します。

表 4.1 ディレクトリ構成

| フォルダ名 / ファイル名                   | 説明                        |
|---------------------------------|---------------------------|
| nonOS_rx65n_app_prog¥           |                           |
| cd_data_aes_library_rx_v104r00¥ | RX ファミリ AES ライブラリ(バイナリ提供) |
| r_bsp¥                          | FIT (BSP)                 |
| r_byteq¥                        | FIT (BYTEQ)               |
| r_cmt_rx¥                       | FIT (CMT)                 |
| r_config¥                       | FIT(コンフィグレーション)           |
| r_ether_rx¥                     | FIT (Ethernet)            |
| r_flash_rx¥                     | FIT (Flash)               |
| r_gpio_rx¥                      | FIT (GPIO)                |
| r_pincfg¥                       | PIN コンフィグレーション設定          |
| r_pinset.c                      | PIN 設定                    |
| r_pinset.h                      | PIN 設定 ヘッダ                |
| r_sci_rx¥                       | FIT (SCI)                 |
| r_sys_time¥                     | FIT (SystemTime)          |
| r_t4_driver_rx¥                 | FIT(T4 インタフェース変換)         |
| r_t4_rx¥                        | FIT(T4 プロトコルスタック)         |
| r_tsip_rx¥                      | FIT (TSIP)                |
| src¥                            | アプリケーションプログラムのフォルダ        |
| firm_update¥                    | ファームウェアアップデートプログラムのフォルダ   |
| base64_decode.c                 | Base64 デコード               |
| base64_decode.h                 | Base64 デコード ヘッダ           |
| command.c                       | アップデートコマンド                |
| command.h                       | アップデートコマンド ヘッダ            |
| ether.c                         | Ethernet(UDP、TCP)通信       |
| ether.h                         | Ethernet(UDP、TCP)通信 ヘッダ   |
| firm_update.c                   | ファームウェア更新                 |
| firm_update.h                   | ファームウェア更新 ヘッダ             |
| flash_api_bgo_wrapper.c         | Flash                     |
| flash_api_bgo_wrapper.h         | Flash ヘッダ                 |
| lcd_conf.c                      | LCD コントローラ設定              |
| r_ascii.c                       | ASCII フォントデータ             |
| r_ascii.h                       | ASCII フォントデータ ヘッダ         |
| r_simple_graphic.c              | LCD 表示                    |
| r_simple_graphic_if.h           | LCD 表示 ヘッダ                |
| uart.c                          | 非同期シリアル                   |
| uart.h                          | 非同期シリアル ヘッダ               |
| user¥                           | ユーザプログラムのフォルダ             |
| user_main.c                     | ユーザプログラムメイン               |
| app_prog_main.c                 | アプリケーションプログラムメイン          |

表 4.2 にプリプロセッサ・マクロ一覧を示します。

表 4.2 プリプロセッサ・マクロ一覧

| X X          |      |                  |
|--------------|------|------------------|
| プリプロセッサ・マクロ名 | 値    | 説明               |
| RX           | 1 固定 | 製品ラインナップ=RX ファミリ |

# 4.4 セクション配置

本ソリューションで提供しているサンプルプログラムのセクション配置を表 4.3 に示します。 注意事項

・※は移動することができません。

・0xFFFE0000 - 0xFFFFFFFF にアプリケーションプログラムを配置することはできません。

| アドレ   | /ス ※移動不可    | セクション名                                     | 説明                                  |
|-------|-------------|--------------------------------------------|-------------------------------------|
| データ   | 0x00100000  | B_PRODUCTS_1                               | プロダクト情報                             |
| FLASH | 0x00100020※ | B_UID                                      | ユニーク ID                             |
|       | 0x00100030※ | B_INSTALL_KEY                              | 暗号化されたインストール鍵束                      |
|       | 0x00100230※ | B_MSK1                                     | MSK1 用 index 格納領域                   |
|       | 0x00100274※ | B_MSK2                                     | MSK2 用 index 格納領域                   |
|       | 0x001002C0※ | D_FIRMWARE_UPDATE_C<br>ONTROL_BLOCK        | 管理領域(メイン)                           |
|       | 0x00100340※ | D_FIRMWARE_UPDATE_C<br>ONTROL_BLOCK_MIRROR | 管理領域(ミラー)                           |
|       | 0x001003C0※ | B_VERSION_1                                | プログラムバージョン(起動バンク)                   |
|       | 0x001003C4※ | B_PREV_VERSION_1                           | プログラムバージョン(非起動バンク)                  |
|       | 0x00100400  | D_MAC_ADDR_1                               | MAC アドレス                            |
| 拡張    | 0x00800000  | B_FRAME2_1                                 | LCD 1byte 未初期化データ領域                 |
| RAM   | 0x00840000  | SI                                         | 割り込みスタック領域                          |
|       |             | SU                                         | ユーザスタック領域                           |
|       |             | B_ETHERNET_BUFFERS_1                       | ETHER 送信バッファおよび受信バッファ<br>領域         |
|       |             | B_RX_DESC_1                                | ETHER 受信ディスクリプタ領域                   |
|       |             | B_TX_DESC_1                                | ETHER 送信ディスクリプタ領域                   |
|       |             | B_1                                        | 1byte 未初期化データ領域                     |
|       |             | R_1                                        | 1byte 未初期化データ領域(変数)                 |
|       |             | B_2                                        | 2byte 未初期化データ領域                     |
|       |             | R_2                                        | 2byte 未初期化データ領域(変数)                 |
|       |             | В                                          | 4byte 未初期化データ領域                     |
|       |             | R                                          | 4byte 未初期化データ領域(変数)                 |
|       |             | R_STDLIB*                                  | 標準ライブラリ 初期値なしデータ                    |
|       |             | B_STDLIB*                                  | 標準ライブラリ 未初期化データ                     |
|       |             | RPFRAM*                                    | FLASH FIT 初期化データ領域                  |
|       |             | BSECURE_FW_UPDATE*                         | ファームウェアアップデートプログラム<br>未初期化データ領域     |
|       |             | RSECURE_FW_UPDATE*                         | ファームウェアアップデートプログラム<br>未初期化データ領域(変数) |
| コード   | 0xFFF00000  | C_1                                        | 1byte 定数領域                          |
| FLASH |             | C_2                                        | 2byte 定数領域                          |
|       |             | С                                          | 4byte 定数領域                          |
|       |             | D                                          | 4byte 初期化データ領域                      |
|       |             | D_1                                        | 1byte 初期化データ領域                      |
|       |             | D_2                                        | 2byte 初期化データ領域                      |
|       |             | Р                                          | プログラム領域                             |
|       |             | W*                                         | switch 文分岐テーブル領域                    |
|       |             | L                                          | リテラル領域                              |
|       |             | PFRAM*                                     | FLASH FIT プログラム領域                   |
|       |             | P STDUB*                                   | 標準ライブラリ プログラム領域                     |

表 4.3 アプリケーションプログラムのセクション配置(NonOS 版)

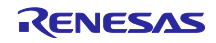

|             | C_STDLIB*          | 標準ライブラリ 定数領域                   |
|-------------|--------------------|--------------------------------|
|             | L_STDLIB*          | 標準ライブラリ リテラル領域                 |
|             | D_STDLIB*          | 標準ライブラリ 初期化データ領域               |
|             | C\$*               | C\$DEC、C\$BSEC、C\$VECT の定数領域   |
| 0xFFFDD000  | PSECURE_FW_UPDATE* | ファームウェアアップデートプログラム<br>プログラム領域  |
|             | CSECURE_FW_UPDATE* | ファームウェアアップデートプログラム<br>定数領域     |
|             | DSECURE_FW_UPDATE* | ファームウェアアップデートプログラム<br>初期化データ領域 |
| 0xFFFDFBFC※ | APP_RESETVECTOR    | アプリケーションプログラムのエントリア<br>ドレス     |
| 0xFFFDFC00  | EXCEPTVECT         | 割り込みベクタ領域                      |

# 4.5 使用端子一覧

ファームウェアアップデートプログラムで使用する端子一覧を表 4.4 に示します。

| モジュール/機能 | 端子名         | 入出力 | 内容                                             |
|----------|-------------|-----|------------------------------------------------|
| SCI8     | TXD8        | 出力  | SCI8 の送信データ出力端子                                |
|          | RXD8        | 入力  | SCI8 の受信データ入力端子                                |
| ETHERC   |             |     | 送信クロック                                         |
| (MII)    | ET0_TX_CLK  | 入力  | ET0_TX_EN、ET0_ETXD3~ET0_ETXD0、                 |
|          |             |     | ET0_TX_ER 信号出力時のタイミング基準信号                      |
|          |             |     | 受信クロック                                         |
|          | ET0_RX_CLK  | 入力  | ET0_RX_DV、ET0_ERXD3~ET0_ERXD0、                 |
|          |             |     | ET0_RX_ER 信号入力時のタイミング基準信号                      |
|          |             |     | 送信データ有効                                        |
|          | ET0_TX_EN   | 出力  | ET0_ETXD3~ET0_ETXD0上に有効な送信データが                 |
|          |             |     | 出力されていることを示す信号                                 |
|          | ET0_ETXD3~  | 出力  | 4 ビットの送信データ                                    |
|          | ET0_ETXD0   |     | **/= - =                                       |
|          | ET0_TX_ER   | 出力  |                                                |
|          |             |     | 医信中のエラーをPHI-LSIに通知するにのの信号                      |
|          |             | 入力  | 文店ナーダ有効<br>ETO EDVD2。ETO EDVD0 トにちかた受信データが     |
|          | EIU_KA_DV   |     | ET0_ERAD3~ET0_ERAD0 エIC有効な受信) ーダが<br>あることを示す信号 |
|          |             |     |                                                |
|          | ETO_ERXDO   | 入力  | 4 ビットの受信データ                                    |
|          |             |     | 受信エラー                                          |
|          | ET0 RX ER   | 入力  | PHY-LSI から ETHERC へ転送中のフレームにエラー                |
|          |             |     | があることを示す信号                                     |
|          | ET0_CRS     | 入力  | キャリア感知                                         |
|          | ET0_COL     | 入力  | 衝突検出                                           |
|          |             |     | マネジメントデータクロック                                  |
|          | ETU_MDC     | 田刀  | ET0_MDIO による情報転送用の基準クロック信号                     |
|          |             |     | マネジメントデータ I/O                                  |
|          | ET0_MDIO    | 入出力 | PHY-LSI との間で管理情報を交換するための双方向                    |
|          |             |     | データ信号                                          |
|          | ET0_LINKSTA | 入力  | PHY-LSI からのリンクステータス入力                          |

表 4.4 使用端子一覧

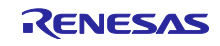

## 4.6 割り込み

表 4.5 にファームウェアアップデートプログラムで使用している割り込み一覧を以下に示します。

| 割り込み要求発生元 | 名称        | ベクタ番号 | 優先度 |
|-----------|-----------|-------|-----|
| CMT       | CMI0      | 28    | 1   |
|           | CMI1      | 29    | 1   |
| FLASH     | FIFERR    | 21    | 2   |
|           | FRDYI     | 23    | 2   |
| SCI8      | RXI8      | 100   | 14  |
|           | TXI8      | 101   | 14  |
|           | BL1.TEI8  | 111   | 3   |
| Ethernet  | AL1.EINT0 | 113   | 2   |

| 表 | 4.5 | 割り込み一覧 |
|---|-----|--------|
|   |     |        |

# 4.7 エントリアドレス設定

セキュアブートプログラムから呼び出す関数をセクション(APP\_RESETVECTOR)に登録します。 図 4.4 にエントリアドレスの設定箇所を示します。

nonOS\_rx65n\_app\_prog/r\_bsp/board/generic\_rx65n/vecttbl.c #pragma section C USER\_RESETVECTOR void (\* const Reset\_Vector[])(void) = { app\_prog\_main ★セキュアブートプログラムから呼び出す関数を登録します。 };

#### 図 4.4 アプリケーションプログラムのエントリアドレス設定

## 4.8 例外ベクタテーブル

表 4.6 に例外ベクタテーブルの定義を示します。

#### 表 4.6 例外ベクタテーブル

| ベクタアドレス         | 要因     |
|-----------------|--------|
| EXCEPTVECT+0x00 | (予約領域) |
| EXCEPTVECT+0x04 | (予約領域) |
| EXCEPTVECT+0x08 | (予約領域) |
| EXCEPTVECT+0x0C | (予約領域) |
| EXCEPTVECT+0x10 | (予約領域) |
| EXCEPTVECT+0x14 | (予約領域) |
| EXCEPTVECT+0x18 | (予約領域) |
| EXCEPTVECT+0x1C | (予約領域) |
| EXCEPTVECT+0x20 | (予約領域) |
| EXCEPTVECT+0x24 | (予約領域) |
| EXCEPTVECT+0x28 | (予約領域) |
| EXCEPTVECT+0x2C | (予約領域) |
| EXCEPTVECT+0x30 | (予約領域) |
| EXCEPTVECT+0x34 | (予約領域) |
| EXCEPTVECT+0x38 | (予約領域) |
| EXCEPTVECT+0x3C | (予約領域) |
| EXCEPTVECT+0x40 | (予約領域) |
| EXCEPTVECT+0x44 | (予約領域) |
| EXCEPTVECT+0x48 | (予約領域) |

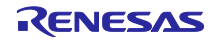

|                 | (圣约符试)      |
|-----------------|-------------|
| EACEPTVECT+0X4C | (了約視域)      |
| EXCEPTVECT+0x50 | 特権命令例外      |
| EXCEPTVECT+0x54 | アクセス例外      |
| EXCEPTVECT+0x58 | 未定義命令例外     |
| EXCEPTVECT+0x5C | (予約領域)      |
| EXCEPTVECT+0x60 | (予約領域)      |
| EXCEPTVECT+0x64 | 浮動小数点例外     |
| EXCEPTVECT+0x68 | (予約領域)      |
| EXCEPTVECT+0x6C | (予約領域)      |
| EXCEPTVECT+0x70 | (予約領域)      |
| EXCEPTVECT+0x74 | (予約領域)      |
| EXCEPTVECT+0x78 | ノンマスカブル割り込み |
| 0xFFFFFFC       | リセット        |

詳細については RX65N グループ、RX651 グループ ユーザーズマニュアル ハードウェア編 (R01UH0590JJ020)を参照してください。

## 4.9 プログラムサイズ

表 4.7 にファームウェアアップデートプログラムのサイズを示します。ユーザプログラムは含みません。

| データ種類   | サイズ          |
|---------|--------------|
| RAMDATA | 71,219 byte  |
| ROMDATA | 23,469 byte  |
| PROGRAM | 191,646 byte |

表 4.7 ファームウェアアップデートプログラムのサイズ

## 4.10 最大スタックサイズ

表 4.8 に最大スタックサイズを示します。

表 4.8 最大スタックサイズ

| 衣 4.0 取パパアフラットハ |           |  |
|-----------------|-----------|--|
| スタック種別          | 最大スタックサイズ |  |
| ユーザスタック:SU      | 1020byte  |  |
| 割り込みスタック:SI     | 68byte    |  |

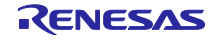

5. ファームウェアアップデートプログラムの実装方法について

お客様のプログラムにファームウェアアップデートプログラムを組み込む手順を説明します。ファームウェアアップデートプログラムの処理が OS の有り無しで異なるため RTOS 版と NonOS 版のサン プルプログラムをそれぞれ提供しています。

5.1 ファームウェアアップデートプログラムの実装の流れ

図 5.1 にユーザプログラムにファームウェアアップデートプログラムを実装する流れを示します。

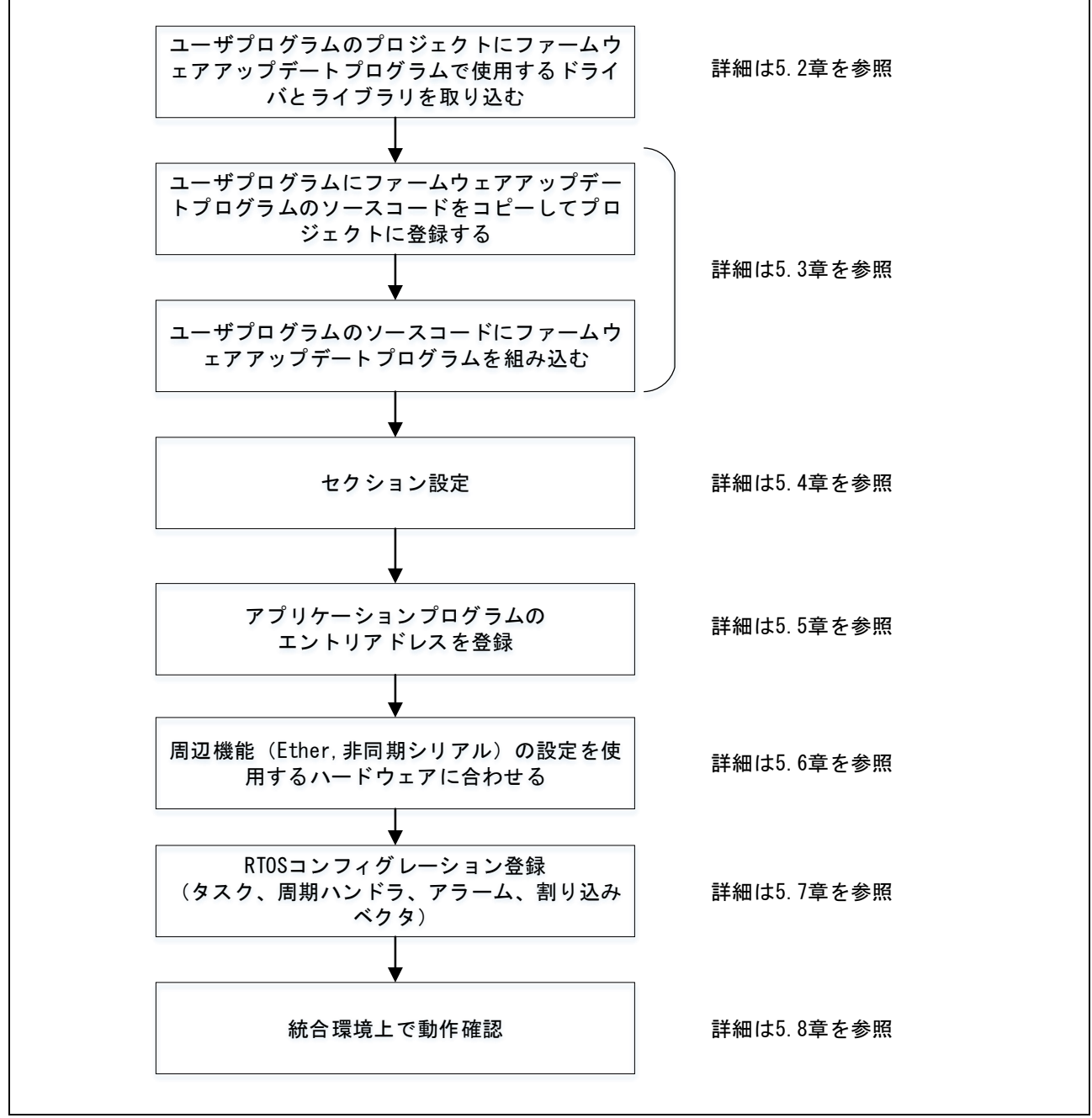

図 5.1 ファームウェアアップデートプログラム実装の流れ

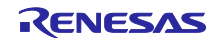

5.2 ドライバとライブラリの取り込み

ユーザプログラムにファームウェアアップデートプログラムで使用するドライバとライブラリをコ ピーしてプロジェクトに登録します。表 5.1、表 5.2 に追加するドライバとライブラリの一覧を示し ます。

表 5.1 取り込み対象の FIT・ライブラリー覧(RTOS 版)

| ファイル名                           | 説明                        |
|---------------------------------|---------------------------|
| rx65n_app_prog                  |                           |
| ¥cd_data_aes_library_rx_v104r00 | RX ファミリ AES ライブラリ(バイナリ提供) |
| ¥r_bsp                          | FIT (BSP)                 |
| ¥r_byteq                        | FIT (BYTEQ)               |
| ¥r_cmt_rx                       | FIT (CMT)                 |
| ¥r_config¥                      | FIT(コンフィグレーション)           |
| ¥r_ether_rx                     | FIT (Ethernet)            |
| ¥r_flash_rx                     | FIT (Flash)               |
| ¥r_pincfg                       | PIN コンフィグレーション            |
| ¥r_sci_rx                       | FIT (SCI)                 |
| ¥r_t4_driver_rx                 | FIT(T4 インタフェース変換)         |
| ¥r_t4_rx                        | FIT(T4 プロトコルスタック)         |
| ¥r_tsip_rx                      | FIT (TSIP)                |

表 5.2 取り込み対象の FIT・ライブラリー覧(NonOS 版)

|                      | ファイル名                           | 説明                        |
|----------------------|---------------------------------|---------------------------|
| nonOS_rx65n_app_prog |                                 |                           |
|                      | ¥cd_data_aes_library_rx_v104r00 | RX ファミリ AES ライブラリ(バイナリ提供) |
|                      | ¥r_bsp                          | FIT (BSP)                 |
|                      | ¥r_byteq                        | FIT (BYTEQ)               |
|                      | ¥r_cmt_rx                       | FIT (CMT)                 |
|                      | ¥r_config¥                      | FIT(コンフィグレーション)           |
|                      | ¥r_ether_rx                     | FIT (Ethernet)            |
|                      | ¥r_flash_rx                     | FIT (Flash)               |
|                      | ¥r_pincfg                       | PIN コンフィグレーション            |
|                      | ¥r_sci_rx                       | FIT (SCI)                 |
|                      | ¥r_sys_time                     | FIT (SystemTime)          |
|                      | ¥r_t4_driver_rx                 | FIT(T4 インタフェース変換)         |
|                      | ¥r_t4_rx                        | FIT(T4 プロトコルスタック)         |
|                      | ¥r_tsip_rx                      | FIT (TSIP)                |

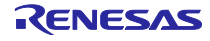

5.3 ファームウェアアップデートプログラムの組み込み ユーザプログラムのコードにファームウェアアップデートプログラムを追加する手順を示します。

5.3.1 ファームウェアアップデートプログラムのソースコードを組み込む

ユーザプログラムにファームウェアアップデートプログラムのソースコードをコピーしてプロジェクトに登録します。表 5.3、表 5.4 にソースコードの一覧を示します。

表 5.3 ファームウェアアップデートプログラムのソースコード一覧(RTOS版)

| ファイル名                   | 説明                      |
|-------------------------|-------------------------|
| rx65n_app_prog          |                         |
| ¥src                    | アプリケーションプログラムのフォルダ      |
| ¥firm_update            | ファームウェアアップデートプログラムのフォルダ |
| base64_decode.c         | Base64 デコード             |
| base64_decode.h         | Base64 デコード ヘッダ         |
| command.c               | アップデートコマンド              |
| command.h               | アップデートコマンド ヘッダ          |
| ether.c                 | Ethernet(UDP、TCP)通信     |
| ether.h                 | Ethernet(UDP、TCP)通信 ヘッダ |
| firm_update.c           | ファームウェア更新               |
| firm_update.h           | ファームウェア更新 ヘッダ           |
| flash_api_bgo_wrapper.c | Flash                   |
| flash_api_bgo_wrapper.h | Flash ヘッダ               |
| uart.c                  | 非同期シリアル                 |
| uart.h                  | 非同期シリアル ヘッダ             |
| ¥uitron                 | RTOS のフォルダ              |
| app_prog_main.c         | アプリケーションプログラムメイン        |
| app_prog_main.h         | アプリケーションプログラムメイン ヘッダ    |
| task.c                  | メインタスク                  |

#### 表 5.4 ファームウェアアップデートプログラムのソースコード一覧(NonOS版)

| ファイル名                   | 説明                        |
|-------------------------|---------------------------|
| nonOS_rx65n_app_prog    |                           |
| ¥src                    | アプリケーションプログラムのフォルダ        |
| ¥firm_update            | ファームウェアアップデートプログラムのフォルダ   |
| base64_decode.c         | Base64 デコード               |
| base64_decode.h         | Base64 デコード ヘッダ           |
| command.c               | アップデートコマンド                |
| command.h               | アップデートコマンド ヘッダ            |
| ether.c                 | Ethernet(UDP、TCP)通信       |
| ether.h                 | Ethernet (UDP、TCP) 通信 ヘッダ |
| firm_update.c           | ファームウェア更新                 |
| firm_update.h           | ファームウェア更新 ヘッダ             |
| flash_api_bgo_wrapper.c | Flash                     |
| flash_api_bgo_wrapper.h | Flash ヘッダ                 |
| uart.c                  | 非同期シリアル                   |
| uart.h                  | 非同期シリアル ヘッダ               |
| app_prog_main.c         | アプリケーションプログラムメイン          |

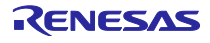

5.3.2 RTOS 版のユーザプログラムにアップデート処理を実装する

5.3.2.1 アップデート処理の実装の流れ

図 5.2 に RTOS 版のユーザプログラムにアップデート処理を実装する流れを示します。

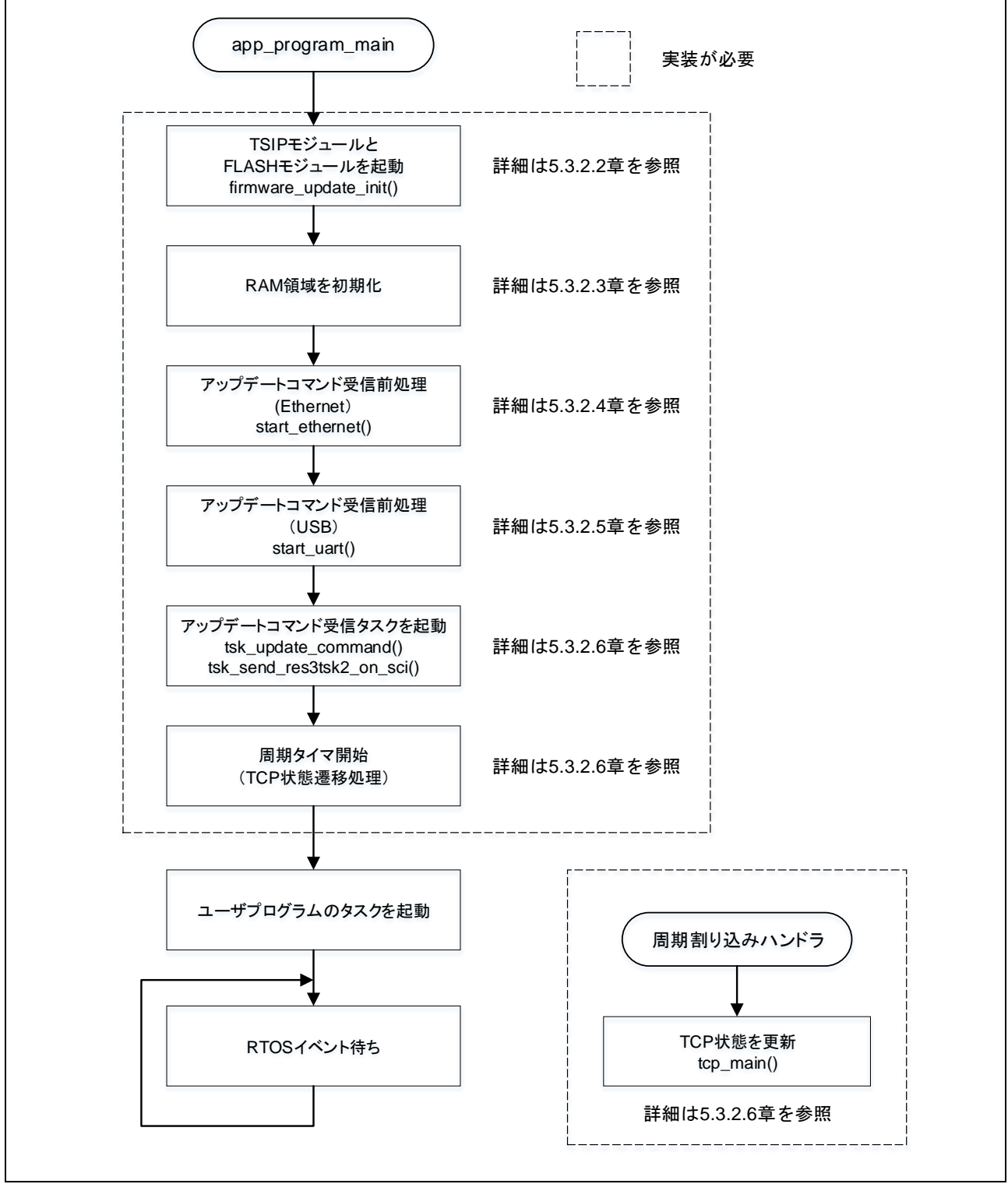

図 5.2 ファームウェアアップデートプログラムの実装の流れ(RTOS版)

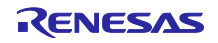

5.3.2.2 TSIP モジュールと FLASH モジュールを起動

firmware\_update\_init()をコールしてください。

#### 5.3.2.3 RAM 領域を初期化

#### 図 5.3 のコードを追加してください。

memset(&g\_firmware\_update\_control\_block\_image, 0, sizeof(FIRMWARE UPDATE CONTROL BLOCK));

memcpy(&g\_firmware\_update\_control\_block\_image, &g\_firmware\_update\_control\_block\_data, sizeof(FIRMWARE\_UPDATE\_CONTROL\_BLOCK));

図 5.3 RAM 領域の初期化コード

5.3.2.4 アップデートコマンド処理プログラムを実装(Ethernet)

1) TCP および UDP でアップデートコマンドを処理できるようにします。 start\_ethrnet()をコールしてください。

2)通信方式、チャネル番号、端子(ピン配置)を設定します。 設定方法は 5.6.1 章を参照してください。

5.3.2.5 アップデートコマンド処理プログラムを実装(非同期シリアル)

1)非同期シリアルでアップデートコマンドを処理できるようにします。 start\_uart()をコールしてください。

2) チャネル番号、端子(ピン配置)を設定します。 設定方法は 5.6.2 章を参照してください。

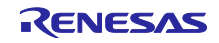

5.3.2.6 アップデートコマンド受信処理を実装

ユーザプログラムにアップデートコマンド受信処理を実装する方法を示します。

1) ファームウェアアップデートプログラムのタスクを起動します。 表 5.5 に起動対象のタスク ID とタスク名を示します。

```
表 5.5 ファームウェアアップデートプログラムのタスク一覧
```

| タスク ID                       | タスク名                       |
|------------------------------|----------------------------|
| ID_TASK_UPDATE_CMD           | tsk_update_command()       |
| ID_TASK_SEND_RES3TSK2_ON_SCI | tsk_send_res3tsk2_on_sci() |

2) TCP の状態を常に確認し、変化があれば状態更新処理を行います。 周期タイマ契機で tcp\_main()をコールしてください。図 5.4 にコーディング例を示します。

```
void start task(VP INT exinf)
 /* Firmware update task initial processing */
 firmware update init();
 /* Update firmware update control area */
 memset(&g firmware update control block image, 0,
sizeof(FIRMWARE_UPDATE_CONTROL_BLOCK));
 memcpy(&g_firmware_update_control_block_image,
&g firmware update control block data,
sizeof(FIRMWARE UPDATE CONTROL BLOCK));
 /* Start communication device */
 start ethernet(); /* Ethernet */
 start_uart(); /* UART */
  /*
  * Start task
  */
 act tsk(ID TASK UPDATE CMD); /* Firmware update task */
 act tsk(ID TASK SEND RES3TSK2 ON SCI); /* RES3TSK2 send task */
 sta_cyc(ID_CYC_WAKEUP_TSK_TCP);
   /* User task */
 start_user_task();
 /* Command waiting loop */
 while(1)
 {
  slp tsk();
 }
}
void cyh_wakeup_tsk_tcp(VP_INT exinf)
 tcp_main();
```

図 5.4 アップデートコマンド受信処理のコーディング例

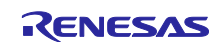

NonOS 版のユーザプログラムにアップデート処理を実装する 5.3.3

5.3.3.1 アップデート処理の実装の流れ

図 5.5 に NonOS 版のユーザプログラムにアップデート処理を実装する流れを示します。

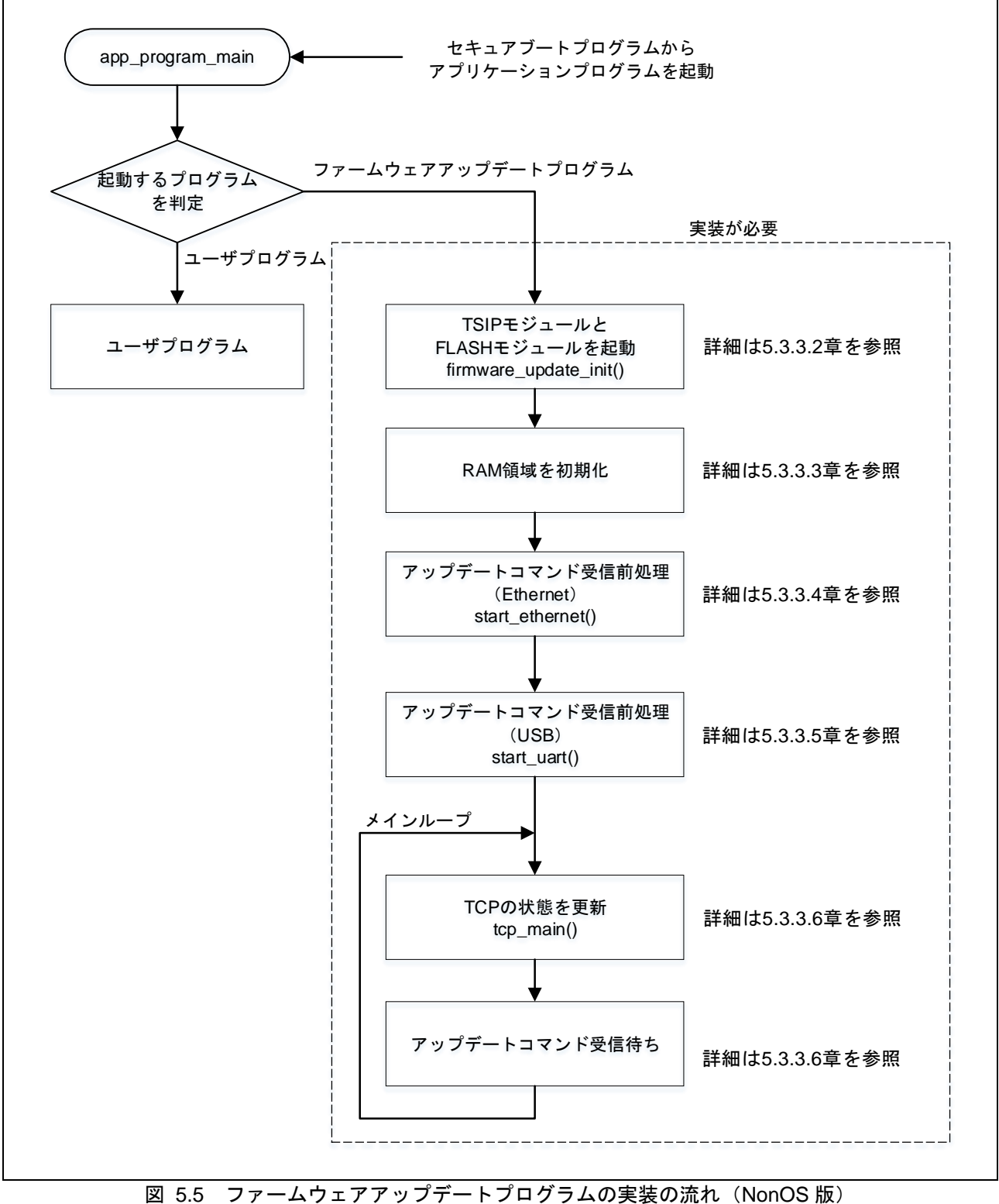

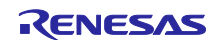

5.3.3.2 TSIP モジュールと FLASH モジュールを起動 RTOS 版と同じ手順です。5.3.2.2 章を参照してください。

5.3.3.3 RAM 領域を初期化

RTOS 版と同じ手順です。5.3.2.3 章を参照してください。

5.3.3.4 アップデートコマンド処理プログラムを実装(Ethernet) RTOS 版と同じ手順です。5.3.2.4 章を参照してください。

5.3.3.5 アップデートコマンド処理プログラムを実装(非同期シリアル) RTOS 版と同じ手順です。5.3.2.5 章を参照してください

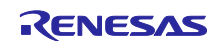

5.3.3.6 アップデートコマンド受信処理を実装

ユーザプログラムにアップデートコマンドの受信メインループを実装します。以下にメインループで 行う処理を示します。

1)受信フラグを常時確認し、アップデートコマンドを受信したときにディスパッチャを実行します。
 表 5.6 に受信フラグとディスパッチャの対応を示します。

表 5.6 受信フラグとディスパッチャの対応

| アップデートコマンド受信経路 | 受信フラグ名         | 対応するディスパッチャ            |
|----------------|----------------|------------------------|
| 非同期シリアル        | g_cmd_recv_sci | command_dispatch_sci() |
| UDP            | g_cmd_recv_udp | command_dispatch_udp() |
| ТСР            | g_cmd_recv_tcp | command_dispatch_tcp() |

2) TCP の状態を常に確認し、変化があれば状態更新処理を行います。 メインループ内で tcp\_main()をコールしてください。図 5.6 にコーディング例を示します。

```
void firmware update main (void)
{
 /* Initialize firmware update */
 firmware update init();
 /* Initialize control block */
 memset(&g firmware update control block image, 0,
sizeof(FIRMWARE UPDATE CONTROL BLOCK));
 memcpy(&g firmware update control block image,
&g firmware update control block data,
sizeof(FIRMWARE UPDATE CONTROL BLOCK));
 /* Start communication device */
 start_ethernet(); /* Ethernet */
 start_uart(); /* UART */
 /* Wait for update commands */
 while(1)
  {
   tcp_main();
   if (CMD_RECEIVED_SCI == g_cmd_recv_sci)
   {
         command_dispatch_sci();
   }
   if (CMD RECEIVED UDP == q cmd recv udp)
   {
      command dispatch udp(g cepid);
   if (CMD_RECEIVED_TCP == g_cmd_recv_tcp)
      command_dispatch_tcp(g_cepid);
 }
```

図 5.6 アップデートコマンド受信処理のコーディング例

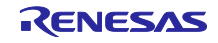

5.4 セクション設定 アプリケーションプログラムのセクション設定を行います。 詳細については 3.4 章、4.4 章を参照してください。

## 5.5 アプリケーションプログラムのエントリアドレスを登録

セキュアブートプログラムから呼び出すアプリケーションプログラムのエントリアドレスを設定しま す。詳細については 3.7 章を参照してください。

## 5.6 周辺機能設定

周辺機能(Ethernet、非同期シリアル)のコンフィグレーション、端子設定を使用するハードウェアに 合わせます。図 5.7の RX65N RSK のハードウェア構成をもとに説明します。

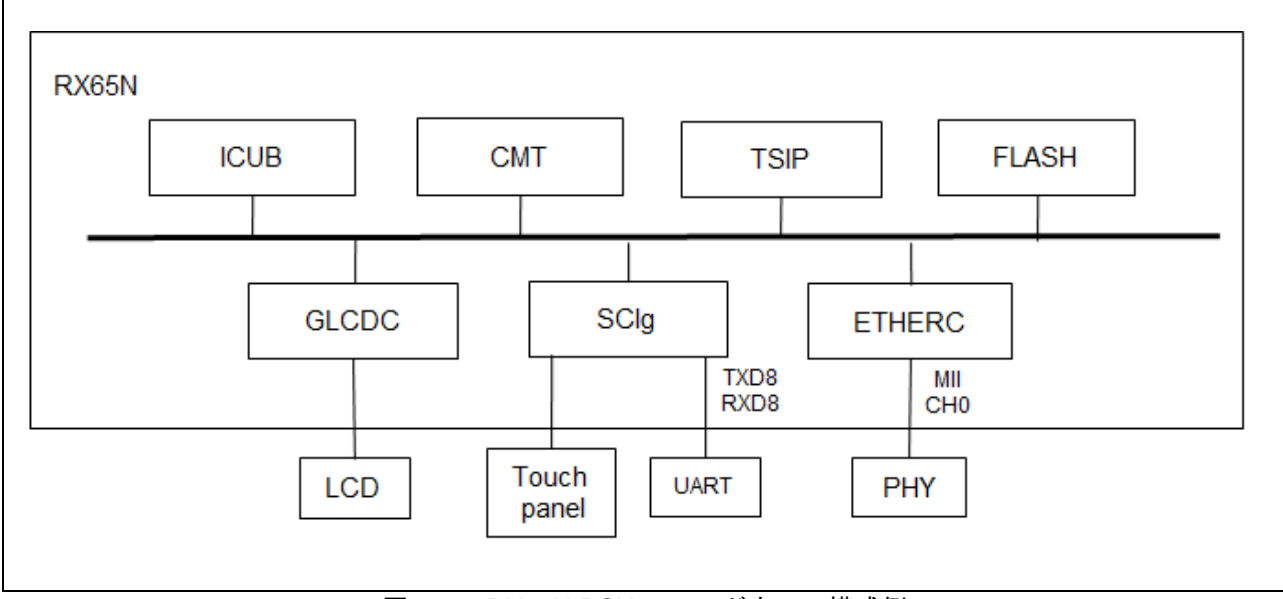

図 5.7 RX65N RSK のハードウェア構成例

#### 5.6.1 Ethernet

インタフェース種別、チャネル番号、PHY-LSI アドレス、端子(ピン配置)を設定します。 表 5.7 に RX65N RSK の設定例を示します。

| 表 5./ ハートワェ/桶队(Etherne | et) |  |
|------------------------|-----|--|
|------------------------|-----|--|

| 項目名          | 設定値              |
|--------------|------------------|
| インタフェース種別    | MII              |
| チャネル番号       | CH0(CH1 未実装)     |
| PHY-LSI アドレス | 30               |
| 端子(ピン配置)     | ET0_TX_CLK (PC4) |
|              | ET0_RX_CLK (P76) |
|              | ET0_TX_EN (P80)  |
|              | ET0_ETXD3 (PC6)  |
|              | ET0_ETXD2 (PC5)  |
|              | ET0_ETXD1 (P82)  |
|              | ET0_ETXD0 (P81)  |
|              | ET0_TX_ER (PC3)  |

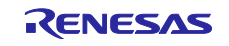

| ET0_RX_DV (PC2)   |
|-------------------|
| ET0_ERXD3 (PC0)   |
| ET0_ERXD2 (PC1)   |
| ET0_ERXD1 (P74)   |
| ET0_ERXD0 (P75)   |
| ET0_RX_ER (P77)   |
| ETO_CRS (P83)     |
| ET0_COL (PC7)     |
| ET0_MDC (P72)     |
| ET0_MDIO (P71)    |
| ET0_LINKSTA (P54) |
|                   |

## 図 5.8 にインタフェース種別とチャネル番号の設定例を、図 5.9 に端子設定の設定例を示します。

| /r_config/r_ether_rx_config.h                                                                                                    |                                                                                                    |  |
|----------------------------------------------------------------------------------------------------|----------------------------------------------------------------------------------------------------|--|
| <pre> /* Ethernet interface select. 0 = MII (Media Independent Interface) 1 = RMII (Reduced Media Independent Interface) */</pre>                                                                                                    |                                                                                                    |  |
| #define ETHER_CFG_MODE_SEL                                                                                                    | (0)★インタフェース=MII                                                                                                  |  |
| <pre>#define ETHER_CFG_CH0_PHY_ADDRESS the PHY-LSI address in the range of 0-31. */ ★CH0 #define ETHER_CFG_CH1_PHY_ADDRESS the PHY-LSI address in the range of 0-31. */ ★CH1</pre>                                                               | <ul> <li>(30) /* Please define</li> <li>のアドレス=30</li> <li>(1) /* Please define</li> <li>のアドレス=0 (未実装)</li> </ul> |  |
| <pre>/* EINT interrupt priority level. This definition is not used when EINT interrupt is assigned to Group interrupt. */     #define ETHER_CFG_EINT_INT_PRIORITY (2) /* Please define the interruption level within the range of 1-15. */</pre> |                                                                                                    |  |
| <pre>/* Group AL1 interrupt priority level. This definit<br/>interrupt is assigned to Peripheral<br/>interrupt. */<br/>#define ETHER_CFG_AL1_INT_PRIORTY<br/>the interruption level within the range of 1-15. *</pre>                            | tion is not used when EINT<br>(2) /* Please define<br>/                                                          |  |

図 5.8 インタフェース種別とチャネル設定(Ethernet)

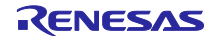

## RX65N

```
r pincfg/r pinset.c
void R ETHER PinSet ETHERCO MII()
{
   R BSP RegisterProtectDisable(BSP REG PROTECT MPC);
   /* Set ETO TX CLK pin */
   MPC.PC4PFS.BYTE = 0x11U;
   PORTC.PMR.BIT.B4 = 1U;
   /* Set ETO RX CLK pin */
   MPC.P76PFS.BYTE = 0 \times 11U;
   PORT7.PMR.BIT.B6 = 1U;
   /* Set ETO TX EN pin */
   MPC.P80PFS.BYTE = 0x11U;
   PORT8.PMR.BIT.B0 = 1U;
   /* Set ETO ETXD3 pin */
   MPC.PC6PFS.BYTE = 0 \times 110;
   PORTC.PMR.BIT.B6 = 1U;
   /* Set ETO ETXD2 pin */
   MPC.PC5PFS.BYTE = 0 \times 110;
   PORTC.PMR.BIT.B5 = 1U;
   /* Set ETO ETXD1 pin */
   MPC.P82PFS.BYTE = 0x11U;
   PORT8.PMR.BIT.B2 = 1U;
   /* Set ETO ETXDO pin */
   MPC.P81PFS.BYTE = 0 \times 110;
   PORT8.PMR.BIT.B1 = 1U;
   /* Set ETO TX ER pin */
   MPC.PC3PFS.BYTE = 0x11U;
   PORTC.PMR.BIT.B3 = 1U;
   /* Set ETO RX DV pin */
   MPC.PC2PFS.BYTE = 0 \times 110;
   PORTC.PMR.BIT.B2 = 1U;
   /* Set ETO ERXD3 pin */
   MPC.PCOPFS.BYTE = 0x11U;
   PORTC.PMR.BIT.B0 = 1U;
   /* Set ETO ERXD2 pin */
   MPC.PC1PFS.BYTE = 0 \times 110;
   PORTC.PMR.BIT.B1 = 1U;
   /* Set ETO ERXD1 pin */
   MPC.P74PFS.BYTE = 0 \times 11U;
   PORT7.PMR.BIT.B4 = 1U;
   /* Set ETO ERXDO pin */
   MPC.P75PFS.BYTE = 0 \times 110;
   PORT7.PMR.BIT.B5 = 1U;
   /* Set ETO RX ER pin */
```

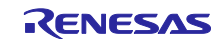

```
MPC.P77PFS.BYTE = 0x11U;
   PORT7.PMR.BIT.B7 = 1U;
   /* Set ETO CRS pin */
   MPC.P83PFS.BYTE = 0x11U;
   PORT8.PMR.BIT.B3 = 1U;
   /* Set ETO COL pin */
   MPC.PC7PFS.BYTE = 0x11U;
   PORTC.PMR.BIT.B7 = 1U;
   /* Set ET0_MDC pin */
   MPC.P72PFS.BYTE = 0x11U;
   PORT7.PMR.BIT.B2 = 1U;
   /* Set ETO MDIO pin */
   MPC.P71PFS.BYTE = 0x11U;
   PORT7.PMR.BIT.B1 = 1U;
   /* Set ETO LINKSTA pin */
   MPC.P54PFS.BYTE = 0 \times 11U;
   PORT5.PMR.BIT.B4 = 1U;
   R BSP RegisterProtectEnable(BSP REG PROTECT MPC);
}
```

## 図 5.9 端子設定(Ethernet)

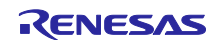

5.6.2 非同期シリアル 通信方式、チャネル番号、端子(ピン配置)を設定します。 表 5.8 に RX65N RSK の構成例を示します

表 5.8 ハードウェア構成(非同期シリアル)

| 項目名      | 設定値        |
|----------|------------|
| 通信方式     | 調歩同期式      |
| チャネル番号   | SCI8       |
| 端子(ピン配置) | RXI8 (PJ1) |
|          | TXI8 (PJ2) |

#### 図 5.10~図 5.12 に設定例を示します。

| r_config/r_sci_rx_config.h                |                  |
|-------------------------------------------|------------------|
|                                           |                  |
|                                           |                  |
| <pre>#define SCI_CFG_ASYNC_INCLUDED</pre> | (1)★通信方式 調歩同期式   |
| #define SCI CFG SYNC INCLUDED             | (0)              |
| #define SCI_CFG_SSPI_INCLUDED             | (0)              |
| • • •                                     |                  |
| #define SCI CFG CH0 INCLUDED              | (0)              |
| #define SCI CFG CH1 INCLUDED              | (0)              |
| #define SCI_CFG_CH2_INCLUDED              | (1)              |
| #define SCI_CFG_CH3_INCLUDED              | (0)              |
| #define SCI_CFG_CH4_INCLUDED              | (0)              |
| #define SCI_CFG_CH5_INCLUDED              | (1)              |
| #define SCI_CFG_CH6_INCLUDED              | (0)              |
| #define SCI_CFG_CH7_INCLUDED              | (0)              |
| #define SCI_CFG_CH8_INCLUDED              | (1) ★チャネル番号 SCI8 |
| #define SCI_CFG_CH9_INCLUDED              | (0)              |
| #define SCI_CFG_CH10_INCLUDED             | (0)              |
| #define SCI_CFG_CH11_INCLUDED             | (0)              |
| #define SCI_CFG_CH12_INCLUDED             | (0)              |
|                                           |                  |

図 5.10 通信方式とチャネル番号の設定例(非同期シリアル)

```
r pincfg/r pinset.c
void R SCI PinSet SCI8()
{
   R BSP RegisterProtectDisable(BSP REG PROTECT MPC);
   /* Set RXD8 pin */
   MPC.PJ1PFS.BYTE = 0x0AU;
   PORTJ.PDR.BIT.B1 = 0;
                           // Set PJ1(Pin59) direction to output (for use
as RXD)
  PORTJ.PMR.BIT.B1 = 1U;
   PORTJ.PCR.BIT.B1 = 1U; /* Pull up */
   /* Set TXD8 pin */
   MPC.PJ2PFS.BYTE = 0x0AU;
   PORTJ.PDR.BIT.B2 = 1; // Set PJ2(Pin58) direction to input (for use
as TXD)
   PORTJ.PMR.BIT.B2 = 1U;
   R BSP RegisterProtectEnable(BSP REG PROTECT MPC);
```

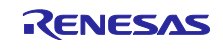

図 5.11 端子設定(非同期シリアル)

```
src/firm_update/uart.c
void start uart(void)
{
 sci cfg t sci;
 /* Set up the configuration data structure for asynchronous (UART)
operation */
 sci.async.baud rate = 921600u;
 sci.async.clk src = SCI CLK INT;
 sci.async.data size = SCI DATA 8BIT;
 sci.async.parity_en = SCI_PARITY_OFF;
 sci.async.parity type = SCI EVEN PARITY;
 sci.async.stop_bits = SCI STOPBITS 1;
 sci.async.int priority = 14u; /* 1=Lowest, 15=Highest */
 /* Pin setting TXD8,RXD8 */
   R SCI PinSet SCI8();
   /* SCI8 open */
   R SCI Open(SCI CH8, SCI MODE ASYNC, &sci, sci callback, &sci handle);
   /* TEI interrupt enable */
   R SCI Control(sci handle, SCI CMD EN TEI, (void *)NULL);
```

図 5.12 起動処理(非同期シリアル)

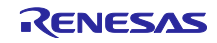

5.7 RTOS コンフィグレーション設定

ファームウェアアップデートプログラムで使用するタスク・周期ハンドラ・アラームハンドラ・イベ ントフラグ・割り込みを RTOS コンフィグレーションファイル(以降、RTOS コンフィグ)に登録し ます。詳細については 5.7.1 章~5.7.5 章を参照してください。

5.7.1 タスクを登録

ファームウェアアップデートプログラムで使用するタスクを RTOS に登録します。 表 5.9 に登録が必要なタスクを、図 5.13 に登録例を示します。

表 5.9 登録が必要なタスク

|                            | X 8.8 . |         |            |
|----------------------------|---------|---------|------------|
| タスク名                       | 優先度     | スタックサイズ | スタックのセクション |
| tsk_update_command()       | 3       | 2048    | SURI_STACK |
| tsk_send_res3tsk2_on_sci() | 3       | 2048    | SURI_STACK |

```
rx65n app prog/generate/rx65n app prog.cfg
task[]{ // Command handler
  name = ID_TASK_UPDATE_CMD;
   entry_address = tsk_update_command();
initial_start = OFF;
  stack_size = 2048;
priority = 3;
  stack section = SURI STACK;
                = 2;
   exinf
};
task[]{ // Send "Res3,tsk2" on sci
  name = ID_TASK_SEND_RES3TSK2_ON_SCI;
   entry_address = tsk_send_res3tsk2_on_sci();
  initial_start = OFF;
  stack_size = 2048;
priority = 3;
   stack section = SURI STACK;
                 = 3;
   exinf
};
```

## 図 5.13 RTOS コンフィグ登録例(タスク)

#### 5.7.2 周期ハンドラを登録

ファームウェアアップデートプログラムで使用する周期ハンドラを RTOS に登録します。 周期ハンドラとは一定の時間ごとに周期的に起動される周期処理専用ルーチンです。 表 5.10 に登録が必要な周期ハンドラを、図 5.14 に登録例を示します。

表 5.10 登録が必要な周期ハンドラ

| -                    |        |             |
|----------------------|--------|-------------|
| ハンドラ名                | 周期(ms) | 概要          |
| cyh_lan_status()     | 10     | LAN ステータス取得 |
| cyh_wakeup_tsk_tcp() | 100    | TCP 状態更新処理  |

```
rx65n_app_prog/generate/rx65n_app_prog.cfg
--
// Cyclic Handler Definition (TCP 100ms)
cyclic_hand[] {
    name = ID CYC WAKEUP TSK TCP;
```

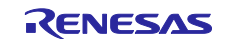

```
entry address = cyh wakeup tsk tcp();
   interval counter = 100;
              = OFF;
  start
  phsatr
               = OFF;
  phs counter
                = 100;
   exinf
               = 5;
};
// Cyclic Handler Definition
cyclic hand[] {
                = ID CYC LAN STATUS;
  name
   entry address = cyh lan status();
   interval counter = 10;
          = OFF;
  start
               = OFF;
  phsatr
  phs_counter = 0;
   exinf
                = 10;
};
```

図 5.14 RTOS コンフィグ登録例(周期ハンドラ)

5.7.3 アラームハンドラを登録

ファームウェアアップデートプログラムで使用するアラームハンドラを RTOS コンフィグに登録しま す。アラームハンドラとは指定した時間が経過したときに起動されるルーチンです。 表 5.11 に登録が必要なアラームハンドラを、図 5.15 に登録例を示します。

表 5.11 登録が必要なアラームハンドラ

| ハンドラ名                     | 概要                                   |
|---------------------------|--------------------------------------|
| alh_command_rcv_timeout() | 非同期シリアルでアップデートコマンドを受信したときのガード<br>タイマ |

```
rx65n_app_prog/generate/rx65n_app_prog.cfg
--
// Alarm Handler (dummy) Definition
alarm_hand[] {
    name = ID_ALM1;
    entry_address = alh_command_rcv_timeout();
    exinf = 1;
};
```

#### 図 5.15 RTOS コンフィグ登録例(アラームハンドラ)

5.7.4 イベントフラグを登録

ファームウェアアップデートプログラムで使用するイベントフラグを RTOS コンフィグに登録しま す。表 5.12 に登録が必要なイベントフラグを、図 5.16 に登録例を示します。

表 5.12 登録が必要なイベントフラグ

| フラグ名     | 概要                 |
|----------|--------------------|
| ID_FLAG1 | FLASH 割り込みの待ち合わせ   |
| ID_FLAG2 | アップデートコマンド受信の待ち合わせ |

```
rx65n_app_prog/generate/rx65n_app_prog.cfg
```

\_\_\_

flag[]{

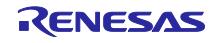

```
name = ID_FLAG1;
initial_pattern = 0x00000000;
wait_multi = TA_WMUL;
clear_attribute = YES;
wait_queue = TA_TFIFO;
};
flag[]{
name = ID_FLAG2;
initial_pattern = 0x000000000;
wait_multi = TA_WMUL;
clear_attribute = YES;
wait_queue = TA_TFIFO;
};
```

## 図 5.16 RTOS コンフィグ登録例(イベントフラグ)

## 5.7.5 割り込みベクタを登録

ファームウェアアップデートプログラムで使用する割り込みベクタを RTOS に登録します。図 5.5 に 登録の流れを示します。

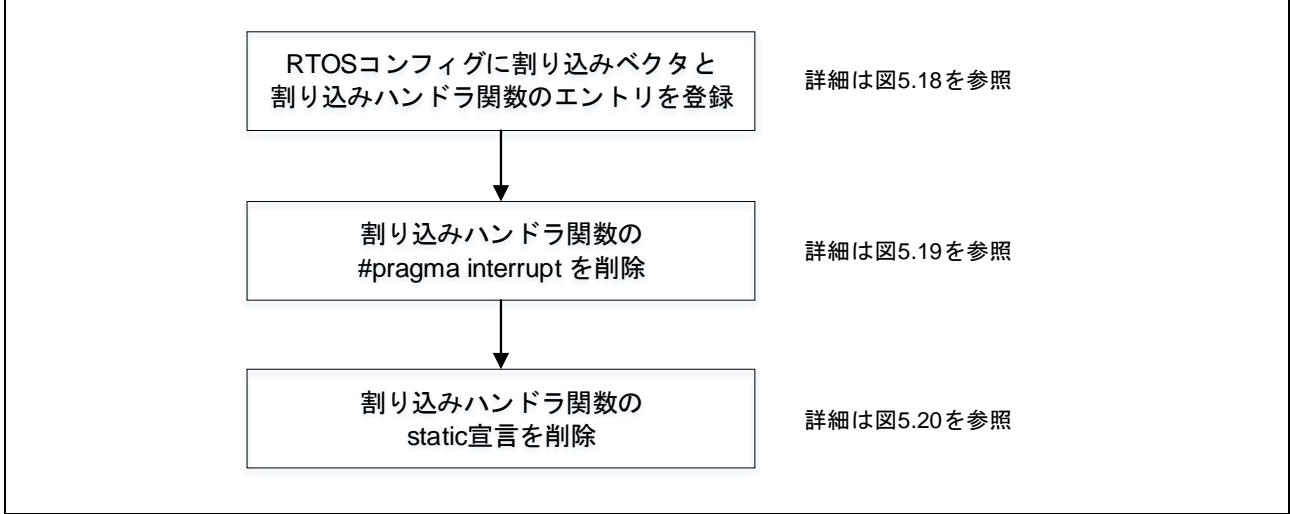

図 5.17 割り込みベクタ登録の流れ

表 5.13 にファームウェアアップデートプログラムで使用する割り込みの一覧を示します。

| 表 | 5.13 | 割り | 込みべク | タ | 一覧 |
|---|------|----|------|---|----|
|---|------|----|------|---|----|

|                  |       | 50                    |
|------------------|-------|-----------------------|
| 割り込み名            | ベクタ番号 | 割り込みハンドラ関数名           |
| FLASH(FIFERR)    | 21    | Excep_FCU_FIFERR      |
| FLASH(FRDYI)     | 23    | Excep_FCU_FRDYI       |
| SCI8(RXI8)       | 100   | sci8_rxi8_isr         |
| SCI8(TXI8)       | 101   | sci8_txi8_isr         |
| GROUPBL1 (TEI8)  | 111   | group_bl1_handler_isr |
| GROUPAL1 (EINT0) | 113   | group_al1_handler_isr |

例として図 5.18~図 5.20 に SCI8 (RXI8, TXI8) の登録手順を示します。 1) RTOS コンフィグに割り込みベクタと割り込みハンドラ関数を追加します。 図 5.18 に登録例を示します。

rx65n\_app\_prog/generate/rx65n\_app\_prog.cfg

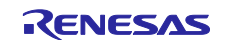

```
// Interrupt Handler (SCI8 RXI8) Definition
interrupt_vector[100]{ ★割り込みベクタ 100
    os_int = YES;
    entry_address = sci8_rxi8_isr(); ★RXI8の割り込みハンドラ関数
    pragma_switch =;
};
// Interrupt Handler (SCI8 TXI8) Definition
interrupt_vector[101]{ ★割り込みベクタ 101
    os_int = YES;
    entry_address = sci8_txi8_isr(); ★TXI8の割り込みハンドラ関数
    pragma_switch =;
};
```

図 5.18 割り込みベクタ登録(1)

2) 1) で登録した割り込みハンドラ関数の#pragma interrupt 定義 を削除します。
 図 5.19 にコーディング例を示します。

```
r_sci_rx/src/targets/rx65n/r_sci_rx65n.c
---
#pragma interrupt sci8_txi8_isr(vect=VECT(SCI8,TXI8)) ★削除
static void sci8_txi8_isr(void);
#pragma interrupt sci8_rxi8_isr(vect=VECT(SCI8,RXI8)) ★削除
static void sci8_rxi8_isr(void);
↓
static void sci8_txi8_isr(void);
static void sci8_rxi8_isr(void);
```

図 5.19 割り込みベクタ登録(2)

3) 1) で登録した割り込みハンドラ関数を外部から参照できるようにします。図 5.20 にコーディング例を示します。

```
r sci rx/src/targets/rx65n/r sci rx65n.c
___
static void sci8 txi8 isr(void);
static void sci8_rxi8_isr(void);
static void sci8_txi8_isr(void)
{
. . .
}
static void sci8 rxi8 isr(void)
{
. . .
}
↓ ★static 宣言を削除します。
void sci8 txi8 isr(void);
void sci8 rxi8 isr(void);
void sci8_txi8_isr(void)
{
```

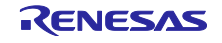

...
}
void sci8\_rxi8\_isr(void)
{
...
}

## 図 5.20 割り込みベクタ登録(3)

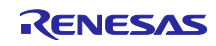

## 5.8 動作確認

アプリケーションプログラムを統合環境(以降、e2studio)で動作させる手順について説明します。

5.8.1 エミュレータを接続

E2 エミュレータ Lite を用いて説明します。詳細については使用するエミュレータのマニュアルを参照 してください。

1) E2 エミュレータ Lite を RX65N RSK の E1/E2 Lite connector に接続します。 図 5.21 に RX65N RSK のレイアウトを示します。

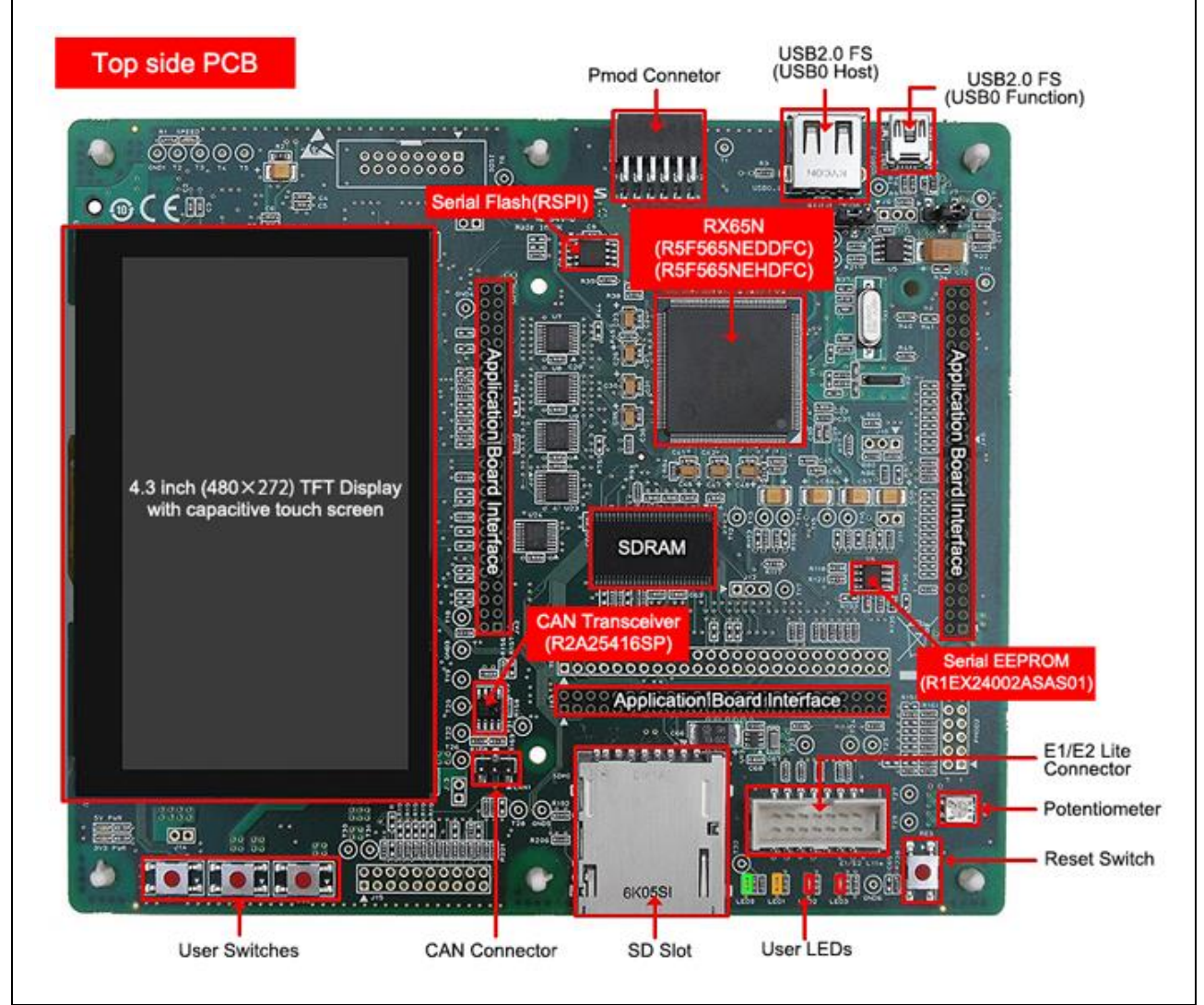

図 5.21 RX65N RSK のレイアウト

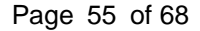

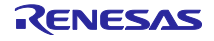

2) 付属の AC アダプタを接続し、ボードに電源を供給します。

図 5.22 に RX65N RSK と E2 エミュレータ Lite の接続図を示します。

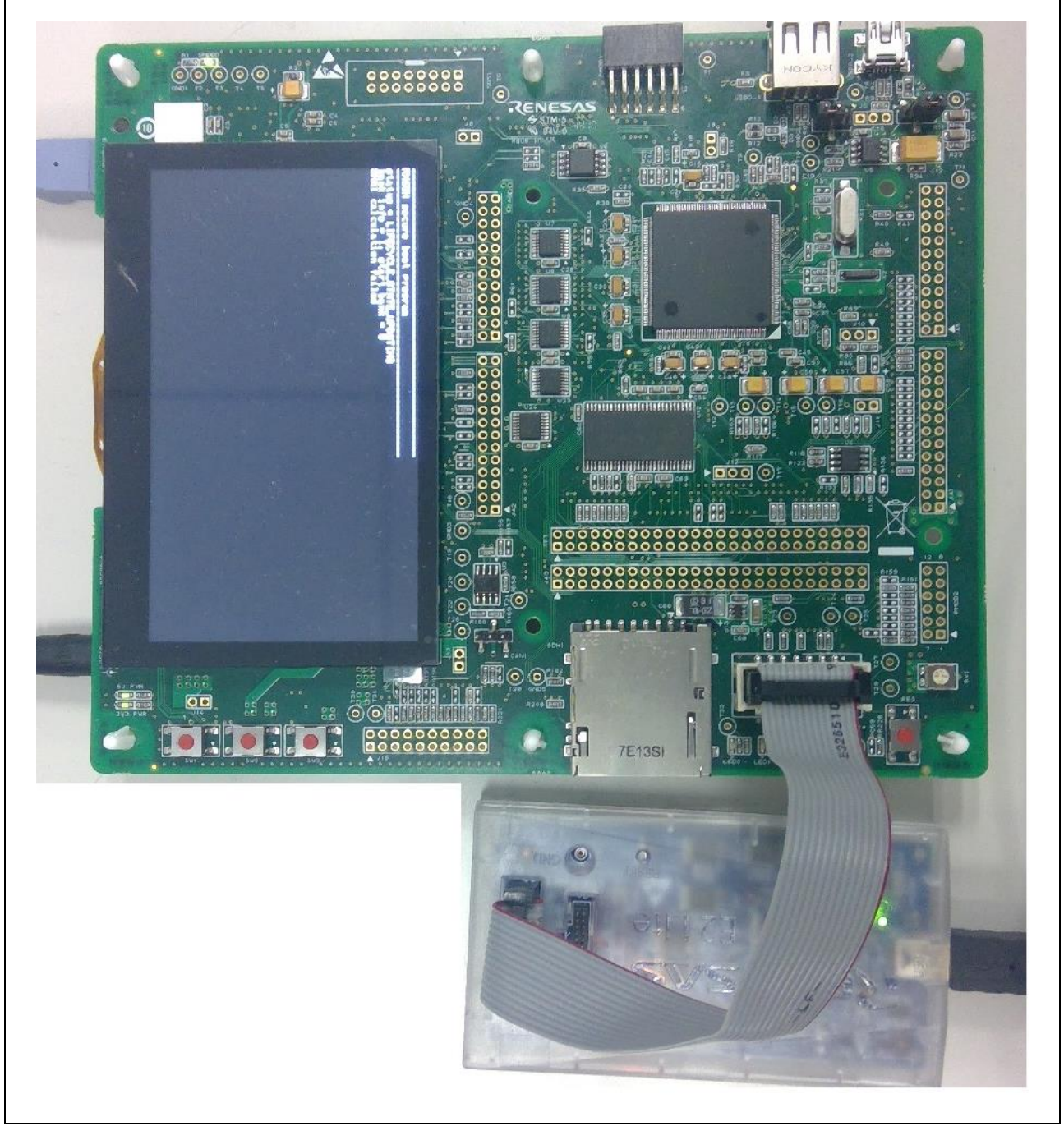

図 5.22 RX65N RSK と E2 エミュレータ Lite を接続

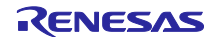

5.8.2 e2studio のデバッグ設定

本ソリューションはデュアルバンク機能を使用するためデバッグ設定の変更が必要です。 図 5.23、図 5.24 に変更点を示します。

| e <sup>2</sup> Edit Configuration                         |                              | ×            |
|-----------------------------------------------------------|------------------------------|--------------|
| Edit configuration rx65n_app_prog for デパッグ(D)             |                              |              |
|                                                           |                              |              |
| ③ X1 2 1珍 Debugger   ▶ Startup   ∐ 共通(C) 1 ジース            |                              |              |
| Debug hardware: E2 Lite (RX) V Target Device: R5F565NE_DU | JAL                          |              |
| GDB Settings Connection Settings デバッグ・ツール設定               |                              |              |
| ✓ クロック                                                    |                              |              |
| メイン・クロック・ソース                                              | EXTAL                        | ~            |
| EXTAL 周波数[MHz]                                            | 12.0000                      |              |
| 内部フラッシュメモリー書き換え時にクロック・ソースの変更を許可する                         | はい                           | ×            |
| ✓ ターゲット・ボードとの接続                                           |                              |              |
| エミュレーター                                                   | (Auto)                       |              |
| 接続タイプ                                                     | JTag                         | *            |
| JTag クロック周波数[MHz]                                         | 6.00                         | ~            |
| Fine ボーレート[Mbps]                                          | 1.50                         | ~            |
| ホット・プラグ                                                   | いいえ                          | ~            |
| ✓ 電源                                                      |                              |              |
| エミュレーターから電源を供給する (MAX 200mA)                              | いいえ                          | ~            |
| 供給電圧                                                      | 3.3V                         | ~            |
| ✓ CPU 動作モード                                               |                              |              |
| レジスター設定                                                   | シングルチップ                      | ×            |
| モード端子                                                     | シングルチップ・モード                  | $\checkmark$ |
| 起動バンクを変更する                                                | はい                           | ~            |
| 起動バンク                                                     | パンクロ                         | ~            |
| ◇ 通信モード                                                   |                              |              |
| ₹-ド                                                       | デバッグ・モード                     | ×            |
| デバッガー終了後にユーザー・プログラムを実行する                                  | いいえ                          | $\sim$       |
| マ フラッシュ                                                   |                              |              |
| ID J-K                                                    | FFFFFFFFFFFFFFFFFFFFFFFFFFFF |              |
|                                                           |                              |              |
|                                                           |                              |              |
|                                                           |                              |              |
|                                                           |                              |              |

図 5.23 デバッグ設定(1)

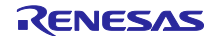

|                                                            |                | × |
|------------------------------------------------------------|----------------|---|
| lit configuration rx65n app prog for デバッグ(D)               |                |   |
|                                                            |                |   |
|                                                            |                |   |
| ) メイン 🏇 Debugger 🍉 Startup 🧤 ソース 🔲 共通(C)                   |                |   |
|                                                            |                |   |
| Debug hardware: E2 Lite (RX) $\checkmark$ Target Device: R | 5F565NE_DUAL   |   |
|                                                            |                |   |
| GDB Settings Connection Settings デバッグ・ツール設定                |                |   |
| ✓ 10                                                       |                |   |
| デフォルト IO ファイル名を使用                                          | はい             | ~ |
| IO ファイル名                                                   | {eclipse_home} |   |
| ✓ General Debug                                            |                |   |
| Reset After Reload                                         | はい             | ~ |
| ◇ メモリー                                                     |                |   |
| エンディアン                                                     | リトル・エンディアン     | ~ |
| 内部フラッシュメモリーの上書き                                            | [0]            |   |
| 外部メモリー領域                                                   | [0]            |   |
| ワーク RAM 開始アドレス                                             | 0x1000         |   |
| ワーク RAM サイズ (Bytes)                                        | 0x500          |   |
| v 92756                                                    |                |   |
| 内蔵プログラムROMを書き換えるプログラムをデバッグする                               | はい             | ~ |
| 内蔵データ・フラッシュを書き換えるプログラムをデバッグする                              | はい             | ~ |
| ◇ パフォーマンス・タイマー                                             |                |   |
| 動作周波数 [MHz]                                                |                |   |
| ✓ Start / Stop 機能設定                                        |                |   |
| ユーザー・プログラム実行前に関数を実行する                                      | いいえ            | ~ |
| start 関数の開始アドレス                                            | 0x0            |   |
| ユーザー・プログラム停止時に関数を実行する                                      | いいえ            | ~ |
| stop 関数の開始アドレス                                             | 0x0            |   |
| ワーク RAM 開始アドレス                                             | 0x1000         |   |
| ワーク RAM サイズ (パイト)                                          | 0x230          |   |
| ◇ 外部フラッシュ                                                  |                |   |
| ダウンロードを有効にする                                               | いいえ            | ~ |
| 外部フラッシュ定義                                                  |                |   |
| 外部フラッシュ定義                                                  |                |   |
| 外部フラッシュ定義                                                  |                |   |
| 外部フラッシュ定義                                                  |                |   |
| 10 レジスター設定                                                 | [0]            |   |
|                                                            |                |   |
|                                                            |                |   |

図 5.24 デバッグ設定(2)

5.8.3 アプリケーションプログラムを実行

アプリケーションプログラムを e2studio で動作させる手順を以下に示します。

- 1) アプリケーションプログラムを 0xFFE00000 番地に読み込む。
- 2) デバッグ用のセキュアブートプログラムを読み込む。
- 3) アプリケーションプログラム起動に必要なデータ(以降、オプションデータ)を作成する。
- 4) オプションデータを読み込む
- 5) アプリケーションプログラムを実行する。

次頁以降に詳細な手順を示します。

1) アプリケーションプログラムを 0xFFE00000 番地に読み込む

図 5.25 に読み込み手順を示します。

| e <sup>2</sup> Edit Configuration        |                      |                   |            |       |
|------------------------------------------|----------------------|-------------------|------------|-------|
| Edit configuration rx65n_app_prog for デル | <b>パッグ</b> (D)       |                   |            |       |
|                                          |                      |                   |            |       |
| 📄 メイン 🏇 Debugger 🕨 Startup 🧤 ソース         | □ 共通(C)              |                   |            |       |
| 初期化コマンド                                  |                      |                   |            | /     |
| □リセットと遅延(秒): 3                           |                      |                   |            |       |
| Halt                                     |                      |                   |            | ^     |
|                                          |                      |                   |            |       |
|                                          |                      |                   |            | ~     |
| イメージとシンボルをロード                            | - 18 - 1-8           | <b></b>           | 1+1+2+     | 10.10 |
| ファイル名<br>「プログラム・バイナリー [rx65n app prog.x] | ロート・タイノ<br>イメージとシンボル | オノセット<br>fff00000 | 接続時<br>Yes | 垣川    |
|                                          |                      |                   |            | 福果    |
|                                          |                      |                   |            | 际去    |
|                                          |                      |                   |            | E^    |
| <                                        |                      |                   | >          | 1     |
| ランタイム・オブション<br>□ プログラム・カウンター設定失(16)#)・   |                      |                   |            |       |
| <ul> <li>✓ブレークポイント設定先: main</li> </ul>   |                      |                   |            |       |
|                                          |                      |                   |            |       |
| コマンドを実行                                  |                      |                   |            |       |
|                                          |                      |                   |            | ^     |
|                                          |                      |                   |            | ~ I . |
|                                          |                      |                   |            |       |
|                                          |                      |                   |            |       |
|                                          |                      |                   |            |       |

## 図 5.25 アプリケーションプログラムの読み込み

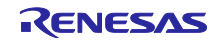

デバッグ用のセキュアブートプログラムを読み込む。
 5.26に読み込み手順を示します。

| Edit Configuration                     |                |          |     |    |
|----------------------------------------|----------------|----------|-----|----|
| it configuration rx65n_app_prog for デノ | <b>、</b> ッグ(D) |          |     |    |
|                                        |                |          |     |    |
| ) メイン   棼 Debugger   🕨 Startup 🎼 ソース [ | ▋ 共通(C)        |          |     |    |
| 初期化コマンド                                |                |          |     |    |
| □ リゼットと遅延(秒): 3                        |                |          |     |    |
|                                        |                |          |     |    |
|                                        |                |          |     |    |
|                                        |                |          |     | ~  |
| イメージとシンボルをロード                          |                |          |     |    |
| ファイル名                                  | ロード・タイプ        | オフセット    | 接続時 | 追加 |
| ✓ rx65n_secure_boot_debug.mot [C:¥Us   | イメージのみ         | 0        | Yes | 編集 |
| ✓ プログラム・バイナリー [rx65n_app_prog.x]       | イメージとシンボル      | fff00000 | Yes | 除去 |
|                                        |                |          |     | LA |
|                                        |                |          |     |    |
| <                                      |                |          | >   | 下へ |
| ランタイム・オプション                            |                |          |     |    |
| □ フロクラム・カウンター設定先(16進):                 |                |          |     |    |
| M J J J J → J M J → B ( Main<br>□ 再問   |                |          |     |    |
|                                        |                |          |     |    |
|                                        |                |          |     |    |
| 1                                      |                |          |     |    |

# 図 5.26 セキュアブートプログラムの読み込み

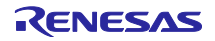

3) オプションデータを作成する。

量産用ファームウェアから以下を抽出しモトローラ S レコードフォーマット(\*.mot)で保存します。

- ・データフラッシュ領域(0x00100000-0x00107FFF)
- ・オプション設定メモリ(0xFE7F5D00-0xFE7F5D7F)
- ・暗号関連のパラメータ(0xFFEFC000-0xFFEFC0DF)

#### 図 5.27 にオプションデータの作成例を示します。

```
s0220000525836354e5f30303030303030315f524f4d5f52454c454153452e6d6f743F
--データフラッシュ領域--
S214100000525836354E0A000000000000000000006E
--オプション設定メモリ--
S315FE7F5D008FFFFFFFFFFFFFFFFFFFFFFFFFFFFFFFF90
--暗号関連のパラメータ--
S315FFEFC000EB8322BD466B257DFA0A737CB3208DCA7F
S315FFEFC0102BB04E742533722A3A8E1A0BB8C73F539D
S315FFEFC020C32D932AD35179019D67C613ADFBA9E5BE
S315FFEFC03015E37CD6BF221191945C34A8D3B13DEAC8
S315FFEFC040B66515DC2488B5F92F83227CF359D367C0
S315FFEFC0509635F3CD9AD7B63FA9C454BFC3E5B4F827
S315FFEFC060B66515DC2488B5F92F83227CF359D367A0
S315FFEFC0709635F3CD9AD7B63FA9C454BFC3E5B4F807
S315FFEFC08055AA55AA55AA55AA55AA55AA55AA55AA55AA65
S315FFEFC0A0B857F01CEFD8B86AFD8C8B802965F41E64
S315FFEFC0B0DF66C8E9EE63FFD73D5C512607ABD59246
S315FFEFC0C02A064E9AB13C13D8F8FDFC20C1B609B348
S315FFEFC0D0A8963373A7DB578BEFCC9B546C4081C885
```

#### 図 5.27 オプションデータ作成例

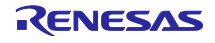

| Edit Configuration                                      |                |       |     | ;          |
|---------------------------------------------------------|----------------|-------|-----|------------|
| lit configuration rx65n_app_prog for デル                 | <b>〔</b> ッグ(D) |       |     |            |
|                                                         |                |       |     |            |
| ) メイン   棼 Debugger   ト Startup   🍫 ソース                  | 共通(C)          |       |     |            |
| −初期化コマンド                                                |                |       |     | î          |
| Halt                                                    |                |       |     |            |
|                                                         |                |       |     |            |
|                                                         |                |       |     | ~          |
| イメージとシンボルをロード                                           |                |       |     |            |
| ファイル名                                                   | ロード・タイプ        | オフセット | 接続時 | 追加         |
| ✓ rx65n_secure_boot_debug.mot [C:¥Us                    | イメージのみ         | 0     | Yes | 編集         |
| <ul> <li>RX65N_000000001_setting.mot [C:¥Use</li> </ul> | イメージのみ         | 0     | Yes | 除去         |
|                                                         |                |       |     | L۸         |
| 4                                                       |                |       |     | <u>ד</u> ۸ |
| =>>,0,7,1,.,+1,2,->>,                                   |                |       |     |            |
| □ プログラム・カウンター設定先(16進):                                  |                |       |     |            |
| □ ブレークポイント設定先: main                                     |                |       |     |            |
|                                                         |                |       |     |            |
| コマンドを実行                                                 |                |       |     |            |
|                                                         |                |       |     |            |

# 図 5.28 オプションデータの読み込み

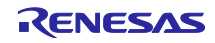

5) アプリケーションプログラムを実行する 図 5.29~図 5.32 に手順を示します。

デバッグモードでプログラムを起動します。

| 771.<br>(%)   | レ(F) 編集(E) ソース(S) リファクタリング(T) ラ<br>本 デバッグ(B) ~                                                                                                    | ドビガート(N) Search フ<br>で rx65n_app_prog<br>、 デ : 0。 マ 物 □● □                                                                                       | プロジェクト(P) Renesas Views 実行(R) ウ·                                                                                                    |
|---------------|----------------------------------------------------------------------------------------------------|----------------------------------------------------------------------------------------------------|----------------------------------------------------------------------------------------------------|
| ے             | ∋ ∦ -                                                                                                    |                                                                                                    |                                                                                                    |
| 8             | <b>晒</b> C/C++ プロジェクト 🛛 🖳 🗖                                                                                                    | c firm_update.c                                                                                                    | 🖻 task.c 🛛 💽 app_prog_main.c 🔀 💽                                                                                                    |
|               | $ \begin{array}{c c c c c c c c c c c c c c c c c c c $                                                                                                    | 2     ● *       20     ●       24     ●       27     ●       31     #       32     #       33     #       34     ●       36     ●       38     ● | <pre>* DISCLAIMER<br/>* File Name : app_prog_main.c<br/>* History : DD.MM.YYYY Version De<br/>Includes <system includes=""> , "P<br/>Finclude "platform.h"<br/>Finclude "ri_cmt.h"<br/>Finclude "ri_cmt.h"<br/>Finclude "_h_c_lib.h"<br/>Exported global variables and funct<br/>Private global variables and funct</system></pre> |
| ©<br>••<br>•• | <ul> <li>&gt; &gt; firm_update</li> <li>&gt; &gt; uitron</li> <li>&gt; i app_prog_main.c</li> <li>&gt; i app_prog_main.h</li> <li>&gt; i tos sample config</li> </ul> | 40 ♥ P<br>42 #<br>43<br>45 ⊕<br>50 ⊖ ∨                                                                                                    | <pre>private global variables and funct<br/>pragma section SECURE_FW_UPDATE<br/>Function Name : app_prog_main[.]<br/>oid app_prog_main(void)</pre>                                                                                                    |

図 5.29 デバッグモードでプログラムを起動

<u>アプリケーションプログラムのエントリ(app\_prog\_main)にブレークポイントを設定します。</u>

|            | ×  🕨 🗉 😽 🌫 👁 .e   i> 🛒 🔍 🗸            | 🍬 🕪 💷 😭 🍪 🔯 🔡 🖬 🖥 🔂 🐄 📲 🌽 🗐 🖗 🐨 💊 🕶 🌽 🖗 🕶                                       |
|------------|---------------------------------------|---------------------------------------------------------------------------------|
| ۵          | ≝ ∥ -                                 |                                                                                 |
| 8          | ि C/C++ プロジェクト 🛛 🖳 🗖 🔂 firm_update    | e.c 🖻 task.c 🚺 app_prog_main.c 🛛 💽 0xfffe1643 🔭 🗧 🗉                             |
|            | (구 수 @ 📄 🔄 🍸 🔰 2                      | * DISCLAIMER[]                                                                  |
| 6          | > 🔑 r_pincfg 🔥 20                     | ⊕ * File Name : app_prog_main.c[.] ⊕ * History : DD NM YYYY Version Description |
|            | > 2 r_sci_iic_rx 27                   | • History : bound the version bescription.                                      |
|            | > 📴 r_sci_rx 29                       | ⊕ Includes <system includes=""> , "Project Includes".</system>                  |
| 89         | > 📴 r_sys_time_rx 31                  | <pre>#include "platform.h"</pre>                                                |
| କୁନ୍       | > 🔑 r_t4_driver_rx 32                 | <pre>#include "ri_cmt.h" """""""""""""""""""""""""""""""""""</pre>              |
| (x)=       | > 🔑 r_t4_rx 33                        | #include "_h_c_lib.h"                                                           |
|            | > 🔑 r_tsip_rx 36                      | Exported global variables and functions (to be accessed by other                |
| -0         | ✓ <sup>29</sup> / <sub>2</sub> src 38 |                                                                                 |
|            | > 😝 firm_update 40                    | Private global variables and functions.                                         |
| <u>.</u>   | V 🔁 uitron 42                         | <pre>#pragma section SECURE_FW_UPDATE</pre>                                     |
| •          | > c app_prog_main.c 43                | Eurotion Name , and prog main                                                   |
|            | > h app_prog_main.h                   | ⊖ void app prog main(void)                                                      |
| <u>80</u>  | > h rtos_sample_config. 51            | {                                                                               |
| <b>9</b> ) | > 🖻 sysdwn.c 🛛 🕫 52 fffddfe           | <pre>ce set_intb((void *)sectop("INTERRUPT_VECTOR"));</pre>                     |
|            | > 🖻 task.c                            |                                                                                 |
|            | > C user_task.c                       | a/ _INIISCI();                                                                  |
|            | > h user_task.h 56                    | /* Comment this out if not using I/O lib */                                     |
|            | > 🔁 user 57 fffddfr                   | df _INIT_IOLIB();                                                               |
|            | > 🔁 HardwareDebug                     |                                                                                 |
|            | > 🗁 cd_data_aes_library_rx_v104       | /* Lock a timer resource by r_bsp, if using time function c                     |
|            | rx65n_app_prog.launch                 | ey = 1+(K_BSP_HardwareLock((mcu_lock_t)(BSP_LOCK_CM10 + _R1_CLOC                |
|            | x 65n secure boot                     |                                                                                 |

図 5.30 ブレークポイント設定

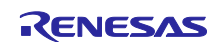

アプリケーションプログラムを開始します。

| 771.<br>《  | JU(F) 編集(E) ソース(S) リエ<br>(本)  (マクロ)  (本)  (マクロ)  (本)  (マクロ)  (本)  (マクロ)  (本)  (マクロ)  (ホ)  (ホ)  (ホ)  (ホ)  (ホ)  (ホ)  (ホ)  (ホ | ファクタリン<br>(B)<br>🎅 _ 🖻 | グ(T)<br>i→         | ナピゲート(N) Sear<br>✓  (ご rx65n_app_f<br>⇒  (○) (□) (□) (□) (□) (□) (□) (□) (□) (□) (□ | ch ブロジェクト(P)<br>prog     | Renesas Views                            |
|------------|----------------------------------------------------------------------------------------------------|------------------------|--------------------|-------------------------------------------------------------------------------------|--------------------------|------------------------------------------|
| ، 😕        | 🧏 🔗 ▾                                                                                                    |                        |                    |                                                                                     |                          |                                          |
|            | ፲፬ C/C++ プロジェクト 🖾                                                                                                    |                        |                    | c firm_update.c                                                                     | .c task.c                | app_prog_ma                              |
|            | () @                                                                                                    | 0\$                    | $\bigtriangledown$ | 2                                                                                   | ⊕ * DISCLAIM             | ER.                                      |
| n          | > 😕 r_pincfg                                                                                                    |                        |                    | 20                                                                                  | * File Nar     * History | <pre>ne : app_pro</pre>                  |
|            | > 🔑 r_sci_iic_rx                                                                                                    |                        |                    | 27                                                                                  |                          |                                          |
| 8          | > 🚰 r_sci_rx                                                                                                    |                        |                    | 29                                                                                  | Includes                 | <system inclu<br="">alatform h"</system> |
| 66         | > 🗁 r_sys_time_rx                                                                                                    |                        |                    | 32                                                                                  | #include "               | ri_cmt.h"                                |
| ×=<br>(x)= | > 🔑 r_t4_rx                                                                                                    |                        |                    | 33                                                                                  | #include "               | _h_c_lib.h"                              |
|            | > 😕 r_tsip_rx                                                                                                    |                        |                    | 36                                                                                  | ⊕ Exported g             | lobal variable                           |
|            | 🗸 🚰 src                                                                                                    |                        |                    | 38                                                                                  |                          |                                          |
|            |                                                                                                    |                        |                    |                                                                                     |                          |                                          |

図 5.31 アプリケーションプログラムの開始

| ブレークポイントで停止していることを確認してく | ください。 |
|-------------------------|-------|
|-------------------------|-------|

| 🐔 🎋 🔳 🏘 デバッグ(B) 🗸 🗸                                                                                                    | 💽 rx65n_app_prog V 🄅 🗄 🖬 🔚 👘 🛛 🗞 Vew Connection                                                                                                    |
|----------------------------------------------------------------------------------------------------|----------------------------------------------------------------------------------------------------|
| 🛢 i 🔌   🕪 💷 🛤 🐉 🐟 🐟 i k i 🛤 🗮                                                                                                    | ) 🙁 ! 🛰 🔻 🗞 🕪 🚥 😭 🌚 🕹 ! 🏟 🔡 ! 📾 🗛 🦉 ! 🖼 🏘 🖬 🖓 ! 🖏 🏘 🕶 🥵 🕶 💋 🐇 🖓                                                                                                    |
| 2 2 A -                                                                                                    |                                                                                                    |
| 🚆 🖬 ር/C++ プロジェクト 🕱 🖳 🗖                                                                                                    | lo firm_update.c lo task.c lo app_prog_main.c ☆ c 0xfffe1643 🔭 🗧 🗖                                                                                                    |
| g       the constraint of the constraint of | 2       (b) # DISCLAIMER         20       (b) * File Name : app_prog_main.c[]         24       (b) * History : DD.NM.YYYY Version Description[]         27       (c) Includes (System Includes), "Project Includes"]         31       #include "platform.h"         32       #include "ri_cmt.h"         33       #include "_h_c_lib.h"         36       (c) Exported global variables and functions (to be accessed by othe         38       #include "_h_c_lib.h"         34       (c) Exported global variables and functions[]         42       #pragma section SECURE_FW_UPDATE         43       (c) Exported global variables and functions[]         42       #pragma section SECURE_FW_UPDATE         43       (void app_prog_main(void))         54       fffddfce         55       /* Comment this out if not using I/O lib */         56       /* Comment this out if not using I/O lib */         57       fffddfdf       INIT_IOLIB();         58       /* Lock a timer resource by r_bsp, if using time function c |
| rx65n_app_prog.launch                                                                                                    | <pre>60 tftddfe9 @ if(R_BSP_HardwareLock((mcu_Lock_t)(BSP_LOCK_CMT0 + _RI_CLOC<br/>61</pre>                                                                                                    |
| < >                                                                                                    | < >>                                                                                                    |

図 5.32 ブレークポイント確認

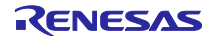

#### RX65N

## Appendix

A サンプルプログラム

本ソリューションで提供しているアプリケーションプログラムに組み込まれているユーザプログラム の動作説明をします。

## A.1 RTOS版

RTOS 版のユーザプログラムを起動させたときの画面を図 A.0.1 に示します。

RTOS 版のアプリケーションプログラムでは、ユーザプログラムとファームウェアアップデートプロ グラムの両方のタスクを起動しています。

RTOS 版のサンプルプログラムでは、周期的にカウンタを加算して、図 A.0.1 内①部分の画面表示を更新します。ファームウェアアップデートプログラムが実行された場合、図 A.0.1 内②部分にログを表示します。ログ表示エリアのスクロールバーはタッチ操作することができます。

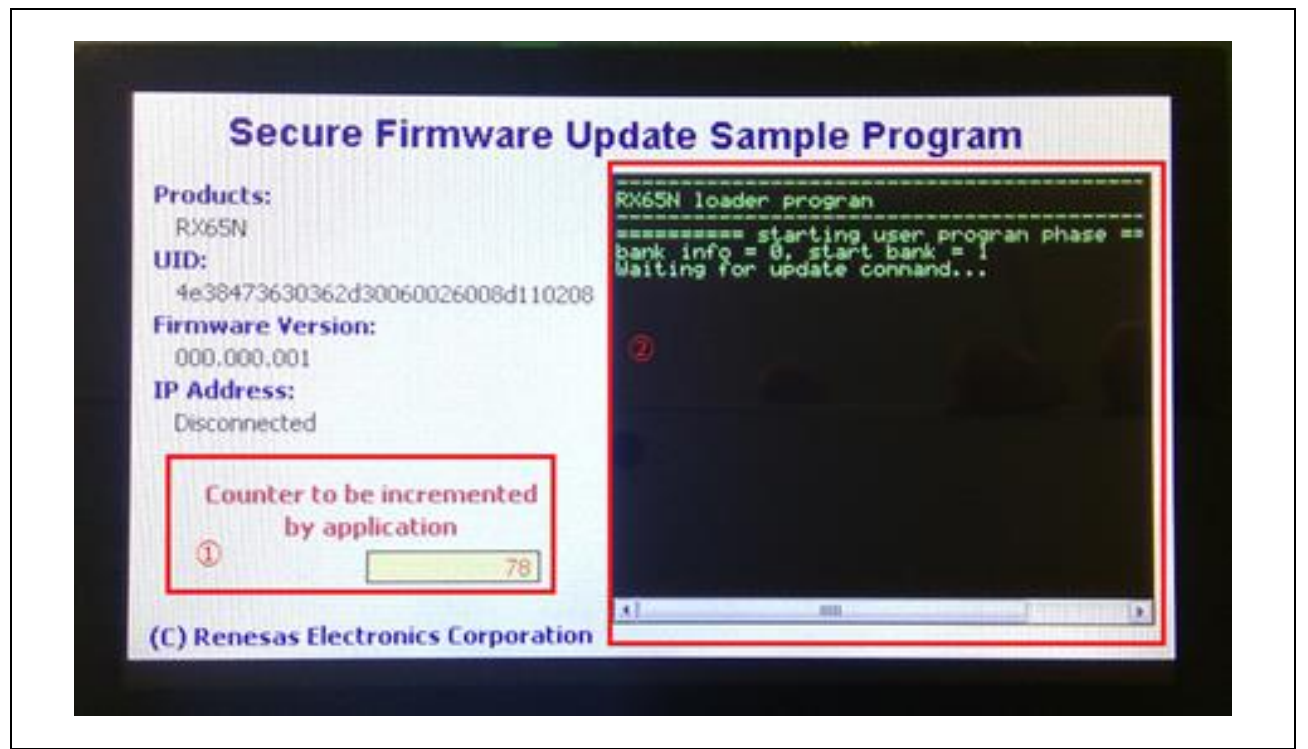

図 A.0.1 ユーザプログラム動作画面

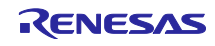

## A.2 NonOS版

アプリケーションプログラム起動時に SW1 (P03)の入力値を判定し、ユーザプログラムとファーム ウェアアップデートプログラムのいずれかを起動します。選択方法は以下の通りです。 HI: (SW1を押さずにリセット)→ユーザプログラムを起動します。 LOW: (SW1を押しながらリセット)→ファームウェアアップデートプログラムを起動します。

## 図 A.0.2 に概略動作フローを示します。

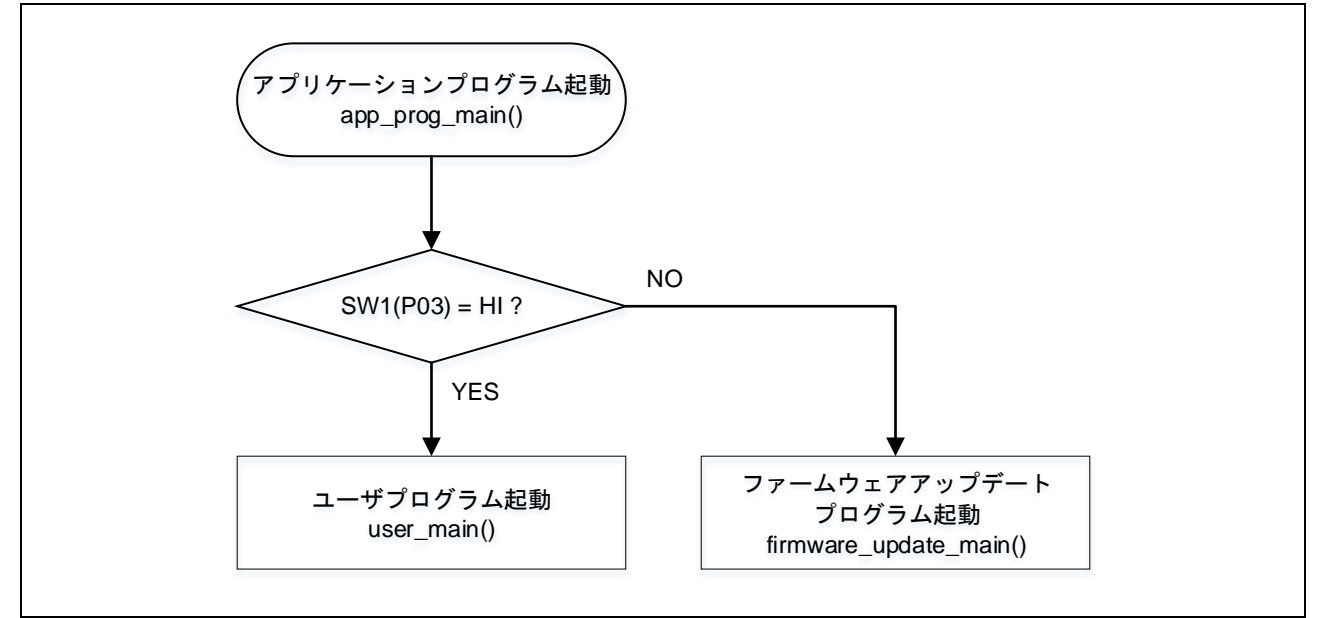

図 A.0.2 アプリケーションプログラムの概略動作フロー

図 A.0.3 に SW1 の配置を示します。

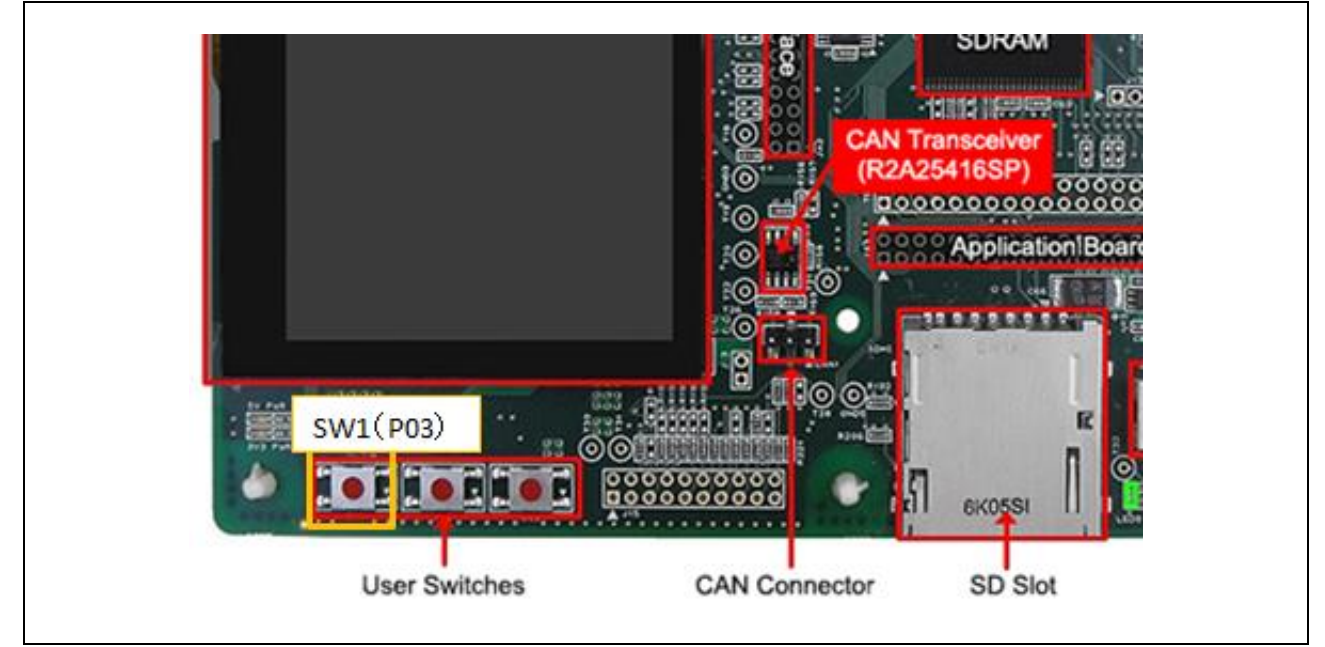

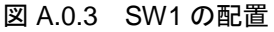

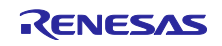

図 A.0.4 にユーザプログラムの起動画面を示します。サンプルプログラムでのユーザプログラムは図 A.0.4 のログを表示するのみのものとなっています。

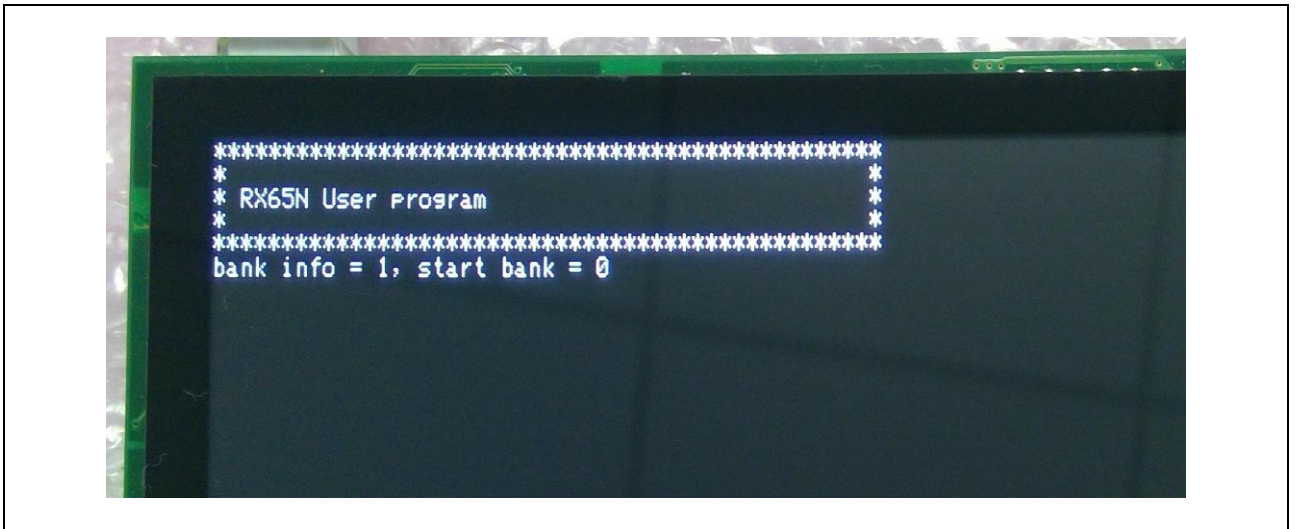

図 A.0.4 ユーザプログラムの起動画面

図 A.0.5 にファームウェアアップデートプログラムの起動画面を示します。アップデートが開始される とログが表示されます。

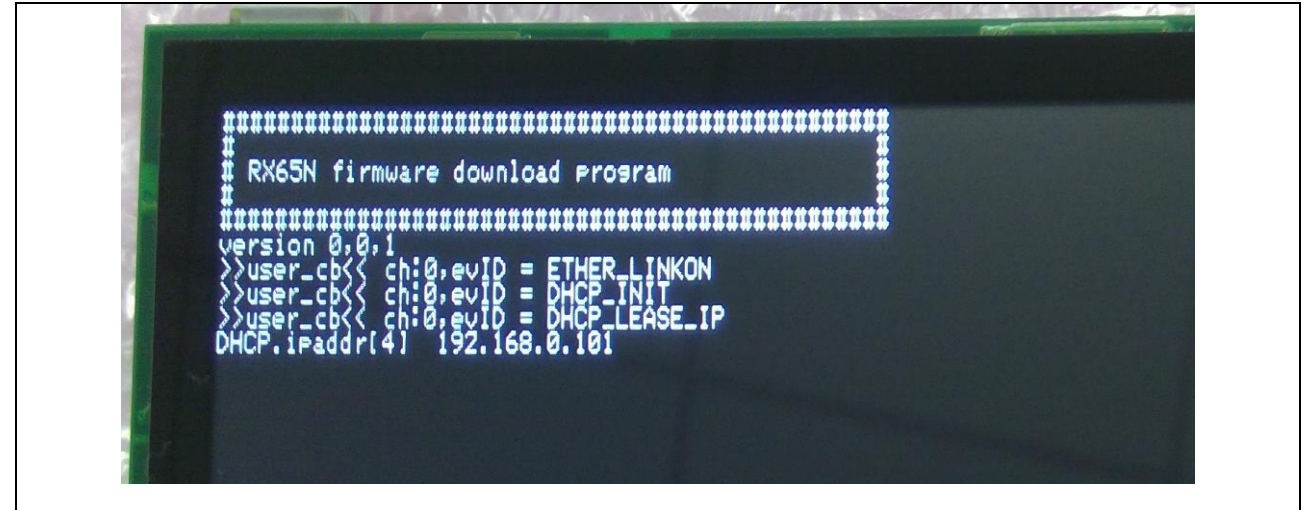

図 A.0.5 ファームウェアアップデートプログラムの起動画面

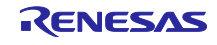

# ホームページとサポート窓口

ルネサス エレクトロニクスホームページ http://japan.renesas.com/

# お問合せ先

http://japan.renesas.com/contact/

すべての商標および登録商標は、それぞれの所有者に帰属します。

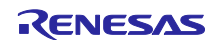

改訂記録

|      |            | 改訂内容 |      |  |  |
|------|------------|------|------|--|--|
| Rev. | 発行日        | ページ  | ポイント |  |  |
| 1.00 | 2018/12/19 | 68   | 初版発行 |  |  |
|      |            |      |      |  |  |

製品ご使用上の注意事項

ここでは、マイコン製品全体に適用する「使用上の注意事項」について説明します。個別の使用上 の注意事項については、本ドキュメントおよびテクニカルアップデートを参照してください。

| 1. 未使用端子の処理                                    |
|------------------------------------------------|
| 【注意】未使用端子は、本文の「未使用端子の処理」に従って処理してください。          |
| CMOS製品の入力端子のインピーダンスは、一般に、ハイインピーダンスとなっています。未使   |
| 用端子を開放状態で動作させると、誘導現象により、LSI周辺のノイズが印加され、LSI内部で貫 |
| 通電流が流れたり、入力信号と認識されて誤動作を起こす恐れがあります。未使用端子は、本文    |
| 「未使用端子の処理」で説明する指示に従い処理してください。                  |
| 2. 電源投入時の処置                                    |
| 【注意】電源投入時は、製品の状態は不定です。                         |
| 電源投入時には、LSIの内部回路の状態は不確定であり、レジスタの設定や各端子の状態は不定   |
| です。                                            |
| 外部リセット端子でリセットする製品の場合、電源投入からリセットが有効になるまでの期間、    |
| 端子の状態は保証できません。                                 |
| 同様に、内蔵パワーオンリセット機能を使用してリセットする製品の場合、電源投入からリセッ    |
| トのかかる一定電圧に達するまでの期間、端子の状態は保証できません。              |
| 3. リザーブアドレス(予約領域)のアクセス禁止                       |
| 【注意】リザーブアドレス(予約領域)のアクセスを禁止します。                 |
| アドレス領域には、将来の機能拡張用に割り付けられているリザーブアドレス(予約領域)があ    |
| ります。これらのアドレスをアクセスしたときの動作については、保証できませんので、アクセ    |
| スしないようにしてください。                                 |
| 4. クロックについて                                    |
| 【注意】リセット時は、クロックが安定した後、リセットを解除してください。           |
| プログラム実行中のクロック切り替え時は、切り替え先クロックが安定した後に切り替えてくだ    |
| さい。                                            |
| リセット時、外部発振子(または外部発振回路)を用いたクロックで動作を開始するシステムで    |
| は、クロックが十分安定した後、リセットを解除してください。また、プログラムの途中で外部    |
| 発振子(または外部発振回路)を用いたクロックに切り替える場合は、切り替え先のクロックが    |
| 十分安定してから切り替えてください。                             |
| 5. 製品間の相違について                                  |
| 【注意】型名の異なる製品に変更する場合は、製品型名ごとにシステム評価試験を実施してくだ    |
| さい。                                            |
| 同じグループのマイコンでも型名が違うと、内部ROM、レイアウトパターンの相違などにより、   |
| 電気的特性の範囲で、特性値、動作マージン、ノイズ耐量、ノイズ輻射量などが異なる場合があ    |
| ります。型名が違う製品に変更する場合は、個々の製品ごとにシステム評価試験を実施してくだ    |

さい。

|   |         | ご注意書き                                                                                                    |
|---|---------|----------------------------------------------------------------------------------------------------|
|   | 1.      | 本資料に記載された回路、ソフトウェアおよびこれらに関連する情報は、半導体製品の動作例、応用例を説明するものです。お客様の機器・システムの設計におい                                                                                                    |
|   |         | て、回路、ソフトウェアおよびこれらに関連する情報を使用する場合には、お客様の責任において行ってください。これらの使用に起因して生じた損害(お客様                                                                                                    |
|   |         | または第三者いずれに生じた損害も含みます。以下同じです。)に関し、当社は、一切その責任を負いません。                                                                                                    |
|   | 2.      | 当社製品、本資料に記載された製品データ、図、表、プログラム、アルゴリズム、応用回路例等の情報の使用に起因して発生した第三者の特許権、著作権その他の                                                                                                    |
|   |         | 知的財産権に対する侵害またはこれらに関する紛争について、当社は、何らの保証を行うものではなく、また責任を負うものではありません。                                                                                                    |
|   | 3.      | 当社は、本資料に基づき当社または第三者の特許権、著作権その他の知的財産権を何ら許諾するものではありません。                                                                                                    |
|   | 4.      | 当社製品を、全部または一部を問わず、改造、改変、複製、リバースエンジニアリング、その他、不適切に使用しないでください。かかる改造、改変、複製、リ                                                                                                    |
|   | _       | パースエンジニアリング等により生じた損害に関し、当社は、一切その責任を負いません。                                                                                                    |
|   | 5.      | 当在は、当在製品の品質水準を「標準水準」およい「高品質水準」に分類しており、谷品質水準は、以下に示す用述に製品が使用されることを息図しております。                                                                                                    |
|   |         | 標準水準: コンビューダ、OA機器、通信機器、計測機器、AV機器、<br>字画、工作機械、パーントル機器、産業用ロボルト等                                                                                                    |
|   |         | 豕电、⊥11703(11)、ハーノナル(放奋、性米用ロホット寺<br>宮只質水準・ 絵洋機架(白動車 壷車 蛇鉱笙) な通制御(信号) 十相構通信機架                                                                                                    |
|   |         | 同田貝小牛・一樹と饭館(日刻牛、毛牛、加川中)、大畑町町(日ち)、八尻後週日饭館、                                                                                                    |
|   |         | 並れる「小本をキャンパノム、「キシュー」」「「「小本をキャンパノム、「キシュー」」」「「小本をキャンパーム」」「「小本をキャンパノム、「キュー」」」「「小本をキャンパーム」」「「小本」」」「「「「」」」」「「「」」」」「「「」」」」「「」」」」「「」」」」」「「」」」」                                                                                                    |
|   |         | ム(生命維持装置、人体に埋め込み使用するもの等)、もしくは多大な物的損害を発生させるおそれのある機器・システム(宇宙機器と、海底中継器、原子力制                                                                                                    |
|   |         | 御システム、航空機制御システム、プラント基幹システム、軍事機器等)に使用されることを意図しておらず、これらの用途に使用することは想定していませ                                                                                                    |
|   |         | ん。たとえ、当社が想定していない用途に当社製品を使用したことにより損害が生じても、当社は一切その責任を負いません。                                                                                                    |
|   | 6.      | 当社製品をご使用の際は、最新の製品情報(データシート、ユーザーズマニュアル、アプリケーションノート、信頼性ハンドブックに記載の「半導体デバイスの使                                                                                                    |
|   |         | 用上の一般的な注意事項」等)をご確認の上、当社が指定する最大定格、動作電源電圧範囲、放熱特性、実装条件その他指定条件の範囲内でご使用ください。指                                                                                                    |
|   |         | 定条件の範囲を超えて当社製品をご使用された場合の故障、誤動作の不具合および事故につきましては、当社は、一切その責任を負いません。                                                                                                    |
|   | 7.      | 当社は、当社製品の品質および信頼性の向上に努めていますが、半導体製品はある確率で故障が発生したり、使用条件によっては誤動作したりする場合がありま                                                                                                    |
|   |         | す。また、当社製品は、データシート等において高信頼性、Harsh environment向け製品と定義しているものを除き、耐放射線設計を行っておりません。仮に当社                                                                                                    |
|   |         | 製品の故障または誤動作が生じた場合であっても、人身事故、火災事故その他社会的損害等を生じさせないよう、お客様の責任において、冗長設計、延焼対策設                                                                                                    |
|   |         | 計、誤動作防止設計等の安全設計およびエージング処理等、お客様の機器・システムとしての出荷保証を行ってください。特に、マイコンソフトウェアは、単独                                                                                                    |
|   |         | での検証は困難なため、お客様の機器・システムとしての安全検証をお客様の責任で行ってください。                                                                                                    |
|   | 8.      | 当社製品の環境適合性等の詳細につきましては、製品個別に必ず当社営業窓口までお問合せください。ご使用に際しては、特定の物質の含有・使用を規制するRoHS                                                                                                    |
|   |         | 指令等、適用される環境関連法令を十分調査のうえ、かかる法令に適合するようご使用ください。かかる法令を遵守しないことにより生じた損害に関して、当社                                                                                                    |
|   |         | は、一切その責任を負いません。                                                                                                    |
|   | 9.      | 当社製品および技術を国内外の法令および規則により製造・使用・販売を禁止されている機器・システムに使用することはできません。当社製品および技術を輸                                                                                                    |
|   |         | 出、販売または移転等する場合は、「外国為替及び外国貿易法」その他日本国および適用される外国の輸出管理関連法規を遵守し、それらの定めるところに従い                                                                                                    |
|   |         |                                                                                                    |
|   | 10      | - お客様が当社製品を第二者に転売等される場合には、事則に当該第二者に対して、本こ注意書き記載の諸条件を通知する貢仕を負うものといたします。<br>- 本後別の合約または、約ち以社の文書による支持の通常されないにまた。                                                                                                    |
|   | 11.     | . 本負料の主命よだは一部を当任の又告による事則の承諾を侍ることなく転載よだは複製することを決します。<br>- 本後期に記載されている中のまたは米特制只についてごて明たよがございました。- 米特の営業用米老士でも明合共ノギャル                                                                                                    |
|   | 12<br>注 | · 平見村に記載でれている約台よには当社教師についてこ个明な思かにさいましたり、当社の呂朱担当自までの回言せてたさい。<br>1. 本答判にないて徳田されている「半社」とけ、ルネサフェレクトロニクス姓士会社なとだルネサフェレクトロニクス姓士会社が吉姓的、明姓的に士和士ェ会                                                                                                    |
|   | エ       | ・ 予究行にないてはれていている「ヨエ」とは、ルケッヘ エレノドローノへ称れ去社のよびルケッヘ エレノドローノへ称れ去社が単体的、同体的に又能りる去 計をいいます                                                                                                    |
|   | 注       | 2 本資料において使用されている「当社製品」とは、注1において定義された当社の開発 製造製品をいいます。                                                                                                    |
| 1 | 144     | -、 デスコートシャート スティート ショート スモー しゅく イート ロット 人名 ビュット コート ション アレート ション アレート アン・ション アン・ション |

(Rev.4.0-1 2017.11)

# RENESAS

ルネサスエレクトロニクス株式会社

http://www.renesas.com

※営業お問合せ窓口の住所は変更になることがあります。最新情報につきましては、弊社ホームページをご覧ください。

ルネサス エレクトロニクス株式会社 〒135-0061 東京都江東区豊洲3-2-24 (豊洲フォレシア)

■技術的なお問合せおよび資料のご請求は下記へどうぞ。 総合お問合せ窓口 : https://www.renesas.com/contact/

■営業お問合せ窓口

Г